# **D-Link**<sup>®</sup>

# Podręcznik użytkownika

D-Link DWP-812KT

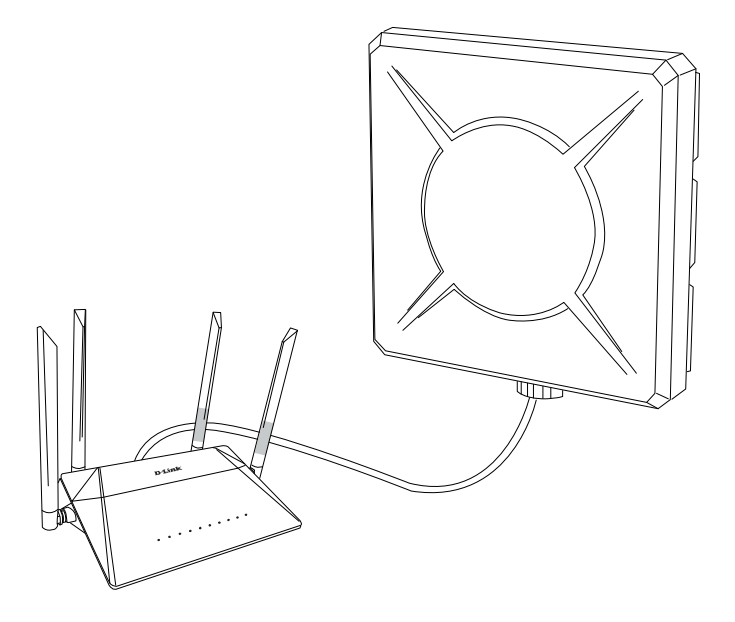

# Spis treści

| Podręcznik użytkownika                                                              | 1        |
|-------------------------------------------------------------------------------------|----------|
| Rozdział 1. Wprowadzenie                                                            | 4        |
| Wyglad urządzenia                                                                   | 4        |
| Przedni panel                                                                       | 4        |
| Tylny panel                                                                         | 5        |
| Zawartość opakowania                                                                | 6        |
| Rozdział 2. Instalacja i połączenie                                                 | 7        |
| Przed roznoczeciem                                                                  | 7        |
| Przeglądarka internetowa                                                            |          |
| Połączenie przewodowe lub bezprzewodowe (Ethernet lub karta sieciowa/adapter Wi-Fi) | 7        |
| Podłaczenia do PC                                                                   | 8        |
| Komputer PC ze złaczem Ethernet                                                     |          |
| Komputer PC z kartą sieciową Wi-Fi                                                  | 11       |
| l ogowanie się do panelu zarządzania za pośrednictwem przeglądarki                  | 15       |
|                                                                                     |          |
| Interfejs panelu zarządzania                                                        |          |
| Summary                                                                             | 16<br>18 |
|                                                                                     |          |
| Sekcja Menu                                                                         |          |
|                                                                                     | 20       |
| Statistics                                                                          |          |
| Network Statistics                                                                  |          |
| Routing Table                                                                       |          |
| Clients                                                                             | 24       |
| Port Statistics                                                                     |          |
| Multicast Group                                                                     |          |
| Connections Setup                                                                   |          |
| ODU Control                                                                         |          |
| LAN                                                                                 |          |
| IPv6                                                                                |          |
|                                                                                     |          |
| WI-FI                                                                               |          |
| Basic Settings                                                                      |          |
| WPS                                                                                 |          |
| Korzystanie z funkcji WPS przez przeglądarkę internetową                            | 46       |
| Korzystanie z funkcji WPS bez przeglądarki internetowej                             |          |
| VIVIM                                                                               | 40<br>51 |
| Additional                                                                          |          |
| MAC Filter                                                                          | 56       |
| USB Storage                                                                         |          |
| Informacje                                                                          |          |
| USB Users                                                                           | 59       |
| Samba                                                                               | 60       |
| FTP<br>Filebrowser                                                                  |          |
| DLNA                                                                                | 64       |
| Torrent Client                                                                      | 66       |
| Advanced                                                                            |          |
| VLAN                                                                                |          |
| DNS                                                                                 | 73       |
| DDNS                                                                                |          |
| Dariuwium Control                                                                   | //       |
| TR-069 Client                                                                       |          |
| Remote Access                                                                       |          |
| UPnP IGD                                                                            |          |
| ALG/Passthrough                                                                     |          |
|                                                                                     | 0/       |

| Firewall                     |     |
|------------------------------|-----|
| IP Filter                    |     |
| Virtual Servers              |     |
| DMZ                          | 101 |
| MAC Filter                   |     |
| DoS Protection               | 104 |
| System                       |     |
| Configuration                |     |
| Firmware Update              |     |
| Schedule                     |     |
| Log                          |     |
| Ping                         |     |
| Traceroute                   |     |
| Telnet                       |     |
| System Time                  | 121 |
| ozdział 3. Skróty i akronimy |     |

# Rozdział 1. Wprowadzenie

# Wygląd urządzenia

Przedni panel

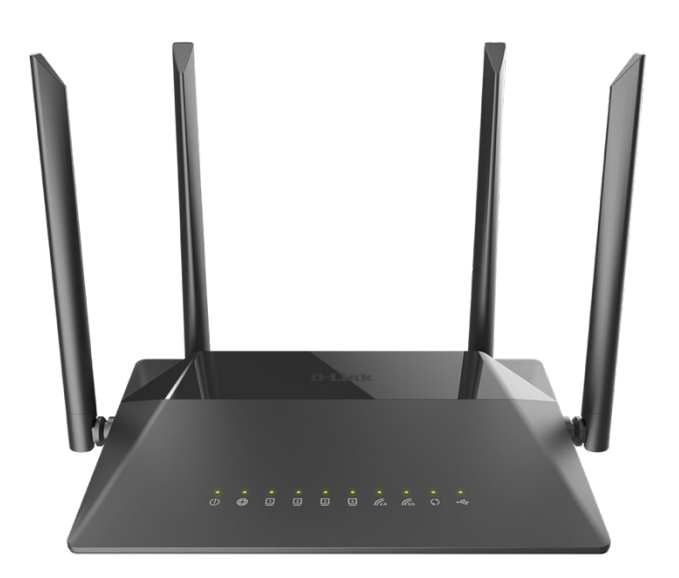

| Dioda LED            | Tryb                              | Opis                                                         |  |  |  |  |
|----------------------|-----------------------------------|--------------------------------------------------------------|--|--|--|--|
| POWER                | Wskazuje, czy urz                 | ządzenie jest podłączone do źródła zasilania.                |  |  |  |  |
|                      | Powolne<br>miganie                | Wykryto podłączony kabel, brak połączenia z Internetem.      |  |  |  |  |
| INTEDNET             | Stałe światło                     | Aktywne połączenie, brak transmisji danych.                  |  |  |  |  |
| INTERNET             | Szybkie miganie                   | Aktywne połączenie, transmisja danych w toku.                |  |  |  |  |
|                      | Brak światła                      | Kabel nie jest podłączony do urządzenia.                     |  |  |  |  |
| LAN                  | Diody LAN wsk<br>zewnętrzne urząd | azują czy do routera zostały podłączone<br>zenia przewodowe. |  |  |  |  |
| WPS                  | Dioda WPS wska                    | zuje czy funkcja parowania WPS jest włączona.                |  |  |  |  |
| 2.4G WLAN<br>5G WLAN | Diody 2.4G oraz<br>są włączone.   | 5G wskazują czy moduły sieci bezprzewodowej                  |  |  |  |  |
| USB                  | Dioda USB wska<br>do routera.     | zuje, czy podłączono zewnętrzną pamięć USB                   |  |  |  |  |

# Tylny panel

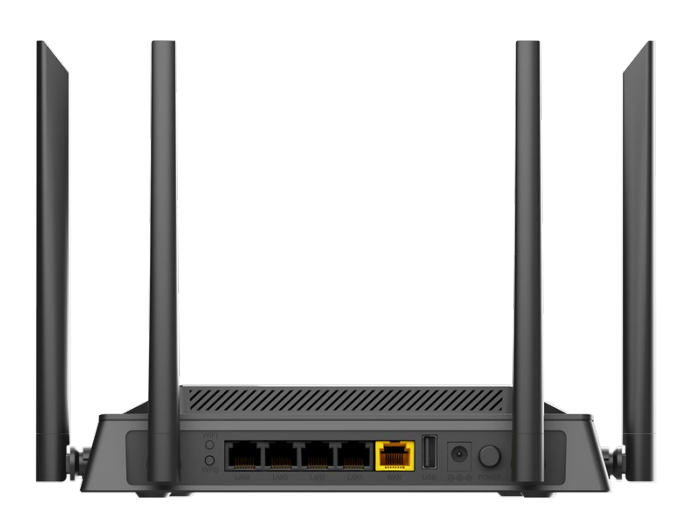

| Port      | Opis                                                                                                    |
|-----------|----------------------------------------------------------------------------------------------------|
| WPS       | Przycisk WPS umożliwia nawiązanie szyfrowanego połączenia<br>bezprzewodowego. Aby skorzystać z parowania WPS, włącz<br>funkcję poprzez naciśnięcie i przytrzymanie przycisku WPS<br>przez 2 sekundy. Dioda LED WPS zacznie migać. |
| Wi-Fi     | Przycisk umożliwia włączenie/wyłączenie sieci Wi-Fi.<br>Aby wyłączyć sieć Wi-Fi: kiedy router jest włączony, należy<br>przycisnąć przycisk Wi-Fi. Diody <b>2,4G WLAN</b> oraz <b>5G WLAN</b><br>zgasną.                           |
| LAN 1-4   | Dostępne 4 porty Ethernet LAN do podłączenia zewnętrznych urządzeń.                                                                                                    |
| INTERNET  | Port, do którego należy podłączyć zewnętrzną antenę za pośrednictwem injectora PoE.                                                                                                    |
| USB       | Port do podłączenia urządzeń USB (pamięć masowa, drukarka).                                                                                                    |
| 12V DC IN | Gniazdo zasilania                                                                                                    |
| POWER     | Przycisk do włączenia/wyłączenia urządzenia.                                                                                                    |

Przycisk **RESET** jest umieszczony na tylnym panelu urządzenia i umożliwia przywrócenie domyślnych (fabrycznych) ustawień. Aby przywrócić domyślną konfigurację, należy przycisnąć przycisk (kiedy urządzenie jest uruchomione) i przytrzymać przez 10 sekund, a następnie uwolnić przycisk.

# Zawartość opakowania

Zawartość opakowania powinna zawierać następujące elementy:

- DIR-825 AC1200 Router Wi-Fi
- DWP-812KT Zewnętrzna jednostka CPE LTE
- Zasilacz (DIR-825)
- Zasilacz (DWP-812KT)
- Injector PoE (DWP-812KT)
- Kabel Ethernet o długości 10m
- 2x kabel Ethernet o długości 1m
- Uchwyt montażowy
- 4 śruby M6
- 4 śruby M3
- 2 mocowania U-bolt
- Skrócona Instrukcja Instalacji

Korzystanie z zasilacza o innym napięciu niż te, znajdujące się w zestawie, może spowodować trwałe uszkodzenie urządzenia i naruszenie warunków gwarancji.

# Rozdział 2. Instalacja i połączenie

# Przed rozpoczęciem

Zapoznaj się z przewodnikiem przed instalacją urządzeń. Zadbaj o spełnienie wszystkich wymagań, aby dokonać poprawnej konfiguracji zestawu.

# Przeglądarka internetowa

Poniższa lista obejmuje sugerowane przeglądarki internetowe:

- Apple Safari 8 lub nowsza,
- Google Chrome 48 lub nowsza,
- Microsoft Internet Explorer 10 lub nowsza,
- Microsoft Edge 20.10240 lub nowsza,
- Mozilla Firefox 44 lub nowsza,
- Opera 35 lub nowsza.

Aby przeprowadzić bezproblemową konfigurację za pomocą przeglądarki, należy włączyć obsługę skryptów JavaScript. Sprawdź czy działanie JavaScript nie zostało wyłączone przez inne oprogramowanie (np. oprogramowanie antywirusowe, wtyczki bezpieczeństwa w przeglądarce) działające na komputerze.

# Połączenie przewodowe lub bezprzewodowe (Ethernet lub karta sieciowa/adapter Wi-Fi)

Urządzenia elektroniczne korzystające z routera powinny być wyposażone w złącze Ethernet lub kartę sieciową/adapter Wi-Fi. Jeśli Twoje urządzenie nie posiada portu Ethernet lub karty sieciowej, należy dokonać instalacji modułu przewodowego (Ethernet) lub bezprzewodowego (Wi-Fi) przed przystąpieniem do procesu konfiguracji.

# Połączenie bezprzewodowe

Urządzenia bezprzewodowe pracujące w Twojej sieci powinny być wyposażone w standard bezprzewodowy 802.11a/b/g/n/ac. Dodatkowo, należy wprowadzić odpowiednie ustawienia, takie jak: nazwa SSID, kanały, zabezpieczenia w panelu zarządzania routerem.

# Podłączenie do PC

# Komputer PC ze złączem Ethernet

- 1. Połącz router z komputerem za pomocą kabla Ethernet, wykorzystując wolny port LAN w komputerze oraz dowolny port (1-4) znajdujący się na tylnym panelu routera.
- 2. Podłącz kabel zasilania do złącza zasilania znajdującego się na tylnym panelu routera, a następnie włóż wtyczkę do źródła zasilania.
- 3. Włącz router poprzez naciśnięcie przycisku **POWER** na tylnym panelu.

Następnie, upewnij się, że komputer jest poprawnie skonfigurowany, aby automatycznie otrzymać adres IP (jako klient DHCP).

### Automatyczne przydzielanie adresu IP w systemie Windows 10

- 1. Naciśnij przycisk Start i przejdź do Panelu Zarządzania.
- 2. Wybierz Sieć i Internet.

| 5 | R Konto lokalne<br>Zaloguj się                               |   |                                                                        |        |        |                                                                                     |   | Win<br>Wym                                     | dows Update<br>lagana uwaga | Przeglądanie<br>Internetu<br>Przywróć zalecane             |
|---|--------------------------------------------------------------|---|------------------------------------------------------------------------|--------|--------|-------------------------------------------------------------------------------------|---|------------------------------------------------|-----------------------------|------------------------------------------------------------|
|   |                                                              |   |                                                                        | Znajdź | ustawi | enie                                                                                | Q |                                                |                             |                                                            |
|   | System<br>Wyświetlacz, dźwięk;<br>powiadomienia, zasilanie   |   | <b>Urządzenia</b><br>Bluetooth, drukarki, mysz                         |        |        | <b>Telefon</b><br>Połącz swój telefon z systemem<br>Android lub iPhone              |   | Sieć i Internet<br>Wi-Fi, tryb samolotowy, VPN | Ą                           | Personalizacja<br>Tło, ekran blokady, kolory               |
|   | Aplikacje<br>Odinstalowanie, domyślne,<br>funkcje opcjonalne | 8 | Konta<br>Twoje konta, poczta e-mail,<br>synchronizacja, praca, rodzina |        | ₽<br>A | Czas i język<br>Mowa, region, data                                                  | 8 | <b>Granie</b><br>Xbox Game Bar, ujęcia, tryb ç | iry 👉                       | <b>Ułatwienia dostępu</b><br>Narrator, lupa, duży kontrast |
| Q | Wyszukiwanie<br>Znajdź moje pliki, uprawnienia               | A | <b>Prywatność</b><br>Lokalizacja, kamera, mikrofon                     |        | 3      | Aktualizacja i<br>zabezpieczenia<br>Windows Update, odzyskiwanie,<br>kopia zapasowa |   |                                                |                             |                                                            |

3. W menu znajdującym się w lewej części okna, wybierz Ethernet.

| 4    | Ustawienia           |                                                                                                    |   |
|------|----------------------|----------------------------------------------------------------------------------------------------|---|
| ŵ    | Strona główna        | Stan                                                                                                    |   |
| Þ    | najdž ustawienie 🖉 🔎 | Stan sieci                                                                                                    |   |
| Sied | i Internet           | □                                                                                                    |   |
| ₽    | Stan                 |                                                                                                    |   |
| (la  | Wi-Fi                | Brak połączenia<br>Nie masz połączenia z żadną siecią.                                                         |   |
| .c0] | Komórkowe            | 🛆 Rozwiąż problemy                                                                                             |   |
| 臣    | Ethernet             | DI Zostatnich 30 dni                                                                                           | 3 |
| ¢:   | Telefoniczne         | Właściwości Zużycie danych                                                                                     | Ĺ |
| %    | VPN                  |                                                                                                    |   |
| 5    | Tryb samolotowy      | Pokaż dostępne sieci<br>Wyświetl opcje połączeń w pobliżu.                                                     |   |
| (q)) | Hotspot mobilny      | 7                                                                                                    |   |
| ⊕    | Serwer proxy         | Zaawansowane ustawienia sieci                                                                                  |   |
|      |                      | Zmień opcje karty<br>Wyświeti karty sieciowe i zmień ustawienia połączeń.                                      |   |
|      |                      | Centrum sieci i udostępniania<br>Określ elementy udostępniane w sieciach, z którymi nawiązujesz<br>połączenie. |   |
|      |                      | Wyświetl właściwości sprzętu i połączenia                                                                      |   |
|      |                      | Zapora systemu Windows                                                                                         |   |
|      |                      | Resetowanie sieci                                                                                              |   |

4. W otwartym oknie, kliknij przyciskiem myszy w ikonę **Ethernet**, a następnie w sekcji **Ustawienia protokołu IP**, kliknij **Edytuj**.

| ← Ustawienia                                                                                              |                                                                                                    |
|----------------------------------------------------------------------------------------------------|----------------------------------------------------------------------------------------------------|
| ଜ Ethernet                                                                                                |                                                                                                    |
| Połączenie taryfo                                                                                         | we                                                                                                    |
| Jeśli masz ograniczony į<br>zużyciem danych, ustaw<br>aplikacje mogą działać i<br>podczas połączenia z tą | olan taryfowy i chcesz mieć większą kontrolę nad<br>to połączenie jako sieć taryfową. Niektóre<br>naczej w celu ograniczenia zużycia danych<br>siecią. |
| Ustaw jako połączenie t                                                                                   | aryfowe                                                                                                    |
| Wyłączone                                                                                                 |                                                                                                    |
| Jeśli ustawisz limit dany<br>połączenia taryfowego,                                                       | ch, system Windows określi ustawienie<br>które umożliwi Ci nieprzekroczenie limitu.                                                                    |
| Ustaw limit danych, aby                                                                                   | ułatwić kontrolowanie zużycia danych w tej sieci                                                                                                    |
| Ustawienia proto                                                                                          | kołu IP                                                                                                    |
| Przypisanie adresu IP:                                                                                    | Automatyczne (DHCP)                                                                                                    |
| Edvtui                                                                                                    |                                                                                                    |
| 20,00                                                                                                    |                                                                                                    |
|                                                                                                    |                                                                                                    |
| Właściwości                                                                                               |                                                                                                    |
| Producent:                                                                                                | Intel                                                                                                    |
| Opis:                                                                                                    | Intel(R) Ethernet Connection I218-LM                                                                                                    |
| Wersja sterownika:                                                                                        | 12.18.9.10                                                                                                    |
| Adres fizyczny (MAC):                                                                                     | 34-E6-D7-20-A9                                                                                                    |
| Коріиј                                                                                                    |                                                                                                    |

5. W oknie Edytowanie właściwości protokołu IP, wybierz Automatyczne (DHCP). Następnie kliknij przycisk Zapisz.

| ~ |
|---|
|   |
|   |

# Komputer PC z kartą sieciową Wi-Fi

- 1. Podłącz kabel zasilania do portu znajdującym się na tylnym panelu routera, następnie podłącz zasilacz do gniazda zasilania lub listwy zasilającej.
- 2. Włącz router poprzez naciśnięcie przycisku **POWER** znajdującego się na tylnym panelu routera.
- 3. Upewnij się, że karta sieciowa Wi-Fi w komputerze jest włączona. Sprawdź ustawienia karty sieciowej, domyślnym ustawieniem jest Automatyczne przydzielanie adresu IP (jako klient DHCP).

## Automatyczne przydzielanie adresu IP w systemie Windows 7

- 1. Naciśnij przycisk Start i przejdź do Panelu Zarządzania.
- 2. Wybierz Sieć i Internet.

| 4 | R Konto lokalne<br>Zaloguj się                               |   |                                                                               |        |          |                                                                                     |   | Wind<br>Wyma                                    | ows Update<br>gana uwaga | Przeglądanie<br>Internetu<br>Przywróć zalecane             |
|---|--------------------------------------------------------------|---|-------------------------------------------------------------------------------|--------|----------|-------------------------------------------------------------------------------------|---|-------------------------------------------------|--------------------------|------------------------------------------------------------|
|   |                                                              |   |                                                                               | Znajdz | ź ustawi | enie                                                                                | Q |                                                 |                          |                                                            |
|   | System<br>Wyświetlacz, dźwięk:<br>powiadomienia, zasilanie   |   | <b>Urządzenia</b><br>Bluetooth, drukarki, mysz                                |        |          | <b>Telefon</b><br>Połącz swój telefon z systemem<br>Android lub iPhone              |   | Sieć i Internet<br>Wi-Fi, tryb samolotowy, VPN  | Ę                        | Personalizacja<br>Tło, ekran blokady, kolory               |
|   | Aplikacje<br>Odinstalowanie, domyślne,<br>funkcje opcjonalne | 8 | <b>Konta</b><br>Twoje konta, poczta e-mail,<br>synchronizacja, praca, rodzina |        | 。<br>A字  | Czas i język<br>Mowa, region, data                                                  | 8 | <b>Granie</b><br>Xbox Game Bar, ujęcia, tryb gr | , <del>C</del>           | <b>Ułatwienia dostępu</b><br>Narrator, lupa, duży kontrast |
| Q | Wyszukiwanie<br>Znajdź moje pliki, uprawnienia               | A | Prywatność<br>Lokalizacja, kamera, mikrofon                                   |        | C        | Aktualizacja i<br>zabezpieczenia<br>Windows Update, odzyskiwanie,<br>kopia zapasowa |   |                                                 |                          |                                                            |

3. W menu znajdującym się po lewej stronie okna, wybierz Wi-Fi.

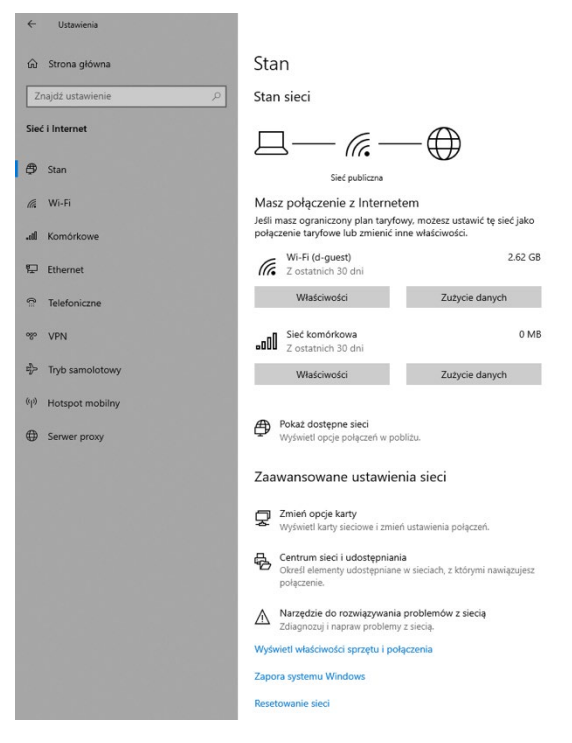

4. W oknie, które się pojawiło, kliknij **Właściwości** znajdujące się w sekcji **Wi-Fi**, do którego jesteśmy podłączeni.

#### 5. W oknie Właściwości Wi-Fi, w sekcji Ustawienia protokołu IP, kliknij Edytuj.

Połącz automatycznie, gdy jesteś w zasięgu

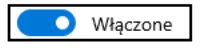

Profil sieciowy

#### Publiczny

Twój komputer jest ukryty przed innymi urządzeniami w sieci i nie można go używać do udostępniania drukarek i plików.

O Prywatny

Do użycia w zaufanej sieci, takiej jak sieć w domu lub w pracy. Twój komputer jest wykrywalny i można go używać do udostępniania drukarek i plików, jeśli go do tego skonfigurujesz.

Konfiguruj ustawienia zapory i zabezpieczeń

#### Połączenie taryfowe

Jeśli masz ograniczony plan taryfowy i chcesz mieć większą kontrolę nad zużyciem danych, ustaw to połączenie jako sieć taryfową. Niektóre aplikacje mogą działać inaczej w celu ograniczenia zużycia danych podczas połączenia z tą siecią.

Ustaw jako połączenie taryfowe

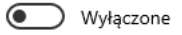

Jeśli ustawisz limit danych, system Windows określi ustawienie połączenia taryfowego, które umożliwi Ci nieprzekroczenie limitu.

Ustaw limit danych, aby ułatwić kontrolowanie zużycia danych w tej sieci

#### Ustawienia protokołu IP

Przypisanie adresu IP:

Automatyczne (DHCP)

Edytuj

6. Upewnij się, że zaznaczono Automatyczne (DHCP). Następnie kliknij Zapisz.

| Automatyczne (DHCP) |        |
|---------------------|--------|
| Ręczne              |        |
| Zapisz              | Anuluj |

7. Aby otworzyć listę dostępnych sieci bezprzewodowych, kliknij na ikonę połączenia sieciowego, a następnie kliknij **Połącz z** lub lewym przyciskiem myszy w centrum powiadomień zlokalizowanym po prawej stronie w pasku zadań.

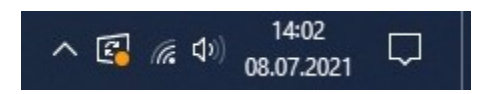

- 8. W otwartym oknie **Połączenia bezprzewodowe**, wybierz sieć **DIR-825** (dla pracy w paśmie 2,4 GHz) lub **DIR-825-5G** (dla pracy w paśmie 5 GHz), a następnie kliknij przycisk **Połącz**.
- Jeśli przeprowadzasz wstępną konfigurację routera za pośrednictwem połączenia Wi-Fi, pamiętaj, że natychmiast po zmianie domyślnych ustawień bezprzewodowych routera będziesz musiał ponownie skonfigurować połączenie bezprzewodowe przy użyciu nowo określonych ustawień.

Į

# Logowanie do panelu zarządzania za pośrednictwem przeglądarki

Po skonfigurowaniu ustawień w komputerze możesz zalogować się do panelu zarządzanie routera i skonfigurować potrzebne parametry (zmienić ustawienia sieci bezprzewodowej, określić ustawienia zapory sieciowej itp.).

Uruchom przeglądarkę internetową (patrz sekcja *Przed rozpoczęciem*). Na pasku adresu w przeglądarce internetowej, wprowadź nazwę domeny routera (domyślnie **dlinkrouter.local**) i naciśnij klawisz **Enter**. Możesz także wprowadzić adres IP urządzenia (domyślnie **192.168.0.1**).

| Ś   | Safari | Plik | Edycja | Widok | Historia    | Zakładki | Programowanie |
|-----|--------|------|--------|-------|-------------|----------|---------------|
| • • | • <    | > (  |        | 0     | 192.168.0.1 |          |               |

Jeśli urządzenie nie zostało wcześniej skonfigurowane lub zostały przywrócone ustawienia domyślne, otworzy się okno, w której należy zmienić domyślne hasło.

Jeśli wyświetla się błąd "Ta strona nie może zostać wyświetlona" (lub "Nie można wyświetlić strony" lub "Nie można połączyć się z serwerem zewnętrznym") po próbie zalogowania się do panelu zarządzania, upewnij się, że router został poprawnie podłączony do komputera.

| New password*                                                            | <b>†</b> ~          | Ø     |
|--------------------------------------------------------------------------|---------------------|-------|
| Please enter a password that                                             | t is from 8 to 31   |       |
| characters long and contains at le<br>letter, and one special character. | east one digit, one | Latin |
| -                                                                        |                     |       |
| Password confirmation*                                                   |                     | Ø     |
| Network name 2.4 GHz (SSID)*                                             |                     |       |
| DIR-825-4022                                                             |                     |       |
| Network name 5 GHz (SSID)*                                               |                     |       |
| DIR-825-5G-4022                                                          |                     |       |

Jeśli router został już skonfigurowany, w panelu zarządzania, pojawi się okno logowania. Wprowadź nazwę użytkownika (**admin**) w polu **Username** oraz hasło, które zostało podane podczas konfiguracji w polu **Password**, następnie kliknij przycisk **LOGIN**.

# Interfejs panelu zarządzania

# Summary

Na stronie **Summary**, wyświetlone są szczegółowe informacje o statusie urządzenia.

| K Home               | Sum                     | mary                  | 2                 |
|----------------------|-------------------------|-----------------------|-------------------|
| Device Information   |                         | WAN                   |                   |
| Model:               | DIR-825                 | ODU Status:           | Connected ●       |
| Hardware version:    | R1                      | Internet Status IPv4: | Connected ●       |
| Firmware version:    | 1.0.4                   | IP address IPv4:      | 31.1.218.36       |
| UI version:          | 1.18.0.155ab7e-embedded |                       |                   |
| Serial number:       | TK2E 10C0009 10         |                       |                   |
| Uptime:              | 2 min.                  | LAN                   |                   |
| Enable LEDs:         | •                       | LAN IPv4:             | 192.168.0.1       |
|                      |                         | LAN IPv6:             | fd00::1/64        |
| Wi-Fi 2.4 GHz        |                         | MAC address:          | e0:1c:fc:b5:24:64 |
|                      |                         | Wireless connections: |                   |
| Status:              | On ●                    | Wired connections:    | 1                 |
| Broadcasting:        | On ●                    |                       |                   |
| Additional networks: | 0                       |                       |                   |
| Network name (SSID): | DIR-825-2462            | LAN Ports             |                   |
| Security:            | WPA2-PSK                |                       | 0%                |
|                      |                         | LAN+:                 | 011               |
|                      |                         | LAN3:                 | 100M-Full 🖙 🕒     |
| Wi-Fi 5 GHz          |                         | LAN2:                 | Off 🔍             |
| Status:              | On 🌘                    | LAN1:                 | Off •             |
| Broadcasting:        | On ●                    |                       |                   |
| Additional networks: | 0                       | USB Devices           |                   |
| Network name (SSID): | DIR-825-5G-2462         | <u>^</u>              |                   |
| Security:            | WPA2-PSK                | GCT GDM7243           |                   |
|                      |                         |                       |                   |

W sekcji **Device Information** wyświetlone są dane, takie jak: model i wersja sprzętowa routera, wersja oprogramowania oraz inne informacje.

Aby wyłączyć diody LED na przednim panelu routera (z wyłączeniem diody LED **POWER**), przesuń ikonę na suwaku w lewą stronę w pozycji **Enable LEDs**. Aby uruchomić diody LED, przesuń ikonę na suwaku w prawą stronę, a następnie uruchom ponowie router.

W sekcji **Wi-Fi 2.4 GHz** oraz **5 GHz** wyświetlone są informacje o statusie sieci bezprzewodowej, nazwie oraz rodzaju zabezpieczeń.

W sekcji **WAN** wyświetlone są informacje o statusie połączenia z zewnętrzną jednostką ODU.

W sekcji **LAN** wyświetlone są informacje o ilości podłączonych użytkowników do sieci przewodowej i bezprzewodowej oraz informacje o adresacji IPv4 oraz IPv6.

W sekcji **LAN Ports** wyświetlony jest status połączenia na odpowiednich portach LAN 1-4 wraz z rodzajem połączenia pojedynczo przy każdym porcie.

W sekcji **USB Devices** wyświetlone są podłączone urządzenia do portu USB routera.

### Home

Strona **Home** zawiera odnośniki do stron z najczęściej wykorzystywanymi ustawieniami.

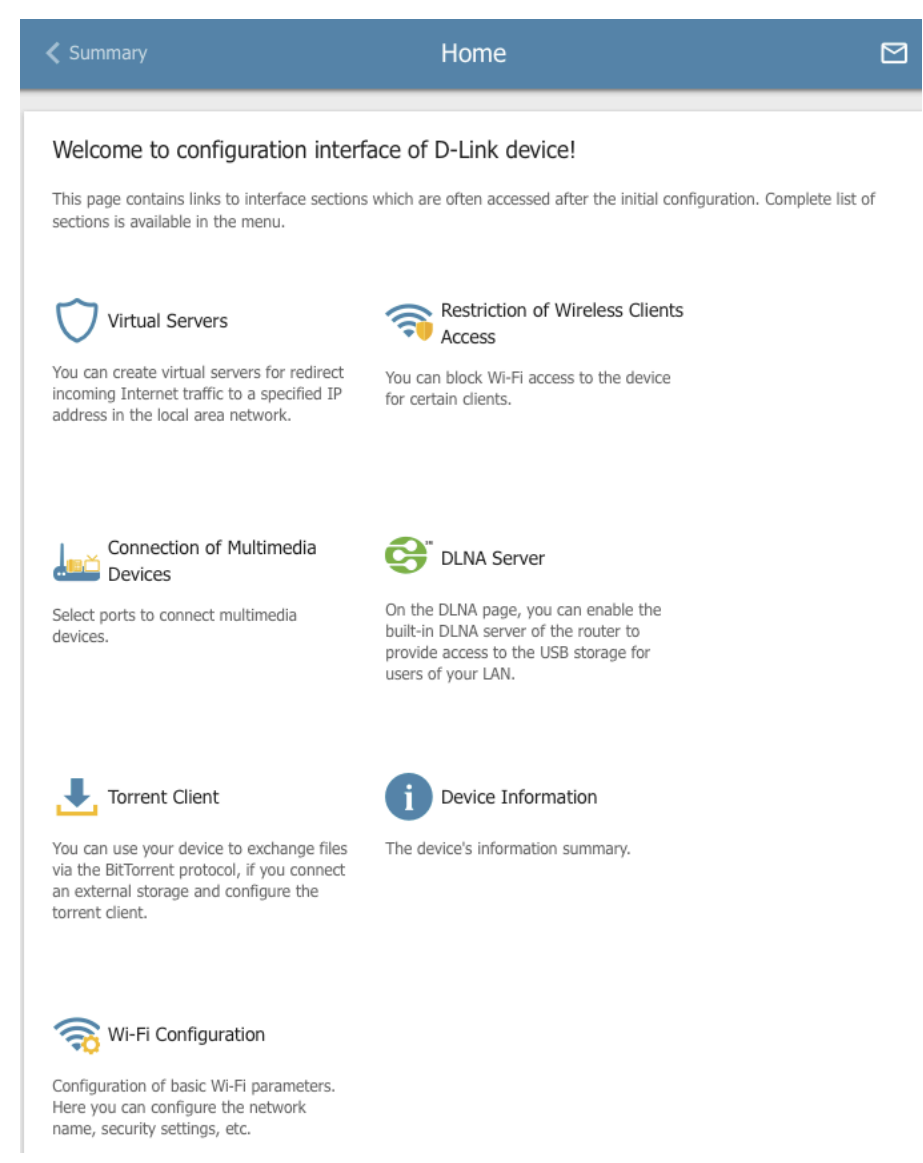

Inne ustawienia routera są dostępne w menu w lewej części strony.

# Sekcja Menu

Aby skonfigurować router, skorzystaj z menu znajdującego się po lewej stronie ekranu.

Strona Statistics wyświetla informacje o aktualnym statusie routera.

Strona **Connections Setup** jest przeznaczona do skonfigurowania i ustawienia parametrów interfejsów LAN w routerze, zewnętrznej anteny (ODU) oraz nawiązywania połączenia z Internetem.

Strona **Wi-Fi** zawiera wszystkie niezbędne ustawienia potrzebne do skonfigurowania bezprzewodowej sieci LAN.

Strona **USB Storage** jest przeznaczona do zarządzania podłączonym urządzeniem do portu USB.

Strona **Advanced** jest przeznaczona do skonfigurowania dodatkowych parametrów routera.

Strona Firewall jest przeznaczona do skonfigurowania zapory sieciowej routera.

Strona **System** umożliwia ustawienie dodatkowych parametrów wewnętrznej pracy routera.

Aby wyjść z panelu zarządzania routerem, należy kliknąć w ikonę **Logout** znajdującą się w menu.

# Powiadomienia

W panelu zarządzania routerem wyświetlane są powiadomienia w prawym, górnym rogu.

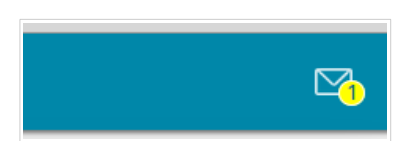

Kliknij w ikonę powiadomień, aby otworzyć listę powiadomień, a następnie przejdź do konkretnego powiadomienia za pomocą wyświetlonego przycisku.

# Statistics

Strony tej sekcji wyświetlają dane o aktualnym stanie routera:

- statystyki sieciowe,
- dzierżawione adresy IP przez serwer DHCP,
- tablica routingu,
- dane o urządzeniach podłączonych do sieci routera,
- statystyki ruchu przechodzącego przez porty routera,
- adresy aktywnych grup multicastowych,
- aktywne sesje.

### **Network Statistics**

Na stronie **Statistics / Network Statistics** wyświetlane są informacje o wszystkich połączeniach LAN, WLAN oraz WAN. Dla każdego rodzaju połączenia wyświetlane są statystyki, takie jak: nazwa oraz status (jeśli połączenie jest aktywne, nazwa wyświetlona jest na zielono, brak połączenia oznaczony jest kolorem czerwonym), adres IP, maska podsieci, brama (jeśli połączenie jest nawiązane), adresacja MAC oraz transmisja danych (wraz ze wzrostem transmisji danych, zmienia się jednostka, np. byte, Kbyte, Mbyte, Gbyte).

| <b>ן</b><br>ז | Network Statistics<br>You can view statistics for all interfaces (connections) existing in the system. |                                                        |                              |                 |          |  |
|---------------|----------------------------------------------------------------------------------------------------|--------------------------------------------------------|------------------------------|-----------------|----------|--|
|               | Name                                                                                                   | IP - Gateway                                           | Rx/Tx                        | Rx/Tx<br>errors | Duration |  |
|               | LAN                                                                                                    | IPv4: 192.168.0.1/24 - 192.168.0.1<br>IPv6: fd00::1/64 | 4.18 Mbyte / 6.27<br>Mbyte   | 0 / 0           | -        |  |
|               | Control                                                                                                | IPv4: 192.168.100.100/24 - 192.168.100.1               | - / 17.02 Kbyte              | 0 / 0           | 11 min   |  |
|               | Internet                                                                                               | IPv4: 192.168.10.10/24                                 | - / 27.98 Kbyte              | 0/0             | 11 min   |  |
|               | WiFi_2GHz_1                                                                                            | -                                                      | 3.05 Mbyte / 175.18<br>Kbyte | 695 / 0         | -        |  |
|               | WiFi_5GHz_1                                                                                            |                                                        | 78.62 Kbyte / 46.87<br>Kbyte | 0 / 0           | -        |  |
|               |                                                                                                    |                                                        |                              |                 |          |  |

Aby zobaczyć szczegóły, należy kliknąć na pozycję powiązaną z określonym połączeniem.

# DHCP

Strona **Statistics / DHCP** wyświetla informacje o urządzeniach, które zostały zidentyfikowane za pośrednictwem nazwy hosta, adresu MAC oraz została im przypisana adresacja IP z serwera DHCP. Dodatkowo strona wyświetla informacje o czasie dzierżawy.

| Network Statistics       | Dł          | ICP               |             |
|--------------------------|-------------|-------------------|-------------|
| DHCP                     |             |                   |             |
| Hostname                 | IP address  | MAC               | Expires     |
| android-3c39b96a4aabe085 | 192.168.0.3 | 80:01:84:16:0A:79 | 21h 52m 15s |

# **Routing Table**

Strona **Statistics / Routing Table** wyświetla informacje o trasowaniu w sieci. Tabela zawiera docelowy adres IP, bramę, maskę podsieci oraz inne dane.

| 🗸 DHCP     |             | Routing Table |               |       |        |  |
|------------|-------------|---------------|---------------|-------|--------|--|
| Routing Ta | able        |               |               |       |        |  |
| Interface  | Destination | Gateway       | Subnet mask   | Flags | Metric |  |
| LAN        | 192.168.0.0 | 0.0.0.0       | 255.255.255.0 | U     | 0      |  |
| LAN        | fd01::/64   |               |               | U     | 256    |  |
| LAN        | fd00::/8    |               |               | U     | 256    |  |

# Clients

Strona Statistics / Clients wyświetla listę podłączonych urządzeń do routera.

| C Routing Table | Clients   |                   |           |  |
|-----------------|-----------|-------------------|-----------|--|
| Clients         |           |                   |           |  |
| IP address      | Flags     | MAC               | Interface |  |
| 192.168.0.2     | reachable | 6C:62:6D:7D:26:A1 | LAN       |  |

Dla każdego urządzenia podłączonego do sieci, wyświetlone są następujące informacje: adres IP, adres MAC oraz interfejs, do którego podłączone jest urządzenie.

## **Port Statistics**

Strona **Statistics / Port Statistics** wyświetla informacje o ruchu przechodzącym przez porty routera. Informacje zawarte na podstronie mogą być przydatne podczas diagnostyki połączenia sieci.

| < Clients |              |                     |                         |  |
|-----------|--------------|---------------------|-------------------------|--|
| Port Sta  | atistics     |                     |                         |  |
| Port      | Status       | Traffic sent, Mbyte | Traffic received, Mbyte |  |
| WAN       | Disconnected | 0                   | 0                       |  |
| LAN1      | Disconnected | 0                   | 0                       |  |
| LAN2      | Disconnected | 0                   | 0                       |  |
| LAN3      | Disconnected | 0                   | 0                       |  |
| LAN4      | Connected    | 42                  | 27                      |  |
| LOUT      | connected    | 74                  | 21                      |  |

Aby zobaczyć szczegółowe dane, należy kliknąć w żądaną pozycję.

# **Multicast Group**

Strona **Statistics / Multicast Group** wyświetla aktywne adresy grup multicastowych, do których są podłączone oraz interfejs, który jest użytkowany.

| М         | ulticast Groups  |                                            |                                              |
|-----------|------------------|--------------------------------------------|----------------------------------------------|
|           | IPv6             |                                            |                                              |
| Interface | IP address       | Interface                                  |                                              |
| LAN       |                  |                                            |                                              |
|           | Interface<br>LAN | Multicast Groups       Interface       LAN | Interface     IP v6       LAN     IP address |

### **Clients and Session**

Strona **Statistics / Clients and Session** wyświetla informacje o aktualnych sesjach wewnątrz sieci. Informacje dla poszczególnych sesji obejmują: protokół dla transmisji danych oraz początkowe i końcowe adresy IP wraz z portami.

| K Multicast Groups                                   | Clients an               | d Session            |                    |                    |
|------------------------------------------------------|--------------------------|----------------------|--------------------|--------------------|
| Clients                                              |                          |                      |                    |                    |
| Clients                                              |                          |                      |                    |                    |
| You can view the list of devices con<br>each device. | nected to the local netw | ork of the router an | d information on c | urrent sessions of |
|                                                      |                          |                      |                    |                    |
| MAC                                                  | IP address               | Hostname             | Flags              | Interface          |
| > FA:1C:10:C2:50:23                                  | 192.168.0.179            |                      | reachable          | WLAN               |
| > BC:0F:9A:A1:BF:FB                                  | 192.168.0.166            |                      | reachable          | LAN                |

Aby zapoznać się ze szczegółowymi danymi powiązanymi z aktualną sesją, należy kliknąć przycisk **REFRESH**.

# **Connections Setup**

Strona umożliwia ustawienie podstawowych parametrów sieci, jak również konfigurację połączenia z Internetem (połączenie WAN).

# **ODU Control**

Strona **Connection Setup / ODU Control** umożliwia konfigurację połączenia 3G/LTE przy użyciu zewnętrznej anteny (jednostka ODU). Domyślnie, połączenie w trybie **IPv4** jest skonfigurowane jako **Auto Mode** i przydzielone do portu WAN routera.

| 🗙 Home                  | ODU (       | Control             | 2                  |
|-------------------------|-------------|---------------------|--------------------|
| ODU Control             |             |                     |                    |
| Auto mode               |             | Network information |                    |
| Time                    |             | Model               | GDM7243            |
| IPv4                    | •           | Vendor              | GCT                |
|                         |             | IMEI                | 350193820015799    |
| Status                  | Connected 🔵 | Revision            | EW VER: 0.3.2.23   |
| System uptime           | 1 min       |                     | 260011402642226    |
|                         |             | Mada                | 200011402045550    |
| ENABLE PIN CODE REQUEST |             | Operator            | "Dive"             |
| APN                     |             | Network made        | Plus               |
|                         |             | Network mode        |                    |
| REBOOT RESET            |             | Band                | 1, 3               |
|                         |             | PS State            | Attached           |
|                         |             | Cell ID             | 2929686            |
|                         |             | PCC RSRP (main ANT) | -101 dBm           |
|                         |             | PCC RSRP (div ANT)  | -100 dBm           |
|                         |             | SCC RSRP (main ANT) | -96 dBm            |
|                         |             | SCC RSRP (div ANT)  | -101 dBm           |
|                         |             | RSRQ                | -6 dB              |
|                         |             | PCC RSSI (main ANT) | -80 dBm            |
|                         |             | PCC RSSI (div ANT)  | -80 dBm            |
|                         |             | SCC RSSI (main ANT) | -68 dBm            |
|                         |             | SCC RSSI (div ANT)  | -72 dBm            |
|                         |             | CINR                | 19 dB              |
|                         |             | TAC                 | 42(249)            |
|                         |             | PIN status          | Device is unlocked |
| APPLY                   |             |                     |                    |

Tryb ręczny konfiguracji umożliwia wybór rodzaju połączenia: IPv4, IPv6 lub Dual. Aby zmienić ustawienia, należy przesunąć przycisk **Auto Mode**, a następnie wprowadzić indywidualne ustawienia. Aby zapisać wprowadzone zmiany, należy kliknąć przycisk **APPLY**.

Aby rozłączyć połączenie i nawiązać je ponownie, należy kliknąć przycisk REBOOT.

| Home                    | ODU (       | Control             | (                  |
|-------------------------|-------------|---------------------|--------------------|
| ODU Control             |             |                     |                    |
| Auto mode               |             | Network information |                    |
| Enable connection       |             | Model               | GDM724             |
|                         |             | Vendor              | GC                 |
| IPv4                    | •           | IMEI                | 35019382001579     |
|                         |             | Revision            | FW_VER: 0.3.2.2    |
| Status                  | Connected 🔵 | IMSI                | 26001140264333     |
| System uptime           | 1 min       | Mode                | ONLIN              |
| ENABLE PIN CODE REQUEST |             | Operator            | "Plus              |
|                         |             | Network mode        | LTE-               |
| APN                     |             | Band                | 1, 3               |
| REBOOT RESET            |             | PS State            | Attached           |
|                         |             | Cell ID             | 292968             |
|                         |             | PCC RSRP (main ANT) | -101 dBn           |
|                         |             | PCC RSRP (div ANT)  | -100 dBn           |
|                         |             | SCC RSRP (main ANT) | -94 dBn            |
|                         |             | SCC RSRP (div ANT)  | -100 dBn           |
|                         |             | RSRQ                | -6 di              |
|                         |             | PCC RSSI (main ANT) | -80 dBn            |
|                         |             | PCC RSSI (div ANT)  | -80 dBn            |
|                         |             | SCC RSSI (main ANT) | -66 dBn            |
|                         |             | SCC RSSI (div ANT)  | -71 dBn            |
|                         |             | CINR                | 18 di              |
|                         |             | TAC                 | 42(249             |
|                         |             | PIN status          | Device is unlocked |

Aby uruchomić funkcję żądania kodu PIN, należy kliknąć w link **ENABLE PIN CODE REQUEST** oraz wprowadzić kod PIN. Aby zapisać zmiany, kliknij **ENABLE**. W celu nawiązania nowego połączenia, kliknij przycisk **ADD** w sekcji **Connection List**. Następnie otworzy się strona tworzenia nowego połączenia.

ZALECAMY, ABY NAWIĄZYWAĆ POŁĄCZENIE BEZ AKTYWNEGO KODU PIN.

# LAN

Aby skonfigurować lokalny interfejs routera, należy przejść do strony **Connections Setup / LAN**.

# IPv4

Przejdź do zakładki IPv4, aby zmienić adres IPv4, skonfigurować wbudowany serwer DHCP lub określić adresację MAC oraz IP.

| IP address*        |  |  |  |  |
|--------------------|--|--|--|--|
| 192.168.0.1        |  |  |  |  |
| Subnet mask*       |  |  |  |  |
| 255.255.255.0      |  |  |  |  |
| Device domain name |  |  |  |  |
| dlinkrouter.local  |  |  |  |  |

| Parametr           | Opis                                                                                                    |
|--------------------|----------------------------------------------------------------------------------------------------|
|                    | Local IP Address                                                                                        |
| IP address         | Adres IP routera w lokalnej podsieci. Domyślnie przyjęta jest następująca wartość: <b>192.168.0.1</b> . |
| Subnet mask        | Maska podsieci lokalnej. Domyślnie przyjęta jest następująca wartość: <b>255.255.255.0</b> .            |
| Device domain name | Nazwa urządzenia dołączona do adresu IP w lokalnej podsieci.                                            |

#### Dynamic IP Addresses

| Mode of dynamic IP address assignment                                                  |  |  |  |
|----------------------------------------------------------------------------------------|--|--|--|
| Server 🗸                                                                               |  |  |  |
| Start IP*                                                                              |  |  |  |
| 192.168.0.100                                                                          |  |  |  |
| End IP*                                                                                |  |  |  |
| 192.168.0.199                                                                          |  |  |  |
| Lease time (in minutes)*                                                               |  |  |  |
| 1440                                                                                   |  |  |  |
| DNS relay                                                                              |  |  |  |
| ① Assigns the LAN IP address of the device as the DNS<br>server for connected clients. |  |  |  |
| ARP Proxy                                                                              |  |  |  |

| Parametr                                 | Opis                                                                                                    |  |  |
|------------------------------------------|----------------------------------------------------------------------------------------------------|--|--|
| Dynamic IP Addresses                     |                                                                                                    |  |  |
|                                          | Tryb pracy serwera DHCP routera.                                                                                                    |  |  |
| Mode of dynamic IP<br>address assignment | <b>Disable</b> : serwer DHCP routera jest wyłączony, adresy IP klientów są przydzielane ręcznie.                                                                                                    |  |  |
|                                          | <b>Server</b> : router automatycznie przydziela adresy IP klientom zgodnie z określonymi parametrami. Po wybraniu tej wartości pola <b>Start IP, End IP, Lease time</b> i <b>DNS Relay</b> są wyświetlane na karcie.                                            |  |  |
|                                          | <b>Relay</b> : zewnętrzny serwer DHCP jest używany do przydzielania adresów IP klientom. Po wybraniu tej wartości wyświetlane jest pole <b>External DHCP server IP</b> .                                                                                        |  |  |
| Start IP                                 | Początkowy adres IP puli adresów używany przez serwer<br>DHCP do dystrybucji adresacji dla klientów.                                                                                                    |  |  |
| End IP                                   | Końcowy adres IP puli adresów używany przez serwer<br>DHCP do dystrybucji adresacji dla klientów.                                                                                                    |  |  |
| Lease time                               | Czas dzierżawy adresów IP przyznanych przez serwer<br>DHCP. Po upływie tego okresu wydzierżawiony adres IP<br>zostaje unieważniony i może zostać przypisany innemu<br>urządzeniu, chyba że poprzednie urządzenie potwierdziło<br>konieczność zachowania adresu. |  |  |
| DNS relay                                | Przesuń przełącznik w prawo, aby urządzenia podłączone<br>do routera otrzymały adres routera jako adres serwera<br>DNS.                                                                                                    |  |  |
|                                          | Przesuń przełącznik w lewo, aby urządzenia podłączone<br>do routera uzyskały adres przekazany przez dostawcę                                                                                                    |  |  |

|           | usług internetowych lub określony na stronie <b>Advanced</b> / <b>DNS</b> jako adres serwera DNS.                                                    |  |  |
|-----------|----------------------------------------------------------------------------------------------------|--|--|
| ARP Proxy | Przesuń przełącznik w prawo, aby ruch mógł być<br>kierowany przez serwer proxy do zamierzonego miejsca<br>docelowego przez inny interfejs lub tunel. |  |  |
|           | Przesuń przełącznik w lewo, aby wyłączyć funkcję.                                                                                                    |  |  |

Po skonfigurowaniu wszystkich potrzebnych ustawień kliknij przycisk APPLY.

W sekcji **Static IP Addresses** możesz określić pary adresów MAC i adresów IPv4 (ustawić stały adres IPv4 w sieci lokalnej dla urządzenia z określonym adresem MAC). Router przypisuje adresy IPv4 zgodnie z określonymi parami tylko wtedy, gdy włączony jest serwer DHCP (w sekcji **Dynamic IP Addresses**, wartość **DHCP server** jest wybierana z listy rozwijanej **Mode of dynamic IP address assignment**).

Static IP Addresses KNOWN CLIENTS + In order to assign an IP address to a MAC address, select a device from the list of connected clients or add a new device

Aby utworzyć parę MAC-IPv4, kliknij ikonę **Plus**. W otwartym oknie w polu **IP address** wpisz adres IPv4, który zostanie przydzielony urządzeniu z sieci LAN, a następnie w polu **MAC address** wpisz adres MAC tego urządzenia. W polu **Hostname** podaj nazwę sieciową urządzenia w celu łatwiejszej identyfikacji (opcjonalnie).

Kliknij przycisk **APPLY**.

Możesz także utworzyć parę MAC-IPv4 dla urządzenia podłączonego w danej chwili do sieci LAN routera. W tym celu kliknij przycisk **KNOWN CLIENTS**. W otwartym oknie wybierz odpowiednie urządzenie i kliknij przycisk **OK**. Aby wyświetlić aktualną listę podłączonych urządzeń, kliknij przycisk **REFRESH**.

Aby edytować ustawienia istniejącej pary MAC-IPv4, kliknij lewym przyciskiem odpowiednią linię w tabeli. W otwartym oknie zmień potrzebne parametry i kliknij przycisk **APPLY**.

Aby usunąć parę MAC-IPv4, zaznacz pole wyboru znajdujące się po lewej stronie odpowiedniego wiersza w tabeli i kliknij ikonę **Kosz**. Możesz także usunąć parę MAC-IPv4 w oknie edycji.

## IPv6

W zakładce **IPv6** możesz zmienić adres IPv6 routera i skonfigurować ustawienia przypisywania adresów IPv6.

| Loca | al IPv6 Address | + 🗊               |
|------|-----------------|-------------------|
|      | IPv6 address    | Addressing Type   |
|      | fd00::1/64      | Static addressing |

| Parametr           | Opis                                                                                                    |  |
|--------------------|----------------------------------------------------------------------------------------------------|--|
| Local IPv6 Address |                                                                                                    |  |
| IPv6 address       | Adres IPv6 routera w lokalnej podsieci. Domyślnie<br>określona jest następująca wartość: <b>fd01::1</b> . Pole jest<br>dostępne do edycji, jeśli jest zaznaczony tryb <b>Static</b> z listy<br>rozwijanej <b>Mode of local IPv6 address assignment</b> . |  |
| Prefix             | Długość prefiksu podsieci. Domyślnie określona jest<br>wartość 64. Pole jest dostępne do edycji, jeśli jest<br>zaznaczony tryb Static z listy rozwijanej Mode of local<br>IPv6 address assignment.                                                       |  |

| Stateful |                | ssignment |           |
|----------|----------------|-----------|-----------|
|          | (1-FFFF)*      |           | (1-FFFF)* |
| Address  | 2              | _         | 64        |
| ,        |                |           |           |
| The The  | e default rout | e for LAN | l clients |
|          |                |           |           |
|          | S relay        |           |           |

| Parametr                                      | Opis                                                                                                    |  |
|-----------------------------------------------|----------------------------------------------------------------------------------------------------|--|
| Dynamic IPv6 Addresses                        |                                                                                                    |  |
| Mode of dynamic<br>IPv6 address<br>assignment | Wybierz potrzebną wartość z listy rozwijanej.<br>Disable: adresy IPv6 klientów są przypisywane ręcznie.<br>Stateful: wbudowany serwer DHCPv6 routera przydziela<br>adresy z zakresu określonego w polach Start IPv6 i End<br>IPv6.                           |  |
|                                               | <b>Stateful</b> : klienci sami konfigurują adresy IPv6 przy użyciu prefiksu.                                                                                                    |  |
| Address range                                 | Początkowy adres IPv6 ( <b>Start IPv6</b> ) puli adresów<br>używanej przez serwer DHCPv6 do dystrybucji adresów<br>dla klientów. Końcowy adres IPv6 ( <b>End IPv6</b> ) puli adresów<br>używanej przez serwer DHCPv6 do dystrybucji adresów<br>dla klientów. |  |
| Lease time                                    | Czas dzierżawy adresów IPv6 przypisanych do klientów.<br>Pole jest dostępne do edycji, jeśli jest zaznaczony tryb<br>Static z listy rozwijanej Mode of local IPv6 address<br>assignment w sekcji Address.                                                    |  |

Po skonfigurowaniu wszystkich potrzebnych ustawień kliknij przycisk **APPLY**.

W sekcji **Static IP Addresses** można określić pary adresów MAC i adresów IPv6 (ustawić stały adres IPv6 w sieci lokalnej dla urządzenia z określonym adresem MAC). Router przypisuje adresy IPv6 zgodnie z określonymi parami tylko wtedy, gdy zaznaczona jest wartość **Stateful**, wybrana z listy rozwijanej **Dynamic IPv6 Addresses**.

Static IP Addresses KNOWN CLIENTS + In order to assign an IP address to a MAC address, select a device from the list of connected clients or add a new device.

Aby utworzyć parę MAC-IPv6, kliknij ikonę **Plus**. W otwartym oknie, w polu **IP address** wprowadź adres IPv6, który zostanie przydzielony urządzeniu z sieci LAN, a następnie w polu **MAC address** wpisz adres MAC tego urządzenia. W polu **Hostname** podaj nazwę sieciową urządzenia w celu łatwiejszej identyfikacji (opcjonalnie).

Kliknij przycisk **APPLY**.

Możesz także utworzyć parę MAC-IPv6 dla aktualne podłączonego urządzenia do sieci LAN routera. W tym celu kliknij przycisk **KNOWN CLIENTS**. W otwartym oknie wybierz odpowiednie urządzenie i kliknij przycisk **OK**. Aby wyświetlić aktualną listę podłączonych urządzeń, kliknij przycisk **REFRESH**.

Aby edytować ustawienia istniejącej pary MAC-IPv6, kliknij lewym przyciskiem odpowiednią linię w tabeli. W otwartym oknie zmień potrzebne parametry i kliknij przycisk **APPLY**.

Aby usunąć parę MAC-IPv6, zaznacz pole wyboru znajdujące się po lewej stronie odpowiedniego wiersza w tabeli i kliknij przycisk **DELETE**. Następnie kliknij przycisk **APPLY**. Możesz także usunąć parę MAC-IPv6 w oknie edycji.

# Wi-Fi

W tym menu możesz określić wszystkie potrzebne ustawienia sieci bezprzewodowej.

# **Basic Settings**

W sekcji **Wi-Fi / Basic settings**, można zmienić podstawowe parametry interfejsu bezprzewodowego routera oraz skonfigurować podstawowe i dodatkowe sieci bezprzewodowe. Aby skonfigurować pasmo 2,4 GHz lub pasmo 5 GHz, przejdź do odpowiedniej zakładki.

| < LAN Basic                                                                                                    | Settings                                                                                                    |
|----------------------------------------------------------------------------------------------------|----------------------------------------------------------------------------------------------------|
| 2.4 GHz                                                                                                    | 5 GHz                                                                                                    |
| Basic Settings<br>You can change basic parameters for the wireless interface of the d                                                                                                    | evice.                                                                                                    |
| Country<br>EUROPE                                                                                                    | WI-FI Network<br>Network name (SSID)*<br>DIR-825-4022                                                                                                    |
| Wireless mode<br>802.11 B/G/N mixed                                                                                                    | The number of characters should not exceed 32 Hide SSID                                                                                                    |
| Select channel automatically  The least loaded data transfer channel will be used                                                                                                    | Wireless network name (SSID) will not appear in the list of available<br>wireless networks with customers. Go to a hidden network, you can connect to<br>manually specify the SSID of the access point |
| Enable additional channels     Attention! The device automatically selects a channel from the list of available channels depending on your country. Make sure that your wireless devices support channels above 12 | e0:1c:fc:b5:40:25                                                                                                    |
| Channel<br>auto (channel 1)                                                                                                    | Enable shaping     Broadcast wireless network                                                                                                    |
| The device will periodically check the channels load and switch to the least loaded one                                                                                                    | Allows you to enable/disable broadcast of this SSID without disconnecting<br>the wireless module of the router. Can be used with the mode "Wi-Fi Client"                                               |
| Scanning period (in seconds)<br>900                                                                                                    | Clients isolation  Clients isolation  Clients connected to the access point  Converting Control of the access point                                                                                    |
|                                                                                                    | Network authentication<br>WPA2-PSK                                                                                                    |
|                                                                                                    | Password PSK*                                                                                                    |
|                                                                                                    | Password should be between 8 and 63 ASCII characters Encryption type* AES                                                                                                    |
|                                                                                                    | Group key update interval (in seconds)* 3600                                                                                                    |
W sekcji **General Settings**, dostępne są następujące parametry:

| Parametr                        | Opis                                                                                                    |  |  |  |
|---------------------------------|----------------------------------------------------------------------------------------------------|--|--|--|
| Enable Wireless                 | Aby włączyć połączenie Wi-Fi, przesuń przełącznik w prawo. Aby wyłączyć połączenie Wi-Fi, przesuń przełącznik w lewo.                                                                                                    |  |  |  |
| Country                         | Region, w którym się znajdujesz. Wybierz kraj z listy rozwijanej.                                                                                                    |  |  |  |
| Wireless mode                   | Tryb pracy sieci bezprzewodowej routera. Ten parametr<br>określa obsługiwane standardy bezprzewodowe, przez<br>które można nawiązywać połączenie. Wybierz wartość z<br>listy rozwijanej.                                                     |  |  |  |
| Select channel<br>automatically | Przesuń przełącznik w prawo, aby router sam wybrał kanał<br>o najmniejszej interferencji.                                                                                                    |  |  |  |
| Enable additional<br>channels   | Jeśli przełącznik zostanie przesunięty w lewo, urządzenie<br>automatycznie wybierze jeden z dostępnych kanałów<br>standardowych (poniżej setnego). Aby skorzystać z<br>dodatkowych kanałów (setny i wyższy), przesuń<br>przełącznik w prawo. |  |  |  |
| Channel                         | Numer kanału bezprzewodowego. Kliknij lewym<br>przyciskiem myszy, aby otworzyć okno wyboru kanału<br>(opcja jest dostępna, gdy przełącznik <b>Select channel</b><br><b>automatically</b> zostanie przesunięty w lewo).                       |  |  |  |
| Enable periodic<br>scanning     | Przesuń przełącznik w prawo, aby router mógł wyszukiwać<br>wolny kanał w określonych odstępach czasu. Po<br>przesunięciu przełącznika w prawo, pole <b>Scanning period</b><br>zostanie udostępnione do edycji.                               |  |  |  |
| Scanning period                 | Określ czas (w sekundach), po którym router ponownie skanuje kanały.                                                                                                    |  |  |  |

Po skonfigurowaniu parametrów kliknij przycisk **APPLY**.

Aby edytować ustawienia podstawowej sieci bezprzewodowej, w sekcji **Wi-Fi Network** zmień potrzebne parametry i kliknij przycisk **APPLY**.

Możesz także utworzyć dodatkową sieć bezprzewodową. Aby to zrobić, kliknij przycisk **ADD WI-FI NETWORK**. Na otwartej stronie określ odpowiednie parametry.

| Kasic Settings                                                                                                    | Add Wi-Fi Network                                                                                                    |        |
|----------------------------------------------------------------------------------------------------|----------------------------------------------------------------------------------------------------|--------|
| <ul> <li>Basic Settings</li> <li>WI-FI Network</li> <li>Network name (SSID)*</li> <li>DIR-XXX.2</li> <li>The number of characters should not exceed 32</li> <li>Hide SSID</li> <li>Wireless network name (SSID) will not appear in the list of avail wireless networks with customers. Go to a hidden network, you can to manually specify the SSID of the access point.</li> <li>Max associated clients*</li> <li>Enable shaping</li> <li>Broadcast wireless network</li> <li>Allows you to enable/disable broadcast of this SSID without disconnecting the wireless module of the router. Can be used with the set of the set of the network.</li> </ul>                                                                                                    | Add Wi-Fi Network  Security Settings Network authentication WPA2-PSK Password PSK*  Itable Itable Itable Connect Password should be between 8 and 63 ASCII characters Encryption type* AES Group key update interval (in seconds)* 3600 | ×<br>& |
| Clients isolation Clients connected to the access point Clients from the substration Clients from the substration order to isolate Wi-Fi clients from network CLIENTS CLIENTS | the LAN                                                                                                    |        |

| Parametr                      | Opis                                                                                                    |  |  |  |
|-------------------------------|----------------------------------------------------------------------------------------------------|--|--|--|
| Wi-Fi Network                 |                                                                                                    |  |  |  |
| Network name (SSID)           | Nazwa sieci bezprzewodowej. Nazwa może składać się z cyfr i znaków łacińskich.                                                                                                    |  |  |  |
| Hide SSID                     | Jeśli przełącznik zostanie przesunięty w prawo, inni<br>użytkownicy nie będą widzieć Twojej sieci Wi-Fi. Zaleca<br>się nie ukrywać sieci w celu uproszczenia wstępnej<br>konfiguracji sieci bezprzewodowej.                                 |  |  |  |
| BSSID                         | Unikalny identyfikator wskazanej sieci bezprzewodowej.<br>Nie można zmienić wartości tego parametru, określa się ją<br>w wewnętrznych ustawieniach urządzenia. Pole jest<br>wyświetlane w ustawieniach istniejącej sieci<br>bezprzewodowej. |  |  |  |
| Max associated clients        | Maksymalna liczba urządzeń podłączonych do sieci<br>bezprzewodowej. Gdy określona jest wartość <b>0</b> ,<br>urządzenie nie ogranicza liczby podłączonych klientów.                                                                         |  |  |  |
| Enable shaping                | Przesuń przełącznik w prawo, aby ograniczyć maksymalną<br>przepustowość sieci bezprzewodowej. W wyświetlonym<br>polu <b>Shaping</b> podaj maksymalną wartość prędkości<br>(Kbit/s).                                                         |  |  |  |
|                               | Przesuń przełącznik w lewo, aby nie ograniczać maksymalnej przepustowości.                                                                                                    |  |  |  |
| Broadcast wireless<br>network | Jeśli przełącznik zostanie przesunięty w lewo, urządzenia<br>nie mogą połączyć się z siecią bezprzewodową. Dzięki<br>temu router może połączyć się z innym punktem<br>dostępowym jako klient bezprzewodowy.                                 |  |  |  |
| Clients isolation             | Przesuń przełącznik w prawo, aby zabronić klientom bezprzewodowym sieci bezprzewodowej komunikować się ze sobą.                                                                                                    |  |  |  |

W sekcji **Security Settings** możesz zmienić ustawienia zabezpieczeń sieci bezprzewodowej.

Domyślnie określony jest typ uwierzytelniania sieciowego **WPA3-PSK** dla obu pasm sieci bezprzewodowej. Jako klucz sieciowy używany jest kod PIN WPS z etykiety z kodem kreskowym.

| Open                                                     |  |
|----------------------------------------------------------|--|
| WPA                                                      |  |
| WPA-PSK                                                  |  |
| WPA2                                                     |  |
| / WPA2-PSK                                               |  |
| WPA/WPA2 mixed                                           |  |
| WPA-PSK/WPA2-PSK mixed                                   |  |
| WPA3-SAE                                                 |  |
| WPA2-PSK/WPA3-SAE mixed                                  |  |
| (i) Password should be between 8 and 63 ASCII characters |  |

## Router obsługuje następujące typy uwierzytelniania:

| Rodzaj<br>uwierzytelniania | Opis                                                                                                    |  |  |  |  |
|----------------------------|----------------------------------------------------------------------------------------------------|--|--|--|--|
| Open                       | Uwierzytelnianie otwarte (z szyfrowaniem WEP dla trybów<br>sieci bezprzewodowej nieobsługujących urządzeń<br>802.11n lub 802.11ac).                                                                                                    |  |  |  |  |
| WEP                        | Uwierzytelnianie współdzielonym kluczem z szyfrowaniem WEP. Ten typ uwierzytelniania nie jest dostępny, gdy tryb obsługujący urządzenia 802.11n lub 802.11ac jest wybrany z listy rozwijanej <b>Wireless mode</b> na stronie <b>Wi-Fi / Basic Settings</b> . |  |  |  |  |
| WPA                        | Uwierzytelnianie oparte na WPA przy użyciu serwera RADIUS.                                                                                                    |  |  |  |  |
| WPA-PSK                    | Uwierzytelnianie oparte na WPA przy użyciu PSK.                                                                                                    |  |  |  |  |
| WPA2                       | Uwierzytelnianie oparte na WPA2 przy użyciu serwera RADIUS.                                                                                                    |  |  |  |  |
| WPA2-PSK                   | Uwierzytelnianie oparte na WPA2 przy użyciu PSK.                                                                                                    |  |  |  |  |
| WPA/WPA2 mixed             | Mieszany typ uwierzytelniania. Po wybraniu tej wartości<br>urządzenia korzystające z typu uwierzytelniania <b>WPA</b> i<br>urządzenia korzystające z typu uwierzytelniania <b>WPA2</b><br>mogą łączyć się z siecią bezprzewodową.                            |  |  |  |  |

| WPA-PSK/WPA2-PSK<br>mixed   | Mieszany typ uwierzytelniania. Po wybraniu tej wartości<br>urządzenia korzystające z typu uwierzytelniania <b>WPA-</b><br><b>PSK</b> i urządzenia korzystające z typu uwierzytelniania<br><b>WPA2-PSK</b> mogą łączyć się z siecią bezprzewodową.  |  |  |  |
|-----------------------------|----------------------------------------------------------------------------------------------------|--|--|--|
| WPA3-SAE                    | Uwierzytelnianie oparte na WPA3 przy użyciu SAE.                                                                                                    |  |  |  |
| WPA2-PSK/WPA3-<br>SAE mixed | Mieszany typ uwierzytelniania. Po wybraniu tej wartości<br>urządzenia korzystające z typu uwierzytelniania <b>WPA2-</b><br><b>PSK</b> i urządzenia korzystające z typu uwierzytelniania<br><b>WPA3-SAE</b> mogą łączyć się z siecią bezprzewodową. |  |  |  |

Mieszane typy uwierzytelniania WPA, WPA2 i WPA/WPA2 wymagają serwera RADIUS.

Po wybraniu wartości **WPA-PSK**, **WPA2-PSK**, **WPA3-SAE**, **WPA-PSK/WPA2-PSK mixed** lub **WPA2-PSK/WPA3-SAE mixed**, na stronie wyświetlane są następujące pola:

| Network authentication                               |   |
|------------------------------------------------------|---|
| WPA2-PSK                                             | • |
| Password PSK*                                        |   |
|                                                      | Ø |
| Password should be between 8 and 63 ASCII characters |   |
| Encryption type*                                     |   |
| AES                                                  | • |
| Group key update interval (in seconds)*              |   |
|                                                      |   |

| Parametr                     | Opis                                                                                                    |  |  |
|------------------------------|----------------------------------------------------------------------------------------------------|--|--|
| Password PSK                 | Hasło do szyfrowania WPA. Hasło może zawierać cyfry,<br>litery łacińskie (duże i/lub małe) oraz inne znaki dostępne<br>w układzie klawiatury US. Kliknij ikonę Pokaż (), aby<br>wyświetlić wprowadzone hasło. |  |  |
| Encryption type              | Metoda szyfrowania: TKIP, AES lub TKIP+AES.                                                                                                    |  |  |
| Group key update<br>interval | Okres czasu (w sekundach), na końcu którego generowany jest nowy klucz do szyfrowania WPA. Jeśli dla tego pola określono wartość <b>0</b> , klucz nie jest odnawiany.                                         |  |  |

Po wybraniu wartości **WPA**, **WPA2**, **WPA/WPA2 mixed** lub **WPA2/WPA3 mixed** na stronie wyświetlane są następujące ustawienia:

| Security Settings                       |
|-----------------------------------------|
| Network authentication                  |
| WPA2 -                                  |
|                                         |
| WPA2 Pre-authentication                 |
| IP address RADIUS server                |
| 192 168 0 254                           |
|                                         |
| RADIUS server port*                     |
| 1812                                    |
| RADIUS encryption key*                  |
| dlink                                   |
| Encryption type*                        |
| AFS                                     |
|                                         |
| Group key update interval (in seconds)* |
| 3600                                    |
|                                         |

| Parametr                     | Opis                                                                                                    |  |  |
|------------------------------|----------------------------------------------------------------------------------------------------|--|--|
| WPA2 Pre-<br>authentication  | Przesuń przełącznik w prawo, aby aktywować wstępne<br>uwierzytelnianie (wyświetlane tylko dla typów<br>uwierzytelniania WPA2, WPA/WPA2 mixed oraz<br>WPA2/WPA3 mixed). |  |  |
| IP address RADIUS<br>server  | Adres IP serwera RADIUS.                                                                                                    |  |  |
| RADIUS server port           | Port serwera RADIUS.                                                                                                    |  |  |
| RADIUS encryption<br>key     | Hasło, które router używa do komunikacji z serwerem<br>RADIUS (wartość tego parametru określana jest w<br>ustawieniach serwera RADIUS).                                |  |  |
| Encryption type              | Metoda szyfrowania: TKIP, AES lub TKIP+AES.                                                                                                    |  |  |
| Group key update<br>interval | Okres czasu (w sekundach), na końcu którego<br>generowany jest nowy klucz do szyfrowania WPA. Jeśli<br>dla tego pola określono wartość 0, klucz nie jest<br>odnawiany. |  |  |

Po skonfigurowaniu parametrów kliknij przycisk **APPLY**.

Aby edytować podstawową lub dodatkową sieć bezprzewodową, kliknij lewym przyciskiem odpowiednią linię w tabeli. Na otwartej stronie zmień potrzebne parametry i kliknij przycisk **APPLY**.

Aby usunąć dodatkową sieć, zaznacz pole wyboru znajdujące się po lewej stronie odpowiedniego wiersza w tabeli i kliknij przycisk **DELETE**. Następnie kliknij przycisk **APPLY**.

#### **Client Management**

W sekcji **Wi-Fi** / **Client Management**, możesz wyświetlić listę klientów bezprzewodowych podłączonych do routera.

| Configuration         | (                 | Client Mana | gement              |              |            |
|-----------------------|-------------------|-------------|---------------------|--------------|------------|
| List of Wi-Fi Clients | ed to the router  |             |                     | REFRESH      | DISCONNECT |
| Hostname              | MAC address       | Band        | Network name (SSID) | Signal level | Online     |
| Windows-Phone         | 3C:18:9F:9A:3E:94 | 2.4 GHz     | DIR-XXX             | 81%          | 1 min      |

Jeśli chcesz odłączyć urządzenie bezprzewodowe od sieci WLAN, zaznacz pole wyboru w wierszu zawierającym adres MAC tego urządzenia i kliknij przycisk **DISCONNECT**.

Aby wyświetlić najnowsze dane dotyczące urządzeń podłączonych do sieci WLAN, kliknij przycisk **REFRESH**.

Aby wyświetlić najnowsze dane na podłączonym urządzeniu, kliknij lewym przyciskiem myszy wiersz zawierający adres MAC tego urządzenia.

#### WPS

W sekcji **Wi-Fi / WPS**, możesz włączyć funkcję konfiguracji sieci WLAN i wybrać metodę połączenia z siecią WLAN.

Funkcja WPS pomaga automatycznie skonfigurować sieć bezprzewodową. Urządzenia łączące się z siecią bezprzewodową za pomocą funkcji WPS muszą obsługiwać WPS.

Funkcja WPS umożliwia dodawanie urządzeń tylko do podstawowej sieci bezprzewodowej routera.

Przed użyciem funkcji należy skonfigurować jeden z następujących typów uwierzytelniania: **Open** bez szyfrowania, **WPA2-PSK**, **WPA-PSK/WPA2-PSK mixed** lub **WPA2-PSK/WPA3-SAE mixed** z metodą szyfrowania **AES**. Gdy określone są inne ustawienia zabezpieczeń, funkcje WPS na karcie odpowiedniego pasma nie są dostępne.

| Client Management                                                                                                    | WPS                                        |                          |
|----------------------------------------------------------------------------------------------------|--------------------------------------------|--------------------------|
| 2.4 GHz                                                                                                    | 5 GHz                                      |                          |
| WPS<br>The WPS function helps to automatically connect to the<br>support this function.<br>DISABLE WPS                                                   | e wireless network of the router. The conn | lecting devices must     |
| WPS Control                                                                                                    | Information<br>WPS state:                  | Configured               |
| ESTABLISH CONNECTION                                                                                                    | Default PIN code:<br>Network name (SSID):  | 99361358<br>DIR-825-4022 |
| Enable Wi-Fi when WPS function is<br>activated with hardware button                                                                                      | Network authentication:                    | WPA2-PSK                 |
| Move the switch to the left in order to forbid the router to<br>enable Wi-Fi/WPS when the WPS function is activated with the<br>relevant hardware button | Encryption:<br>Password PSK:               | AES<br>99361358          |
|                                                                                                    | UPDATE                                     |                          |

Aby aktywować funkcję WPS, na zakładce odpowiedniego pasma kliknij przycisk **ENABLE WPS**.

Gdy funkcja WPS jest włączona, na stronie dostępna jest sekcja Information.

| Parametr                  | Opis                                                                                                    |  |  |  |
|---------------------------|----------------------------------------------------------------------------------------------------|--|--|--|
| WPS state                 | <ul> <li>Funkcja WPS:</li> <li>Configured (określono wszystkie potrzebne ustawienia; ustawienia te zostaną użyte po nawiązaniu połączenia bezprzewodowego)</li> <li>Unconfigured (po włączeniu funkcji WPS SSID i klucz szyfrowania zostaną automatycznie skonfigurowane, typ uwierzytelniania sieci zostanie zmieniony na WPA3-SAE).</li> </ul> |  |  |  |
| Default PIN code          | Kod PIN routera. Ten parametr jest używany podczas<br>podłączania routera do klienta w celu ustawienia parametrów<br>funkcji WPS.                                                                                                    |  |  |  |
| Network name<br>(SSID)    | Nazwa sieci bezprzewodowej routera.                                                                                                    |  |  |  |
| Network<br>Authentication | Typ uwierzytelniania sieciowego określony dla sieci bezprzewodowej.                                                                                                    |  |  |  |
| Encryption                | Typ szyfrowania określony dla sieci bezprzewodowej.                                                                                                    |  |  |  |
| Password PSK              | Hasło szyfrowania określone dla sieci bezprzewodowej.                                                                                                    |  |  |  |
| UPDATE                    | Kliknij przycisk, aby zaktualizować dane na stronie.                                                                                                    |  |  |  |

# Korzystanie z funkcji WPS przez przeglądarkę internetową

Aby połączyć się z podstawową siecią bezprzewodową metodą PIN funkcji WPS, wykonaj następujące czynności:

- 1. Kliknij przycisk ENABLE WPS.
- 2. W sekcji WPS Control kliknij przycisk ESTABLISH CONNECTION.
- 3. W otwartym oknie wybierz wartość **PIN** z listy rozwijanej **WPS method**.
- 4. Wybierz metodę PIN w oprogramowaniu urządzenia bezprzewodowego, które chcesz połączyć z siecią WLAN routera.
- 5. Kliknij odpowiedni przycisk w oprogramowaniu urządzenia bezprzewodowego, które chcesz połączyć z siecią WLAN.
- 6. Zaraz po tym w polu **PIN code** wpisz kod PIN podany na obudowie urządzenia bezprzewodowego lub w jego oprogramowaniu.
- 7. Kliknij przycisk **CONNECT** w interfejsie internetowym routera.

Aby połączyć się z podstawową siecią bezprzewodową metodą PBC funkcji WPS, wykonaj następujące kroki:

- 1. Kliknij przycisk **ENABLE WPS**.
- 2. W sekcji WPS Control kliknij przycisk ESTABLISH CONNECTION.
- 3. W otwartym oknie wybierz wartość **PBC** z listy rozwijanej **WPS method**.
- 4. Wybierz metodę PBC w oprogramowaniu urządzenia bezprzewodowego, które chcesz połączyć z siecią WLAN routera.
- 5. Kliknij odpowiedni przycisk w oprogramowaniu lub naciśnij przycisk WPS na obudowie urządzenia bezprzewodowego, które chcesz połączyć z siecią WLAN.
- 6. Zaraz po tym kliknij przycisk **CONNECT** w interfejsie internetowym routera.

# Korzystanie z funkcji WPS bez przeglądarki internetowej

Z funkcji WPS można korzystać bez dostępu do internetowego interfejsu routera. Aby to zrobić, musisz skonfigurować następujące ustawienia routera:

- 1. Określ odpowiednie ustawienia bezpieczeństwa dla sieci bezprzewodowej routera.
- 2. Kliknij przycisk **ENABLE WPS**.
- 3. Zamknij interfejs sieciowy (kliknij wiersz Logout w menu).
- 4. Później będziesz mógł dodawać urządzenia bezprzewodowe do sieci WLAN, naciskając przycisk **WPS** na routerze.
- 5. Wybierz metodę PBC w oprogramowaniu urządzenia bezprzewodowego, które chcesz połączyć z siecią WLAN routera.
- 6. Kliknij odpowiedni przycisk w oprogramowaniu lub naciśnij przycisk WPS na obudowie urządzenia bezprzewodowego, które chcesz połączyć z siecią WLAN.
- 7. Naciśnij przycisk WPS na routerze i zwolnij. Dioda WPS zacznie migać.

## WMM

W sekcji Wi-Fi / WMM, można włączyć funkcję Wi-Fi Multimedia.

Funkcja WMM implementuje funkcje QoS. Pomaga poprawić jakość przesyłania danych w sieciach Wi-Fi, priorytetyzując różne rodzaje ruchu.

Wybierz żądaną akcję z listy rozwijanej w sekcji **Work mode**, aby skonfigurować funkcję WMM:

- **Auto**: ustawienia funkcji WMM są konfigurowane automatycznie (wartość jest określona domyślnie).
- **Manual**: ustawienia funkcji WMM są konfigurowane ręcznie. Po wybraniu tej wartości na stronie wyświetlane są sekcje **Access Point** i **Station**.

| < Con                  | figuration                                                                                                    |       | WMM 🗠 |      |     |     |  |      |       |       |       |      |     |
|------------------------|----------------------------------------------------------------------------------------------------|-------|-------|------|-----|-----|--|------|-------|-------|-------|------|-----|
| ۱۸/i                   | Wi Ei Multimodia                                                                                                    |       |       |      |     |     |  |      |       |       |       |      |     |
| The n<br>Work r<br>Man | VVI-FI IVIUILITTECTIA         The mechanism for improving Wi-Fi network performance. It is recommended for users not to change the specified values         Work mode         Manual |       |       |      |     |     |  |      |       |       |       |      |     |
| Acc                    | cess P                                                                                                    | oint  |       |      |     |     |  | Stat | ion   |       |       |      |     |
| AC                     | AIFSN                                                                                                    | CWMin | CWMax | TXOP | ACM | ACK |  | AC   | AIFSN | CWMin | CWMax | TXOP | ACM |
| BK                     | 7                                                                                                    | 31    | 1023  | 0    | off | off |  | ВК   | 7     | 15    | 1023  | 0    | off |
| BE                     | 3                                                                                                    | 15    | 63    | 0    | off | off |  | BE   | 3     | 15    | 1023  | 0    | off |
| VI                     | 1                                                                                                    | 7     | 15    | 94   | off | off |  | VI   | 2     | 7     | 15    | 94   | off |
| VO                     | 1                                                                                                    | 3     | 7     | 47   | off | off |  | VO   | 2     | 3     | 7     | 47   | off |

<u>Wszystkie potrzebne ustawienia funkcji WMM są określone w systemie</u> <u>urządzenia. Ręczna zmiana parametrów może negatywnie wpłynąć na sieć</u> <u>WLAN!</u> Funkcja WMM umożliwia przypisanie priorytetów dla czterech Kategorii Dostępu (AC):

- **BK** (Background), ruch o niskim priorytecie (druk w sieci, pobieranie plików itp.).
- **BE** (Best Effort), ruch ze starszych urządzeń lub urządzeń/aplikacji, które nie obsługują QoS.
- VI (Video).
- VO (Voice).

Parametry Access Categories są zdefiniowane zarówno dla samego routera (w sekcji **Access Point**) i podłączonych do niego urządzeń bezprzewodowych (sekcja **Station**).

Aby edytować parametry Access Category, kliknij lewym przyciskiem odpowiednią linię. W otwartym oknie zmień potrzebne parametry.

| Edit Access P<br>Effort | oint: Be | <sup>st</sup> × |
|-------------------------|----------|-----------------|
| AIFSN*                  |          |                 |
| 3                       |          | -               |
| CWMin                   |          |                 |
| 15                      |          | -               |
| CWMax                   |          |                 |
| 63                      |          | •               |
| TXOP*                   |          |                 |
| 0                       |          |                 |
| ACM                     |          |                 |
| АСК                     |          |                 |
|                         | SAVE     | CLOSE           |

| Parametr    | Opis                                                                                                    |
|-------------|----------------------------------------------------------------------------------------------------|
| AIFSN       | Arbitrary Inter-Frame Space Number. Ten parametr<br>wpływa na opóźnienia czasowe dla konkretnej kategorii w<br>sekcji Access Category. Im niższa wartość, tym wyższy<br>priorytet kategorii dostępu.                                                                                                    |
| CWMin/CWMax | Contention Window Minimum/Contention Window Maximum. Oba pola wpływają na opóźnienia czasowe dla odpowiedniej kategorii dostępu. Wartość pola CWMax nie powinna być mniejsza niż wartość pola CWMin. Im mniejsza różnica między wartością pola CWMax a wartością pola CWMin, tym wyższy priorytet kategorii dostępu. |

| ТХОР | <i>Transmission Opportunity.</i> Im wyższa wartość, tym wyższy priorytet kategorii dostępu.                                                                          |  |  |  |  |
|------|----------------------------------------------------------------------------------------------------|--|--|--|--|
| ACM  | Admission Control Mandatory.<br>Jeśli przełącznik zostanie przesunięty w prawo,<br>urządzenie nie może korzystać z konkretnej kategorii w<br>sekcji Access Category. |  |  |  |  |
|      | <i>Acknowledgment</i> . Odpowiadanie na żądania podczas transmisji. Wyświetlane tylko w sekcji <b>Access Point</b> .                                                 |  |  |  |  |
| ACK  | Jeśli przełącznik zostanie przesunięty w lewo, router odpowiada na żądania.                                                                                          |  |  |  |  |
|      | Jeśli przełącznik zostanie przesunięty w prawo, router nie odpowiada na żądania.                                                                                     |  |  |  |  |

Kliknij przycisk **SAVE**, aby wprowadzić zmiany.

#### **Client Shaping**

W sekcji **Wi-Fi** / **Client Shaping**, można ograniczyć maksymalną przepustowość ruchu *upstream* i *downstream* dla każdego klienta bezprzewodowego routera za pośrednictwem jego adresu MAC.

| 📃 < WMM                  | Client Shaping                                                                                                    |  |
|--------------------------|----------------------------------------------------------------------------------------------------|--|
| Client Shar              | <b>)ing</b><br>maximum bandwidth of upstream and downstream traffic for each wireless client of the router by its MAC address. |  |
| Rules<br>No rule created | +                                                                                                    |  |

Jeśli chcesz ograniczyć maksymalną przepustowość ruchu dla klienta bezprzewodowego, utwórz odpowiednią regułę. Aby to zrobić, kliknij ikonę **Plus**.

| Add Rule               | × |
|------------------------|---|
| Frequency band         |   |
| 2.4 GHz                | • |
| SSID                   |   |
| DIR-825-4022           | • |
| Enabled                |   |
| MAC address*           |   |
| Upload                 |   |
| Not limited            |   |
| Maximum rate (Mbit/s)* |   |
| Download               |   |
| Not limited            |   |
| Maximum rate (Mbit/s)* |   |
| SAVE                   |   |

W otwartym oknie możesz określić następujące parametry:

| Parametr       | Opis                                                                                                    |  |  |  |  |  |
|----------------|----------------------------------------------------------------------------------------------------|--|--|--|--|--|
| Frequency Band | Wybierz pasmo częstotliwości do utworzonej reguły<br>związanej z 2,4 GHz lub 5 GHz.                                                                                                    |  |  |  |  |  |
| SSID           | Wybierz SSID, nazwę sieci.                                                                                                    |  |  |  |  |  |
| Enabled        | Jeśli przełącznik zostanie przesunięty w prawo, reguła jest aktywna. Przesuń przełącznik w lewo, aby wyłączyć regułę.                                                                                                   |  |  |  |  |  |
| MAC address    | W polu wpisz adres MAC, do którego reguła zostanie zastosowana.                                                                                                    |  |  |  |  |  |
|                | Upload                                                                                                    |  |  |  |  |  |
| Maximum rate   | Określ maksymalną wartość szybkości przesyłania<br>danych <i>upstream</i> (Mb/s) lub przesuń przełącznik <b>Not</b><br><b>limited</b> w prawo, aby nie ograniczać maksymalnej<br>przepustowości ruchu wychodzącego.     |  |  |  |  |  |
| Download       |                                                                                                    |  |  |  |  |  |
| Maximum rate   | Określ maksymalną wartość szybkości przesyłania<br>danych <i>downstream</i> (Mb/s) lub przesuń przełącznik <b>Not</b><br><b>limited</b> w prawo, aby nie ograniczać maksymalnej<br>przepustowości ruchu przychodzącego. |  |  |  |  |  |

Po określeniu potrzebnych parametrów kliknij przycisk SAVE.

Aby edytować regułę, kliknij lewym przyciskiem odpowiednią regułę. W otwartym oknie zmień potrzebne parametry i kliknij przycisk **SAVE**.

Aby usunąć regułę, zaznacz pole wyboru znajdujące się po lewej stronie odpowiedniego wiersza w tabeli i kliknij przycisk **DELETE**.

## Additional

W sekcji **Wi-Fi / Additional**, można zdefiniować dodatkowe parametry dla sieci WLAN. Aby skonfigurować pasmo 2,4 GHz lub pasmo 5 GHz, przejdź do odpowiedniej zakładki.

# Zmiana parametrów przedstawionych na tej stronie może negatywnie wpłynąć na Twoją sieć WLAN!

| E < ₩PS Add                                                                                                    | itional                              | C |
|----------------------------------------------------------------------------------------------------|--------------------------------------|---|
| Wi-Fi Additional Settings<br>You can define additional parameters for the WLAN of the router.                                              |                                      |   |
| Bandwidth                                                                                                    | B/G protection                       |   |
| 20/40 MHz 🗸                                                                                                    | Auto                                 | • |
| ① Using bandwidth of one or several channels of the wireless network simultaneously                                                        | Short GI<br>Enable                   | • |
| Current bandwidth: 40 MHz                                                                                                    | Beacon period (in milliseconds)*     |   |
| Automatic change of bandwidth in the loaded environment      TX power (in percent)      100                                                | RTS threshold (in bytes)* 2347       |   |
| Drop multicast                                                                                                    | 2346                                 |   |
| Disables multicasting (IGMP, SSDP, etc.) for the wireless network. In some cases this helps to improve performance                         | DTIM period (in beacon frames)*<br>1 |   |
| Enable TX Beamforming                                                                                                    | Station Keep Alive (in seconds)*     |   |
| I Flexible change of the antennas' radiation pattern. In some cases this helps to improve performance                                      | 0                                    |   |
| Adaptivity mode                                                                                                    |                                      |   |
| Reduces influence on operation of other wireless devices in the loaded<br>environment. This can lower performance of your wireless network |                                      |   |
| STBC                                                                                                    |                                      |   |
| Enable 802.11k                                                                                                    |                                      |   |
|                                                                                                    |                                      |   |
| APPLY                                                                                                    |                                      |   |

Na stronie dostępne są następujące pola:

| Parametr                               | Opis                                                                                                    |  |  |
|----------------------------------------|----------------------------------------------------------------------------------------------------|--|--|
|                                        | Przepustowość kanału dla standardu 802.11n w paśmie 2,4 GHz (zakładka <b>2.4</b> GHz).                                                                                                    |  |  |
| Bandwidth                              | <b>20 MHz</b> : klienci 802.11n działają na kanałach 20 MHz.                                                                                                    |  |  |
|                                        | <b>20/40 MHz</b> : klienci 802.11n działają na kanałach 20 MHz<br>lub 40 MHz.                                                                                                    |  |  |
|                                        | Przepustowość kanału dla standardów 802.11n i<br>802.11ac w paśmie 5GHz (zakładka <b>5GHz</b> ).                                                                                                    |  |  |
|                                        | <b>20 MHz</b> : klienci 802.11n i 802.11ac działają na kanałach 20 MHz.                                                                                                    |  |  |
|                                        | <b>20/40 MHz</b> : klienci 802.11n i 802.11ac działają na kanałach 20 MHz lub 40 MHz.                                                                                                    |  |  |
|                                        | <b>20/40/80 MHz</b> : klienci 802.11ac działają na kanałach 20 MHz, 40 MHz lub 80 MHz.                                                                                                    |  |  |
|                                        | Dostępne w zakładce 2.4GHz.                                                                                                    |  |  |
| Autonegotiation 20/40<br>(Coexistence) | Przesuń przełącznik w prawo, aby router automatycznie<br>wybrał odpowiednią przepustowość kanału (20 MHz lub<br>40 MHz) dla podłączonych urządzeń (to ustawienie może<br>znacznie obniżyć szybkość przesyłania danych w sieci<br>bezprzewodowej). |  |  |
| TX Power                               | Moc transmisji (wyrażona w procentach) routera.                                                                                                    |  |  |
|                                        | Dostępne w zakładce <b>2.4GHz</b> .                                                                                                    |  |  |
|                                        | Funkcja ochrony 802.11b i 802.11g służy do<br>minimalizowania kolizji między urządzeniami sieci<br>bezprzewodowej.                                                                                                    |  |  |
|                                        | Wybierz wartość z listy rozwijanej.                                                                                                    |  |  |
| B/G protection                         | <b>Auto</b> : Funkcja ochrony jest włączana i wyłączana automatycznie w zależności od stanu sieci (ta wartość jest zalecana, jeśli bezprzewodowa sieć lokalna składa się zarówno z urządzeń 802.11b, jak i 802.11g).                              |  |  |
|                                        | <b>Always On</b> : Funkcja ochrony jest zawsze włączona (to ustawienie może znacznie obniżyć wydajność Twojej sieci bezprzewodowej).                                                                                                    |  |  |
|                                        | Always Off: Funkcja ochrony jest zawsze wyłączona.                                                                                                    |  |  |
| Short GI                               | Interwał ochronny (w nanosekundach). Ten parametr<br>określa interwał między przesyłanymi symbolami, gdy<br>router komunikuje się z urządzeniami bezprzewodowymi.                                                                                 |  |  |

|                          | <b>Enable</b> : router używa krótkiego interwału ochronnego<br>400 ns. Tylko dla trybów pracy sieci bezprzewodowej,<br>które obsługują standardy 802.11n i 802.11ac (zobacz<br>wartość listy rozwijanej <b>Wireless mode</b> na stronie <b>Wi-Fi</b><br>/ <b>Basic Settings</b> ). |
|--------------------------|----------------------------------------------------------------------------------------------------|
|                          | ochronnego 800 ns.                                                                                                    |
| Drop multicast           | Przesuń przełącznik w prawo, aby blokować ruch<br>mulicast w sieci WLAN routera. Przesuń przełącznik w<br>lewo, aby pozwolić na ruch multicast z połączenia WAN<br>wybranego na stronie <b>Advanced / IGMP/MLD</b> .                                                               |
| Enable TX<br>Beamforming | <ul> <li>TX Beamforming to technika przetwarzania/kierowania sygnału, która pomaga zapewnić wystarczająco wysoką prędkość transmisji w obszarach o trudnych warunkach propagacji sygnału.</li> <li>Przesuń przełącznik w prawo, aby poprawić jakość sygnału.</li> </ul>            |
| Adaptivity mode          | Przesuń przełącznik w prawo, aby zapobiec zakłócaniu<br>sieci bezprzewodowej przez radary i inne mobilne lub<br>stacjonarne systemy radiowe. Takie ustawienie może<br>spowolnić działanie sieci WLAN routera.                                                                      |
| Beacon Period            | Odstęp czasu (w milisekundach) między pakietami wysłanymi w celu synchronizacji sieci bezprzewodowej.                                                                                                    |
| RTS threshold            | Minimalny rozmiar (w bajtach) pakietu, dla którego przesyłana jest ramka RTS.                                                                                                    |
| Frag threshold           | Maksymalny rozmiar (w bajtach) pakietu nie<br>pofragmentowanego. Większe pakiety są<br>fragmentowane (dzielone).                                                                                                    |
| DTIM period              | Liczba ramek beacon pomiędzy wysyłaniem wiadomości<br>DTIM (wiadomości powiadamiające o transmisji<br>rozgłoszeniowej lub multiemisji).                                                                                                    |
| Station Keep Alive       | Odstęp czasu (w sekundach) między sprawdzaniem aktywności urządzeń bezprzewodowych w sieci WLAN. Po określeniu wartości <b>0</b> sprawdzanie jest wyłączone.                                                                                                    |

Po skonfigurowaniu parametrów kliknij przycisk **APPLY**.

#### **MAC Filter**

W sekcji **Wi-Fi / MAC Filter**, można zdefiniować zestaw adresów MAC urządzeń, które będą miały dostęp do sieci WLAN lub zdefiniować adresy MAC urządzeń, dla których dostęp nie będzie możliwy.

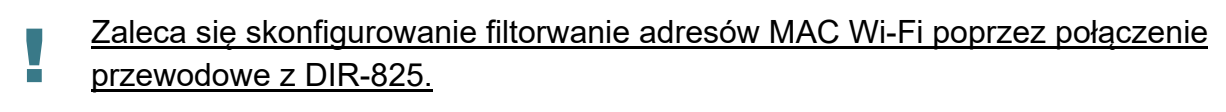

| Additional                                                                                          | MAC Filter                                                           |                             |
|----------------------------------------------------------------------------------------------------|----------------------------------------------------------------------|-----------------------------|
| MAC Filter<br>You can define a set of MAC addresses of<br>of devices which will not be allowed to a | f devices which will be allowed to access the WLA<br>ccess the WLAN. | \N, or define MAC addresses |
| It is recommended to configu                                                                        | re the Wi-Fi MAC filter through a wired connection                   | n to the device             |
| 2.4 GHz<br>DIR-825-4022<br>(i) Off                                                                  | 5 GHz<br>DIR-825-5G-4022<br>(i) Off                                  |                             |
| Filters +<br>No rules created for MAC filter                                                        |                                                                      |                             |

Domyślnie filtr MAC Wi-Fi jest wyłączony.

Aby skonfigurować filtrowanie adresów MAC, należy najpierw stworzyć reguły (określić adresy MAC urządzeń, dla których będą stosowane określone tryby filtrowania). Aby to zrobić, kliknij ikonę **Plus**.

| Add Rule                                  | ×    |
|-------------------------------------------|------|
| Frequency band                            | -    |
| SSID<br>DIR-XXX-789a                      | •    |
| MAC filters for this network are disabled |      |
| MAC address*                              |      |
| Hostname                                  |      |
| Enable                                    |      |
|                                           | SAVE |

Możesz określić następujące parametry:

| Parametr       | Opis                                                                                                    |  |
|----------------|----------------------------------------------------------------------------------------------------|--|
| Frequency band | Z listy rozwijanej wybierz pasmo sieci bezprzewodowej.                                                                      |  |
| SSID           | Sieć bezprzewodowa, dla której zostanie zastosowana reguła. Wybierz SSID z listy rozwijanej.                                |  |
| MAC address    | W polu wpisz adres MAC, do którego zostanie zastosowany wybrany tryb filtrowania.                                           |  |
| Hostname       | Nazwa urządzenia dla łatwiejszej identyfikacji. Możesz podać dowolną nazwę.                                                 |  |
| Enable         | Jeśli przełącznik zostanie przesunięty w prawo, reguła jest<br>aktywna. Przesuń przełącznik w lewo, aby wyłączyć<br>regułę. |  |

Po skonfigurowaniu parametrów kliknij przycisk SAVE.

Aby edytować parametry istniejącej reguły, w sekcji **Filters** kliknij lewym przyciskiem odpowiednią regułę. W otwartym oknie zmień ustawienia i kliknij przycisk **SAVE**.

Aby usunąć regułę ze strony, w sekcji **Filters** zaznacz pole wyboru znajdujące się po lewej stronie odpowiedniej reguły i kliknij przycisk **DELETE**.

Po utworzeniu reguł musisz skonfigurować tryby filtrowania.

Aby utworzyć podstawową lub dodatkową sieć bezprzewodową dla urządzeń, których adresy MAC są określone na tej stronie i zamknąć sieć bezprzewodową dla wszystkich innych urządzeń, w sekcji odpowiadającej pasmu (**2,4 GHz lub 5 GHz**) kliknij lewym przyciskiem myszy linię sieci bezprzewodowej. W otwartym oknie przesuń przełącznik **Enable MAC filter** w prawo. Następnie zostanie wyświetlona lista rozwijana trybu **MAC filter restrict mode**. Wybierz wartość **Allow** z listy rozwijanej i kliknij przycisk **SAVE**.

Aby zamknąć sieć bezprzewodową dla urządzeń, których adresy MAC są określone na tej stronie, wybierz wartość **Deny** z listy rozwijanej **MAC filter restrict mode** i kliknij przycisk **SAVE**.

# USB Storage

W tej sekcji znajdują się wszystkie ustawienia związane z pamięcią USB. Zakres czynności:

- przeglądać dane na podłączonym nośniku USB,
- tworzyć konta dla użytkowników, aby umożliwić dostęp do zawartości pamięci USB,
- włączyć wbudowany serwer Samba routera,
- włączyć wbudowany serwer FTP routera,
- przeglądać zawartość podłączonej pamięci USB,
- włączyć wbudowany serwer DLNA routera,
- skonfigurować wbudowanego klienta Torrent Transmission oraz zarządzać procesami dystrybucji i pobierania,
- włączyć wtyczkę XUPNPD.

#### Informacje

W sekcji **USB Storage / Information**, można przeglądać dane na nośniku USB podłączonym do routera.

| 🗸 Home       | Information |  |
|--------------|-------------|--|
| SMI USB DISK |             |  |
| usb1_1       |             |  |
| Total size:  | 7.50 GB     |  |
| Free:        | 1.91 GB     |  |
| Filesystem:  | NTFS        |  |
| UNMOUNT      |             |  |

Na stronie prezentowane są następujące dane: nazwa, całkowita i wolna przestrzeń pamięci oraz typ systemu plików (obsługiwane systemy plików: FAT16/32, NTFS i ext2/3).

Jeśli pamięć USB jest podzielona na woluminy, na stronie wyświetlana jest sekcja dla każdego woluminu (partycji) pamięci USB.

Aby bezpiecznie odłączyć nośnik USB lub wolumin nośnika USB, kliknij przycisk **UNMOUNT** w odpowiedniej sekcji i poczekaj kilka sekund.

Aby odłączyć wszystkie woluminy pamięci USB, kliknij przycisk **UNMOUNT ALL STORAGES**.

#### **USB Users**

W sekcji **USB Storage / USB Users**, możesz tworzyć konta użytkowników, aby zapewnić dostęp do danych na nośniku USB podłączonym do routera.

| Configuration | USB Users              |  |
|---------------|------------------------|--|
|               | There are no users     |  |
|               | You can add first user |  |
|               | ADD                    |  |

Aby utworzyć konto użytkownika, kliknij przycisk ADD.

| Add User  | ×    |
|-----------|------|
| Login*    |      |
| Password  | ٩    |
| Read only |      |
|           | SAVE |

W otwartym oknie w polu **Login** podaj nazwę użytkownika, a w polu **Password** hasło do konta. Używaj cyfr, liter łacińskich (duże i/lub małe) oraz innych znaków dostępnych w układzie klawiatury US.

<u>Nie możesz tworzyć kont z następującymi nazwami użytkownika: admin, support, user, none.</u>

W przypadku pamięci ext2, ext3 lub FAT lub partycji można tworzyć użytkowników z ograniczonymi uprawnieniami. Przesuń przełącznik **Read only** w prawo, aby użytkownik nie mógł tworzyć, zmieniać ani usuwać plików.

#### Kliknij przycisk SAVE.

Aby zmienić hasło do konta, wybierz odpowiednią linię w tabeli. W otwartym oknie wprowadź nową wartość w polu **Password**, a następnie kliknij przycisk **SAVE**.

Aby usunąć konto, zaznacz pole wyboru znajdujące się po lewej stronie odpowiedniego wiersza w tabeli i kliknij przycisk **DELETE**.

#### Samba

W sekcji **USB Storage / Samba**, możesz włączyć wbudowany serwer Samba routera, aby zapewnić dostęp do pamięci USB użytkownikom sieci LAN.

| <b>〈</b> USB Users                                                                                                    | Samba                                              |              |
|----------------------------------------------------------------------------------------------------|----------------------------------------------------|--------------|
| Samba<br>On this page you can enable the built-in Samba server<br>your LAN.                                                                                                    | of the router to provide access to the USB storage | for users of |
| Configuring a Samba Server  Anonymous login  It anonymous login is disabled, to access the USB storage content it will be needed to create users  Work group  WORKGROUP  Short description D-LINK SERVER | Directories + 🗊<br>Name Path                       |              |
| NetBIOS<br>D-LINK<br>APPLY                                                                                                    |                                                    |              |

Aby włączyć serwer Samba, przesuń przełącznik Enable Samba server w prawo.

Przełącznik **Anonymous login** (domyślnie przełącznik jest przesunięty w prawo) umożliwia anonimowy dostęp do zawartości pamięci USB użytkownikom sieci LAN.

Jeśli chcesz zapewnić autoryzowany dostęp do pamięci USB użytkownikom sieci LAN, przesuń przełącznik w lewo. Po zastosowaniu parametrów na tej stronie przejdź do strony **USB Storage / USB Users** i utwórz potrzebne konta.

W polu **Work group** pozostaw wartość określoną domyślnie (**WORKGROUP**) lub określ nową nazwę grupy roboczej, której uczestnicy będą mieli dostęp do zawartości nośnika USB.

W polu **Short description** możesz podać dodatkowy opis nośnika USB. Ta wartość będzie wyświetlana w niektórych systemach operacyjnych. Użyj cyfr i/lub znaków łacińskich.

W polu **NetBIOS** określ nazwę pamięci USB, która będzie wyświetlana użytkownikom sieci LAN. Użyj cyfr i/lub znaków łacińskich.

Aby zezwolić na dostęp tylko do określonego folderu pamięci USB, kliknij przycisk **Plus** w sekcji **Directories**.

| Add directory | ×    |
|---------------|------|
| Path*         | ٩    |
| Name*         |      |
|               | SAVE |

W otwartym oknie zlokalizuj folder zawierający pliki. W tym celu kliknij ikonę **Search** (**Q**) w polu **Path**. Następnie przejdź do żądanego folderu i kliknij przycisk **SELECT**.

W polu **Name** podaj nazwę wybranego folderu, która będzie wyświetlana użytkownikom Twojej sieci LAN. Użyj cyfr i/lub znaków łacińskich.

Kliknij przycisk SAVE.

Aby usunąć folder z listy w sekcji **Directories**, zaznacz pole wyboru znajdujące się po lewej stronie odpowiedniego wiersza w tabeli i kliknij przycisk **DELETE**.

Po określeniu potrzebnych parametrów kliknij przycisk **APPLY**.

Aby wyłączyć wbudowany serwer Samba routera, przesuń przełącznik **Enable Samba server** w lewo i kliknij przycisk **APPLY**.

## FTP

W sekcji **USB storage / FTP page**, możesz włączyć wbudowany serwer FTP routera, aby zapewnić dostęp do pamięci USB użytkownikom sieci lokalnej.

| 🗧 ≮ Samba                                                              | FTP                                                                |     |
|------------------------------------------------------------------------|--------------------------------------------------------------------|-----|
| FTP                                                                    |                                                                    |     |
| You can enable the built-in FTP server of t                            | he router to provide access to the USB storage for users of your L | AN. |
| Enable FTP server                                                      |                                                                    |     |
| (i) For correct display of containing Cyrillic letter                  | rs file names, please use UTF-8 encoding on the FTP client         |     |
| Configuring FTP Server                                                 |                                                                    |     |
| Anonymous login                                                        |                                                                    |     |
| If anonymous login is disabled, to access the needed to create users   | USB storage content it will be                                     |     |
| When anonymous access is used, all users or<br>read-only access rights | onnected via the FTP server have                                   |     |
| Port                                                                   |                                                                    |     |
| 21                                                                     |                                                                    |     |
| Directory                                                              | ۹                                                                  |     |
|                                                                        |                                                                    |     |
|                                                                        |                                                                    |     |
| APPLY                                                                  |                                                                    |     |

Aby włączyć serwer FTP, przesuń przełącznik **Enable FTP server** w prawo. Przesuń przełącznik **Anonymous login** w prawo, aby umożliwić anonimowy dostęp do zawartości pamięci USB użytkownikom sieci lokalnej. Jeśli chcesz zorganizować autoryzowany dostęp do zawartości dysku USB dla użytkowników sieci LAN, przesuń przełącznik w lewo. Po zastosowaniu parametrów ustawionych na tej stronie przejdź do strony **USB Storage / USB Users** i utwórz niezbędne konta.

W razie potrzeby zmień port routera, który będzie korzystał z serwera FTP w polu Port (domyślnie standardowy port to **21**).

Aby zezwolić użytkownikom sieci lokalnej na dostęp tylko do określonego folderu pamięci USB, określ lokalizację folderu z plikami. W tym celu kliknij ikonę **Search** (Q) w polu **Directory**. Następnie przejdź do żądanego folderu i naciśnij przycisk **SELECT**.

Po określeniu niezbędnych parametrów kliknij APPLY.

## Filebrowser

W sekcji **USB Storage / Filebrowser**, możesz przeglądać zawartość pamięci USB podłączonej do routera i usuwać oddzielne foldery i pliki z pamięci USB.

| < Infor    | mation                         | Filebrowser |   |
|------------|--------------------------------|-------------|---|
| File       | browser                        |             |   |
| $\uparrow$ | <b>usb1_2</b><br>EXT2/3/4      |             | : |
| 0          | audio<br>16.06.2017 15:57      |             | : |
| 0          | video<br>15.06.2017 17:25      |             | : |
| C          | format.odt<br>29.08.2011 18:18 | 26.10 KB    |   |

Aby wyświetlić zawartość pamięci USB, kliknij ikonę pamięci lub partycji pamięci. Na stronie zostanie wyświetlona lista folderów i plików.

Aby przejść do folderu, kliknij linię odpowiadającą temu folderowi.

Aby odświeżyć zawartość folderu, kliknij ikonę **Actions** (‡) w wierszu odpowiadającym temu folderowi i wybierz wartość **REFRESH**.

Aby usunąć folder lub plik, kliknij ikonę **Actions** (<sup>‡</sup>) w wierszu odpowiadającym temu folderowi lub plikowi i wybierz wartość **DELETE**.

# DLNA

W sekcji **USB Storage / DLNA**, możesz włączyć wbudowany serwer DLNA routera, aby zapewnić dostęp do treści multimedialnych zapisanych na pamięci USB użytkownikom sieci LAN.

Wbudowany serwer multimediów umożliwia urządzeniom sieci LAN z certyfikatem DLNA odtwarzanie treści multimedialnych z pamięci USB. Treści multimedialne można odtwarzać tylko wtedy, gdy do routera podłączona jest pamięć USB.

| E < Filebrowser DL                                                                                                    | NA 🖸                                                                                                    |
|----------------------------------------------------------------------------------------------------|----------------------------------------------------------------------------------------------------|
| DLNA<br>On the DLNA page, you can enable the built-in DLNA server of the rou<br>The built-in media server allows DLNA certified devices of your LAN to<br>played only when a USB storage is connected to the router.<br>To enable the service, you must specify at least one Media Folder. | ter to provide access to the USB storage for users of your LAN.<br>play multimedia content of the USB storage. Multimedia content can be |
| Main Settings<br>Enable<br>Update interval*<br>900                                                                                                    | Media Folders + 1                                                                                                    |
| DLNA server name* D-Link DLNA Server APPLY                                                                                                    |                                                                                                    |

Aby włączyć serwer DLNA, przesuń przełącznik Enable w prawo.

W polu **Update interval** określ okres czasu (w sekundach), po upływie którego serwer multimediów aktualizuje listę plików pamięci USB lub pozostaw wartość określoną domyślnie (900).

W polu **DLNA server name** określ nazwę serwera DLNA, która będzie wyświetlana użytkownikom sieci LAN lub pozostaw wartość określoną domyślnie (**D-Link DLNA Server**). Użyj cyfr i/lub znaków łacińskich.

Aby umożliwić dostęp do zawartości nośnika USB użytkownikom sieci LAN, kliknij przycisk **Plus** w sekcji **Media Folders**.

W otwartym oknie zlokalizuj folder zawierający pliki. W tym celu kliknij ikonę **Search** (**Q**) w polu **Path**. Następnie przejdź do żądanego folderu i kliknij przycisk **SELECT**.

| Specify media folder | ×    |
|----------------------|------|
| Path*                | م    |
| Type*                |      |
| All                  | •    |
|                      | SAVE |

Dla każdego folderu możesz zdefiniować typ plików, które będą dostępne dla użytkowników Twojej sieci LAN. W tym celu wybierz żądany typ plików z listy rozwijanej **Type**. Aby udostępnić wszystkie pliki folderu, wybierz wartość **AII** z listy rozwijanej **Type**. Kliknij przycisk **SAVE**.

Aby usunąć folder z listy w sekcji **Media Folders**, zaznacz pole wyboru znajdujące się po lewej stronie odpowiedniego wiersza w tabeli i kliknij przycisk **DELETE**.

Po określeniu wszystkich potrzebnych ustawień na stronie **USB Storage / DLNA**, kliknij przycisk **APPLY**. Aby wyłączyć wbudowany serwer DLNA routera, przesuń przełącznik Włącz w lewo i kliknij przycisk **APPLY**.

# **Torrent Client**

W sekcji **USB Storage / Torrent Client**, możesz skonfigurować wszystkie potrzebne ustawienia dla wbudowanego klienta sieci Torrent.

| 🕻 Filebrowser                                                                                                    | Torrent Client                                                      |
|----------------------------------------------------------------------------------------------------|---------------------------------------------------------------------|
| Transmission<br>Using the web-based interface of the built-in Tra<br>files to the USB storage connected to the router<br>Enable | Insmission torrent client you can manage the process of downloading |
| Main Settings<br>Port*<br>52666                                                                                                 | Authorization<br>Enable                                             |
| Path*                                                                                                    | ۹                                                                   |
| Directory*<br>torrents                                                                                                    |                                                                     |
| Enable download queue Download queue size* 1                                                                                    |                                                                     |
| Peer limit*<br>4                                                                                                    |                                                                     |
| The recommended maximum number of peers is 4.<br>value can result in unstable performance.                                      | 4 higher                                                            |
| Enable download speed limit                                                                                                    |                                                                     |
| Use uTP                                                                                                    |                                                                     |
| 9091                                                                                                    |                                                                     |
| Web-based interface page: http://192.168.0.1                                                                                    | :9091                                                               |
| APPLY                                                                                                    |                                                                     |

| Parametr            | Opis                                                                                                    |  |
|---------------------|----------------------------------------------------------------------------------------------------|--|
| Transmission        |                                                                                                    |  |
| Enable              | Przesuń przełącznik w prawo, aby aktywować klienta sieci<br>Torrent.                                                                                                    |  |
| Main Settings       |                                                                                                    |  |
| Port                | Port routera, który będzie używany przez klienta sieci Torrent.                                                                                                    |  |
| Path                | Zlokalizuj dane klienta transmisji. W tym celu kliknij ikonę<br>Search (Q), wybierz żądaną wartość i kliknij przycisk<br>SELECT.                                                                                                    |  |
| Directory           | Folder na nośniku USB, w którym będą przechowywane dane.                                                                                                    |  |
| Enable download     | Przesuń przełącznik w prawo, jeśli chcesz ograniczyć liczbę jednoczesnych pobrań. Następnie zostanie wyświetlone pole <b>Download queue size</b> .                                                                                       |  |
| 1                   | Przesuń przełącznik w lewo, aby nie ograniczać liczby jednoczesnych pobrań.                                                                                                    |  |
| Download queue size | Maksymalna liczba jednoczesnych pobrań. Domyślnie określona jest wartość <b>1</b> .                                                                                                    |  |
| Peer limit          | Maksymalna liczba użytkowników, od których można pobierać<br>pliki.                                                                                                    |  |
| Web interface port  | Port, na którym dostępny jest interfejs WWW klienta<br>Transmission.                                                                                                    |  |
| Authorization       |                                                                                                    |  |
| Enable              | Przesuń przełącznik w prawo, jeśli chcesz, aby klient<br>Transmission żądał podania nazwy użytkownika i hasła<br>podczas uzyskiwania dostępu do interfejsu internetowego.<br>Następnie wypełnij pola <b>Username</b> i <b>Password</b> . |  |
| Username            | Nazwa użytkownika umożliwiająca dostęp do interfejsu klienta sieci Torrent.                                                                                                    |  |
| Password            | Hasło umożliwiające dostęp do interfejsu klienta sieci Torrent.                                                                                                    |  |

Możesz określić następujące parametry:

Po określeniu potrzebnych parametrów kliknij przycisk **APPLY**.

W polu **Web-interface page** wyświetlany jest adres interfejsu WWW klienta sieci Torrent. Aby uzyskać dostęp do interfejsu, kliknij łącze.

| 🔚 Transmission Web In 🗙 💶                                                                                                    |             |
|----------------------------------------------------------------------------------------------------|-------------|
| ← → C 🗋 192.168.0.1:9091/transmission/web/                                                                                                    | ☆ =         |
| For quick access, place your bookmarks here on the bookmarks bar. Import bookmarks now                                                                        |             |
| 🖆 🥥   🕐 🛄   💓 🛄                                                                                                    | i           |
| Show All V Filter 0 Transfers V0                                                                                                    | kB/s 🔨 kB/s |
| Upload Torrent Files Please select a torrent file to upload: Choose Files No file chosen Or enter a URL: Free space : 5.29 GB. Start when added Cancel Upload |             |
|                                                                                                    |             |

Korzystając z interfejsu wbudowanego klienta torrent Transmission, możesz zarządzać procesem pobierania plików na nośnik USB podłączony do routera.

Na stronie dostępne są następujące przyciski:

| Parametr                    | Opis                                                                                                    |
|-----------------------------|----------------------------------------------------------------------------------------------------|
| Dpen Torrent                | Kliknij przycisk, aby dodać nowy plik torrent (plik<br>metadanych, zgodnie z którym klient pobiera pliki) do<br>kolejki pobierania. W wyświetlonym oknie dialogowym<br>wybierz plik zapisany na komputerze i kliknij przycisk<br><b>Upload</b> . |
| Remove Selected<br>Torrents | Wybierz plik torrent, który chcesz usunąć z kolejki<br>pobierania i kliknij przycisk.                                                                                                    |
| Start Selected<br>Torrents  | Wybierz plik torrent odpowiadający pobieranemu plikowi,<br>który powinien zostać ponownie uruchomiony i kliknij<br>przycisk.                                                                                                    |

| Parametr                   | Opis                                                                                                    |
|----------------------------|----------------------------------------------------------------------------------------------------|
| Start All Torrents         | Kliknij przycisk, aby ponownie uruchomić pobieranie<br>wszystkich torrentów. Jeśli ograniczysz maksymalną<br>liczbę jednoczesnych pobrań, klient sieci Torrent<br>rozpocznie przetwarzanie określonej liczby plików<br>torrent; po zakończeniu pobierania pierwszego, klient<br>przechodzi do następnego pliku w kolejce. |
| Pause Selected<br>Torrents | Wybierz plik torrent odpowiadający pobieraniu, które<br>powinno zostać zatrzymane i kliknij przycisk.                                                                                                    |
| Pause All Torrents         | Kliknij przycisk, aby zatrzymać wszystkie pobieranie.                                                                                                    |
| Toggle Inspector           | Wybierz plik torrent i kliknij przycisk, aby wyświetlić jego<br>dane.                                                                                                    |

# Advanced

W tym menu można skonfigurować zaawansowane ustawienia routera:

- tworzenie grup portów dla sieci VLAN,
- dodać nazwy serwerów,
- skonfigurować usługę DDNS,
- skonfigurować automatyczną negocjację lub ręcznie skonfigurować przepustowość i tryb dupleksu dla każdego portu Ethernet routera,
- ustawić limit szybkości dla ruchu przesyłanego z każdego portu routera,
- ograniczać ruch pomiędzy portami LAN,
- skonfigurować powiadomienia o przyczynie awarii połączenia internetowego,
- zdefiniować trasy statyczne,
- skonfigurować klienta TR-069,
- tworzyć reguły zdalnego dostępu do interfejsu internetowego,
- włączyć protokół UPnP IGD,
- włączyć wbudowaną aplikację UDPXY dla routera,
- zezwól routerowi na korzystanie z protokołu IGMP/MLD,
- zezwól routerowi na korzystanie z RTSP, włącz SIP ALG, PPPoE/PPTP/L2TP/IPsec przechodzą przez funkcje routera,
- skonfigurować tunele VPN w oparciu o protokół IPsec.

# VLAN

Na stronie **Advanced / VLAN** można tworzyć i edytować grupy portów LAN dla sieci wirtualnych (VLAN).

Domyślnie w systemie routera tworzone są 2 grupy:

- **Ian**: zawiera porty 1-4. Nie możesz usunąć tej grupy.
- **wan**: dla interfejsu WAN; zawiera port **INTERNET**. Możesz edytować lub usunąć tę grupę.

| <b>〈</b> Summary |              | VLAN                                         |             |         |           |
|------------------|--------------|----------------------------------------------|-------------|---------|-----------|
| VLAN List        |              |                                              |             | A       | DD DELETE |
| Name             | Туре         | Untagged ports                               | Tagged port | VLAN ID | Enable    |
| lan              | Untagged LAN | LAN1, LAN2, LAN3, LAN4, wifi_2G-1, wifi_5G-1 | -           | -       | Yes       |
| wan              | Untagged NAT | WAN                                          | -           | -       | Yes       |

Jeśli chcesz utworzyć grupę zawierającą porty LAN routera, najpierw usuń odpowiednie rekordy z grupy **Ian** na tej stronie. Aby to zrobić, wybierz grupę **Ian**. Na otwartej stronie, w sekcji **Untagged ports**, usuń zaznaczenie pola wyboru znajdującego się po lewej stronie odpowiedniego portu i kliknij przycisk **APPLY**.

Aby utworzyć nową grupę dla sieci VLAN, kliknij przycisk ADD.

| < VLAN                                | VLAN Add                                                  |  |
|---------------------------------------|-----------------------------------------------------------|--|
| Name*  Enable  Use this VLAN settings | Untagged Ports          wifi_2G-2-na         wifi_5G-2-na |  |
| Type<br>Bridge                        | Tagged Ports                                              |  |
| VLAN ID*                              | WAN  The group must include at least one tagged port      |  |
|                                       | APPLY                                                     |  |

Możesz określić następujące parametry:

| Parametr       | Opis                                                                                                    |
|----------------|----------------------------------------------------------------------------------------------------|
| Name           | Nazwa portu ułatwiająca identyfikację.                                                                                                    |
| Enable         | Przesuń przełącznik w prawo, aby umożliwić korzystanie z tej<br>grupy portów.                                                                                                    |
|                | Typ sieci VLAN.<br><b>Untagged NAT</b> . Grupą tego typu jest połączenie zewnętrzne<br>z translacją adresów. Jest używany głównie do przesyłania<br>nieoznakowanego ruchu. Po wybraniu tej wartości pole VLAN<br>ID i sekcja Tagged ports nie są wyświetlane. W systemie może<br>istnieć tylko jedna grupa tego typu.                                                                                |
| Туре           | <b>Tagged NAT</b> . Grupą tego typu jest połączenie zewnętrzne z<br>translacją adresów. Jest używany głównie do łączenia się z<br>Internetem. Później VLAN, którego identyfikator jest określony<br>w polu <b>VLAN ID</b> , jest używany do tworzenia połączenia WAN<br>(na stronie <b>Connections Setup / WAN</b> ). Po wybraniu tej<br>wartości sekcja <b>Untagged ports</b> nie jest wyświetlana. |
|                | <b>Bridge</b> . Grupą tego typu jest przeźroczyste połączenie pomiędzy portem wewnętrznym a połączeniem zewnętrznym. Służy głównie do podłączania dekoderów IPTV.                                                                                                    |
| VLAN ID        | Identyfikator sieci VLAN, do której zostanie przypisana ta grupa portów.                                                                                                    |
|                | Sekcja zawiera porty, które można dodać do grupy.<br>Aby dodać port do grupy, zaznacz pole wyboru znajdujące się                                                                                                    |
| Untagged ports | po lewej stronie odpowiedniego portu.<br>Aby usunąć port z grupy, usuń zaznaczenie pola wyboru<br>znajdującego się po lewej stronie odpowiedniego portu.                                                                                                    |
| Tagged ports   | Wybierz dostępną wartość, aby przypisać ją do tej grupy. W<br>tym celu zaznacz pole wyboru znajdujące się po lewej stronie<br>odpowiedniego portu.                                                                                                    |

Kliknij przycisk **APPLY**.

Aby edytować istniejącą grupę, wybierz odpowiednią grupę w tabeli. Na wyświetlonej stronie zmień parametry i kliknij przycisk **APPLY**.

Aby usunąć istniejącą grupę, zaznacz pole wyboru znajdujące się po lewej stronie odpowiedniego wiersza w tabeli i kliknij przycisk **DELETE**.
# DNS

| 😑 ⊀ Torrent Client                                                                                                    | DI                                     | NS                                                                                                    |           |
|----------------------------------------------------------------------------------------------------|----------------------------------------|----------------------------------------------------------------------------------------------------|-----------|
| DNS servers are used to determine the IP address from the r<br>DNS servers manually or configure the router to obtain DNS<br>DNS addresses specified on this page are to be used by the I | name of a<br>servers ac<br>LAN client: | server in Intranets or the Internet. You can specify the addresses<br>Idresses automatically from your ISP upon installing a connection.<br>s only. | of<br>The |
| DNS IPv4                                                                                                    |                                        | DNS IPv6                                                                                                    |           |
| Manual                                                                                                    |                                        | Manual                                                                                                    |           |
| Default gateway                                                                                                    |                                        | Default gateway                                                                                                    |           |
| Interface                                                                                                    | A                                      | Interface                                                                                                    | A         |
|                                                                                                    |                                        |                                                                                                    | -         |
| Reserve servers IPv4                                                                                                    |                                        | Reserve servers IPv6                                                                                                    |           |
| ADD SERVER                                                                                                    |                                        | ADD SERVER                                                                                                    |           |
| APPLY                                                                                                    |                                        |                                                                                                    |           |

W sekcji Advanced / DNS, można dodać serwery DNS.

Serwery DNS służą do określenia adresu IP na podstawie nazwy serwera w intranecie lub Internecie (z reguły są one określane przez dostawcę usług internetowych lub przydzielane przez administratora sieci).

Na tej stronie można ręcznie określić adresy serwerów DNS lub skonfigurować router, aby automatycznie uzyskiwał adresy serwerów DNS od usługodawcy internetowego po zainstalowaniu połączenia.

W przypadku korzystania z wbudowanego serwera DHCP parametry sieciowe (w tym serwery DNS) są automatycznie dystrybuowane do klientów.

Jeśli chcesz skonfigurować automatyczne uzyskiwanie adresów serwerów DNS, przesuń przełącznik **Manual** w lewo (użyj sekcji **DNS IPv4** dla IPv4 i sekcji **DNS IPv6** dla IPv6). Następnie przesuń przełącznik **Default gateway** w lewo i z listy rozwijanej **Interface** wybierz połączenie WAN, które będzie używane do automatycznego pozyskiwania adresów serwerów DNS. Jeśli chcesz, aby router używał domyślnego połączenia WAN do uzyskiwania adresów serwerów DNS, przesuń przełącznik **Default gateway** w prawo. Następnie kliknij przycisk **APPLY**.

Aby wprowadzić adresy serwerów DNS ręcznie, przesuń przełącznik **Manual** w prawo (użyj sekcji **DNS IPv4** dla IPv4 i sekcji **DNS IPv6** dla IPv6). W sekcji **Name Servers** 

**IPv4** lub **Name Servers IPv6** kliknij przycisk **ADD SERVER** i w wyświetlonym wierszu wprowadź adres IP serwera DNS. Następnie kliknij przycisk **APPLY**.

Aby usunąć serwer DNS ze strony, kliknij ikonę DELETE (x) w wierszu adresu, a następnie kliknij przycisk **APPLY**.

W razie potrzeby możesz dodać własny rekord zasobu adresu. Aby to zrobić, kliknij przycisk **ADD**.

| ≡                        | Torrent Client                                                                                                    | DNS                                                                                                    |                                                                                         |
|--------------------------|----------------------------------------------------------------------------------------------------|----------------------------------------------------------------------------------------------------|-----------------------------------------------------------------------------------------|
| DNS<br>DNS<br>DNS<br>DNS | IS<br>servers are used to determine the IP addres<br>servers manually or configure the router to<br>addresses specified on this page are to be u | s from the name of a server in Intranets or the In<br>obtain DNS servers addresses automatically from<br>sed by the LAN clients only. | nternet. You can specify the addresses of<br>your ISP upon installing a connection. The |
| DN                       | S IPv4                                                                                                    | DNS IPv6                                                                                                    |                                                                                         |
|                          | Manual                                                                                                    | Manual                                                                                                    |                                                                                         |
| Inter                    | face                                                                                                    | Default gatewa                                                                                                    | ау                                                                                      |
| Inte                     | ernet                                                                                                    | Interface                                                                                                    |                                                                                         |
|                          |                                                                                                    | Internet IPv6                                                                                                    |                                                                                         |
| Nai                      | me Servers IPv4                                                                                                    |                                                                                                    |                                                                                         |
| 212                      | .2.127.254                                                                                                    | × Reserve servers I                                                                                                    | Pv6                                                                                     |
| 212                      | .2.96.54                                                                                                    | ×                                                                                                    |                                                                                         |
|                          |                                                                                                    | ADD SERVER                                                                                                    |                                                                                         |
| AD                       | D SERVER                                                                                                    |                                                                                                    |                                                                                         |
| Reg                      | serve servers IPv4                                                                                                    |                                                                                                    |                                                                                         |
| For                      | example: 8888                                                                                                    | ×                                                                                                    |                                                                                         |
|                          |                                                                                                    |                                                                                                    |                                                                                         |
| AD                       | D SERVER                                                                                                    |                                                                                                    |                                                                                         |
|                          |                                                                                                    |                                                                                                    |                                                                                         |
|                          |                                                                                                    |                                                                                                    |                                                                                         |
|                          | APPLY                                                                                                    |                                                                                                    |                                                                                         |
|                          |                                                                                                    |                                                                                                    |                                                                                         |

W polu **IP address** określ hosta z sieci wewnętrznej lub zewnętrznej. Możesz wybrać urządzenie podłączone w danym momencie do sieci LAN routera. W tym celu z rozwijanej listy wybierz odpowiedni adres IP (pole zostanie wypełnione automatycznie). W polu **Name** określ nazwę domeny, której będzie odpowiadać określony adres IP. Kliknij przycisk **SAVE**.

Aby edytować istniejący rekord, wybierz odpowiedni wiersz w tabeli. W otwartym oknie zmień potrzebne parametry i kliknij przycisk **SAVE**.

Aby usunąć rekord, zaznacz pole wyboru znajdujące się po lewej stronie odpowiedniego wiersza w tabeli i kliknij przycisk **DELETE**.

Po zakończeniu pracy z rekordami kliknij przycisk **APPLY**.

#### DDNS

W sekcji **Advanced / DDNS**, można zdefiniować parametry usługi DDNS, która umożliwia powiązanie nazwy domeny z dynamicznymi adresami IP.

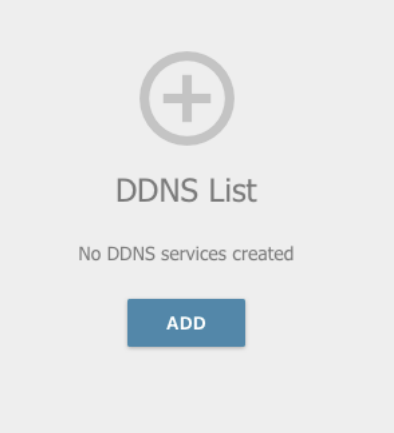

Aby dodać nową usługę DDNS, kliknij przycisk **ADD**.

| c, |
|----|
|    |
| •  |
|    |
|    |
|    |

W otwartym oknie możesz określić następujące parametry:

| Parametr      | Opis                                                                                                    |
|---------------|----------------------------------------------------------------------------------------------------|
| Host name     | Pełna nazwa domeny zarejestrowana u Twojego dostawcy DDNS.                                                             |
| DDNS service  | Wybierz dostawcę DDNS z listy rozwijanej.                                                                              |
| Username      | Nazwa użytkownika do autoryzacji dla Twojego dostawcy DDNS.                                                            |
| Password      | Hasło do autoryzacji dla Twojego dostawcy DDNS. Kliknij ikonę <b>Show</b> (), aby wyświetlić wprowadzone hasło.        |
| Update period | Odstęp czasu (w minutach) między wysłaniem danych na<br>zewnętrznym adresie IP routera do odpowiedniej usługi<br>DDNS. |

Po określeniu potrzebnych parametrów kliknij przycisk SAVE.

Aby edytować parametry istniejącej usługi DDNS należy wybrać odpowiednią linię w tabeli. W otwartym oknie zmień potrzebne parametry i kliknij przycisk **SAVE**.

Aby usunąć istniejącą usługę DDNS, zaznacz pole wyboru znajdujące się po lewej stronie odpowiedniego wiersza w tabeli i kliknij przycisk **DELETE**.

# **Bandwidth Control**

W sekcji **Advanced / Bandwidth Control**, możesz ustawić limit szybkości dla ruchu przesyłanego z każdego portu routera.

| Ports Settings | Bandwidth Control       |  |
|----------------|-------------------------|--|
| Bandwidth Co   | ntrol                   |  |
| Port           | Maximum rate (Kbit/sec) |  |
| LAN1           | Not limited             |  |
| LAN2           | Not limited             |  |
| LAN3           | Not limited             |  |
| LAN4           | Not limited             |  |
| WAN            | Not limited             |  |

Domyślnie wartość nie jest ograniczona. Jeśli chcesz ograniczyć szybkość ruchu przesyłanego z portu, wybierz linię odpowiadającą temu portowi.

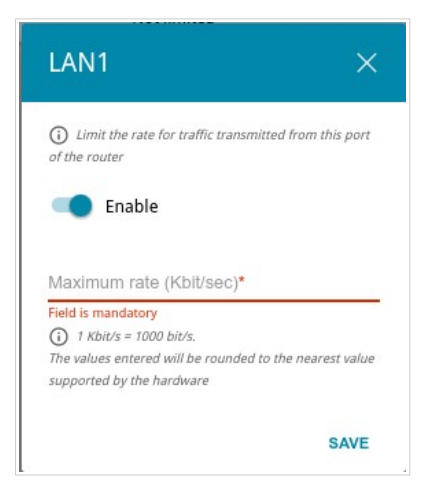

W otwartym oknie przesuń przełącznik **Enable** w prawo i wprowadź maksymalną wartość szybkości transmisji ruchu dla tego portu w polu **Maximum rate**. Następnie kliknij przycisk **SAVE**.

Jeśli chcesz usunąć limit szybkości dla tego portu, przesuń przełącznik **Enable** w lewo i kliknij przycisk **SAVE**.

# Routing

W sekcji Advanced / Routing, można określić trasy statyczne (fixed).

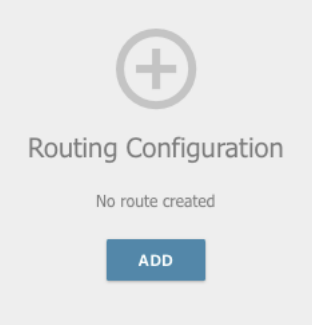

Aby określić nową trasę, kliknij przycisk ADD.

| Add Route                    | × |
|------------------------------|---|
| Enable                       |   |
| Protocol*<br>IPv4            | · |
| Interface*<br>Auto           | • |
| Destination network*         |   |
| Destination netmask*         |   |
| 0                            |   |
| Gateway"                     |   |
| Gateway                      |   |
| Gateway"<br>Metric<br>Table* |   |

| Parametr            | Opis                                                                                                    |
|---------------------|----------------------------------------------------------------------------------------------------|
| Protocol            | Wersja IP.                                                                                                    |
| Interface           | Z listy rozwijanej wybierz interfejs (połączenie), za<br>pośrednictwem którego urządzenie będzie komunikować<br>się ze zdalną siecią. Jeśli wybrałeś wartość <b>Auto</b> , router<br>sam ustawia interfejs zgodnie z danymi na istniejących<br>trasach dynamicznych. |
| Destination network | Zdalna sieć, do której można uzyskać dostęp za pomocą<br>tej trasy. Możesz określić adres IPv4 lub IPv6.<br>Format adresu IPv6 hosta to <b>2001:db8:1234::1</b> , format<br>adresu IPv6 podsieci to <b>2001:db8:1234::/64</b> .                                      |
| Destination netmask | <i>Tylko dla protokołu IPv4.</i><br>Maska sieci zdalnej.                                                                                                    |
| Gateway             | Adres IP, przez który można uzyskać dostęp do sieci docelowej.                                                                                                    |
| Metric              | Metryka trasy. Im niższa wartość, tym wyższy priorytet trasy. <i>Opcjonalny</i> .                                                                                                    |

Po określeniu potrzebnych parametrów kliknij przycisk SAVE.

Aby edytować istniejącą trasę, wybierz odpowiedni wiersz tabeli. W otwartym oknie zmień potrzebne parametry i kliknij przycisk **SAVE**.

Aby usunąć istniejącą trasę, zaznacz pole wyboru znajdujące się po lewej stronie odpowiedniej linii w tabeli i kliknij przycisk **DELETE**.

## **TR-069** Client

W sekcji **Advanced / TR-069 Client**, można skonfigurować router do komunikacji ze zdalnym serwerem automatycznej konfiguracji (ACS).

Klient TR-069 służy do zdalnego monitorowania i zarządzania urządzeniem.

| Routing                                                                                                    | TR-069                      | 9 Client                                                       |                       |
|----------------------------------------------------------------------------------------------------|-----------------------------|----------------------------------------------------------------|-----------------------|
| TR-069 Client<br>You can configure the router for communicatio<br>The TR-069 client is used for remote monitorin | n with a rem<br>ng and mana | note Auto Configuration Server (ACS).<br>gement of the device. |                       |
| Enable TR-069 client                                                                                             |                             | Inform Settings                                                |                       |
| Interface*                                                                                                    |                             | on On                                                          |                       |
| Automatic                                                                                                    | •                           | Interval (in seconds)                                          |                       |
|                                                                                                    |                             | 120                                                            |                       |
|                                                                                                    |                             |                                                                |                       |
| Auto Configuration Server Setting                                                                                | JS                          | Connection Request Settings                                    |                       |
| Get URL address via DHCP                                                                                         |                             | Lagrama                                                        |                       |
|                                                                                                    |                             | Osemane                                                        |                       |
| URL address                                                                                                    |                             | Password                                                       | 10                    |
|                                                                                                    |                             |                                                                | <i>Q</i> <sup>1</sup> |
| Username                                                                                                    |                             | Request port                                                   |                       |
|                                                                                                    |                             | 0333                                                           |                       |
| Password                                                                                                    | Q                           | Deguast path                                                   |                       |
|                                                                                                    |                             | Request path                                                   |                       |
|                                                                                                    |                             |                                                                |                       |
| APPLY                                                                                                    |                             |                                                                |                       |
|                                                                                                    |                             |                                                                |                       |

## Możesz określić następujące parametry:

| Parametr             | Opis                                                                                                    |  |
|----------------------|----------------------------------------------------------------------------------------------------|--|
| TR-069 Client        |                                                                                                    |  |
| Interface            | Interfejs, którego router używa do komunikacji z ACS.<br>Pozostaw wartość <b>Automatic</b> , aby urządzenie mogło<br>wybrać interfejs na podstawie tablicy routingu lub wybierz<br>inną wartość, jeśli wymaga tego Twój dostawca usług<br>internetowych. |  |
| Enable TR-069 Client | Przesuń przełącznik w prawo, aby włączyć klienta TR-069.                                                                                                    |  |

| Inform settings                    |                                                                                                    |  |
|------------------------------------|----------------------------------------------------------------------------------------------------|--|
| Enable                             | Przesuń przełącznik w prawo, aby router mógł wysyłać raporty (dane o urządzeniu i statystyki sieci) do ACS. |  |
| Interval                           | Określ czas (w sekundach) pomiędzy wysyłaniem raportów.                                                     |  |
| Auto Configuration Server Settings |                                                                                                    |  |
| URL address                        | Adres URL ACS dostarczony przez dostawcę usług internetowych.                                               |  |
| Username                           | Nazwa użytkownika do połączenia z ACS.                                                                      |  |
| Password                           | Hasło do połączenia z ACS. Kliknij ikonę Show (ﷺ), aby wyświetlić wprowadzone hasło.                        |  |
|                                    | Connection Request Settings                                                                                 |  |
| Username                           | Nazwa użytkownika używana przez ACS do przesyłania<br>żądania połączenia do routera.                        |  |
| Password                           | Hasło do połączenia z ACS. Kliknij ikonę Show (ﷺ), aby wyświetlić wprowadzone hasło.                        |  |
| Request port                       | Port używany przez ACS. Domyślny port to <b>8999</b> .                                                      |  |
| Request path                       | Ścieżka używana przez ACS.                                                                                  |  |

Po skonfigurowaniu parametrów kliknij przycisk **APPLY**.

### **Remote Access**

W sekcji **Advanced / Remote Access**, możesz skonfigurować zdalny dostęp do interfejsu konfiguracyjnego routera. Domyślnie dostęp z sieci zewnętrznych do routera jest zamknięty. Jeśli chcesz zezwolić na dostęp do routera z sieci zewnętrznej, utwórz odpowiednie reguły.

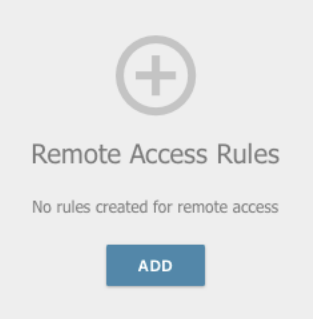

Aby utworzyć nową regułę, kliknij przycisk ADD.

| Add Rule                | ×           |
|-------------------------|-------------|
| IP version<br>IPv4      | •           |
| Open access from any ex | ternal host |
| IP address*             |             |
| Mask*                   |             |
| Public port*            |             |
| 80                      |             |
| Protocol                |             |
| НТТР                    | •           |
|                         | SAVE        |

W otwartym oknie możesz określić następujące parametry:

| Parametr                              | Opis                                                                                                    |
|---------------------------------------|----------------------------------------------------------------------------------------------------|
| IP version                            | Wersja IP, do której zostanie zastosowana reguła. Wybierz odpowiednią wartość z listy rozwijanej.                                                       |
| Open access from<br>any external host | Przesuń przełącznik w prawo, aby umożliwić dostęp do<br>routera dowolnemu hostowi. Przyczyni się to do ukrycia<br>pól <b>IP address</b> i <b>Mask</b> . |

| IP address  | Host lub podsieć, do której stosowana jest reguła. Możesz<br>określić adres IPv4 lub IPv6.                      |
|-------------|----------------------------------------------------------------------------------------------------|
| Mask        | <i>Tylko dla sieci opartej na protokole IPv4.</i><br>Maska podsieci.                                            |
| Public port | <i>Tylko dla sieci opartej na protokole IPv4.</i><br>Zewnętrzny port routera. Możesz określić tylko jeden port. |
| Protocol    | Protokół dostępny do zdalnego zarządzania routerem.                                                             |

Po określeniu potrzebnych parametrów kliknij przycisk SAVE.

Aby edytować regułę zdalnego dostępu, kliknij lewym przyciskiem odpowiednią regułę. W otwartym oknie zmień potrzebne parametry i kliknij przycisk **SAVE**.

Aby usunąć regułę zdalnego dostępu, zaznacz pole wyboru znajdujące się po lewej stronie odpowiedniego wiersza w tabeli i kliknij przycisk **DELETE**.

### **UPnP IGD**

W sekcji **Advanced / UPnP IGD**, można włączyć protokół UPnP IGD. Router wykorzystuje protokół UPnP IGD do automatycznej konfiguracji swoich parametrów dla aplikacji sieciowych wymagających połączeń przychodzących.

| C Remote Access |    |              | UPnP IGD    |             |  |
|-----------------|----|--------------|-------------|-------------|--|
| Cable Enable    |    |              |             |             |  |
| IPv4 IGD        |    |              |             |             |  |
| Protocol        | IP | Private port | Public port | Description |  |

Jeśli chcesz ręcznie określić wszystkie parametry potrzebne do aplikacji sieciowych, przesuń przełącznik **Enable** w lewo. Następnie przejdź do strony **Firewall / Virtual Servers** i określ potrzebne ustawienia. Jeśli chcesz włączyć protokół UPnP IGD w routerze, przesuń przełącznik **Enable** w prawo.

Gdy protokół jest włączony, automatycznie skonfigurowane parametry routera są wyświetlane na stronie:

| Parametr     | Opis                                                                                |
|--------------|-------------------------------------------------------------------------------------|
| Protocol     | Protokół transmisji pakietów sieciowych.                                            |
| IP           | Adres IP klienta z sieci lokalnej.                                                  |
| Private port | Port adresu IP klienta, do którego kierowany jest ruch z publicznego portu routera. |
| Public port  | Publiczny port routera, z którego ruch jest kierowany na adres IP klienta.          |
| Description  | Informacje przesyłane przez aplikację sieciową klienta.                             |

## ALG/Passthrough

W sekcji **Advanced / ALG/Passthrough**, możesz zezwolić routerowi na korzystanie z RTSP, włączyć funkcje SIP ALG i PPPoE/PPTP/L2TP/IPsec oraz przypisać wyższy priorytet dla określonego typu ruchu.

Przypisanie wyższego priorytetu do określonego typu ruchu umożliwia przydzielenie zasobów routera do gier online lub usług IPTV, transmisji pakietów usług lub zarządzania routerem.

SIP służy do tworzenia, modyfikowania i kończenia sesji komunikacyjnych. Protokół ten umożliwia rozmowy telefoniczne przez Internet.

RTSP służy do strumieniowego przesyłania danych multimedialnych w czasie rzeczywistym. Protokół ten umożliwia niektórym aplikacjom odbieranie strumieniowego dźwięku/wideo z Internetu.

Funkcje PPTP passthrough, L2TP passthrough i IPsec passthrough wspomagają przepływ ruchu VPN PPTP, L2TP i IPsec przez router, dzięki czemu klienci z twojej sieci LAN mogą nawiązywać odpowiednie połączenia z sieciami zdalnymi.

| 🕻 UPnP IGD                                                    | ALG/Passthrough                                           |  |
|---------------------------------------------------------------|-----------------------------------------------------------|--|
| ALG/Passthrough<br>You can allow the router to use RTSP, enab | le the SIP ALG and PPTP/L2TP/IPsec passthrough functions. |  |
| SIP                                                           | IPsec passthrough                                         |  |
| (i) Allow traffic over SIP                                    | L2TP passthrough                                          |  |
| RTSP                                                          | PPTP passthrough                                          |  |
| (i) Allow traffic over RTSP                                   |                                                           |  |
| APPLY                                                         |                                                           |  |

Po określeniu potrzebnych parametrów kliknij przycisk **APPLY**.

Na stronie dostępne są następujące elementy:

| Parametr          | Opis                                                                                                    |
|-------------------|----------------------------------------------------------------------------------------------------|
| SIP               | Przesuń przełącznik w prawo, aby włączyć SIP. Takie<br>ustawienie umożliwia korzystanie z funkcji SIP ALG. Ta<br>funkcja umożliwia przepływ ruchu VoIP przez router z<br>obsługą NAT.               |
| RTSP              | Przesuń przełącznik w prawo, aby włączyć RTSP. Takie<br>ustawienie umożliwia zarządzanie strumieniem<br>multimediów: szybkie przesyłanie strumieniowe<br>audio/wideo, wstrzymywanie i uruchamianie. |
| IPsec passthrough | Przesuń przełącznik w prawo, aby włączyć funkcję IPsec pass-through.                                                                                                    |
| L2TP passthrough  | Przesuń przełącznik w prawo, aby włączyć funkcję przejścia L2TP.                                                                                                    |
| PPTP passthrough  | Przesuń przełącznik w prawo, aby włączyć funkcję przekazywania PPTP.                                                                                                    |

Po określeniu potrzebnych parametrów kliknij przycisk **APPLY**.

### IPSec

W sekcji **Advanced / IPSec**, można skonfigurować tunele VPN w oparciu o protokół IPsec. IPsec to pakiet protokołów, który służy do zabezpieczania komunikacji IP.

| - Fachla                             |                                         |                   |           |  |
|--------------------------------------|-----------------------------------------|-------------------|-----------|--|
| Enable                               |                                         |                   |           |  |
| ogging level                         |                                         |                   |           |  |
|                                      |                                         |                   |           |  |
| Basic                                | •<br>ОNNECT 十 前                         |                   |           |  |
| Basic<br>Funnels RECC<br>Remote host | ・<br>DNNECT 十 同<br>Encryption algorithm | Hashing algorithm | Interface |  |
| Basic<br>Funnels RECO<br>Remote host | ・<br>ONNECT 十 同<br>Encryption algorithm | Hashing algorithm | Interface |  |

Aby zezwolić na tunele IPsec, przesuń przełącznik **Enable** w prawo. Następnie sekcje **Tunnels** oraz **Status** zostaną wyświetlone na stronie.

W sekcji Status wyświetlany jest aktualny stan istniejącego tunelu.

Aby utworzyć nowy tunel, kliknij przycisk ADD w sekcji Tunnels.

<u>Ustawienia dla obu urządzeń tworzących tunel powinny być takie same.</u>

| E 🗸 IPsec                          | IPsec/Adding              |   |
|------------------------------------|---------------------------|---|
|                                    |                           |   |
|                                    |                           |   |
| General Settings                   |                           |   |
| IP version                         | DPD - Dead Peer Detection |   |
| IPv4                               | Enable DPD                |   |
| Dynamic IPsec                      |                           |   |
|                                    | 30                        |   |
| Type                               |                           |   |
| Address                            | DPD timeout, sec*         |   |
|                                    | 120                       |   |
| Remote host*                       | TCP MSS                   |   |
|                                    | Path MTU discovery        |   |
| Identifier value*                  |                           |   |
|                                    |                           |   |
| Pre-shared key*                    | <u>م</u>                  |   |
| Local WAN                          |                           |   |
| Default gateway                    |                           |   |
| NAT Traversal                      |                           |   |
| Enabled                            | •                         |   |
| Mode                               |                           |   |
| TUNNEL                             | •                         |   |
| Allow traffic from IPsec to router |                           |   |
| The First Phase                    | The Second Phase          |   |
| Encryption mode                    | Encryption mode           |   |
| CBC                                | ✓ CBC                     | - |

Możesz określić następujące parametry:

| Parametr      | Opis                                                                                                    |
|---------------|----------------------------------------------------------------------------------------------------|
|               | General Settings                                                                                                    |
| Dynamic IPSec | Przesuń przełącznik w prawo, aby umożliwić zdalnemu<br>hostowi z dowolnym publicznym adresem IP na łączenie się z<br>routerem za pośrednictwem protokołu IPsec. Takie ustawienie<br>można określić tylko dla jednego tunelu. Żądania połączenia<br>przez ten tunel mogą być wysyłane tylko przez hosta zdalnego. |
| Remote host   | Adres IP bramy sieci VPN zdalnej podsieci. Pole jest dostępne, jeśli przełącznik <b>Dynamic IPsec</b> zostanie przesunięty w lewo.                                                                                                    |

| Parametr                                | Opis                                                                                                    |
|-----------------------------------------|----------------------------------------------------------------------------------------------------|
|                                         | Wybierz metodę identyfikacji hosta lokalnego (routera) z listy rozwijanej:                                                                                                    |
| Type                                    | Address: lokalny host jest identyfikowany przez jego adres IP.                                                                                                    |
| .,,,,,,,,,,,,,,,,,,,,,,,,,,,,,,,,,,,,,, | <b>FQDN</b> : Lokalny host jest identyfikowany przez nazwę domeny.<br>Wartość jest niedostępna, jeśli wartość <b>Main</b> jest zaznaczona<br>z listy <b>Exchange mode</b> .                                                                                                    |
| Local identifier<br>value               | Podaj identyfikator hosta lokalnego.                                                                                                    |
| Pre-shared key                          | Klucz do wzajemnego uwierzytelnienia stron.                                                                                                    |
| Interface                               | Wybierz połączenie WAN, przez które będzie przechodził<br>tunel. Gdy wybrana jest wartość <b>Automatic</b> , router używa<br>domyślnego połączenia WAN.                                                                                                    |
|                                         | Funkcja NAT Traversal umożliwia przepływ ruchu VPN przez router z włączonym NAT.                                                                                                    |
|                                         | Wybierz wartość <b>Disabled</b> , aby wyłączyć funkcję.                                                                                                    |
| NAT Traversal                           | Wybierz wartość <b>Enabled</b> , aby włączyć funkcję, jeśli jest<br>obsługiwana przez zdalny host.                                                                                                    |
|                                         | Wybierz wartość <b>Force</b> , aby funkcja była zawsze włączona,<br>nawet jeśli nie jest obsługiwana przez zdalny host.                                                                                                    |
|                                         | Wybierz tryb negocjacji z listy rozwijanej:                                                                                                    |
|                                         | <b>Main</b> : tryb zapewnia najbezpieczniejszą komunikację między stronami w trakcie negocjacji procedur uwierzytelniania.                                                                                                    |
| Exchange mode                           | <b>Base</b> : tryb negocjacji wersji roboczej ze wstępnym uwierzytelnieniem hosta.                                                                                                    |
|                                         | <b>Aggressive</b> : tryb zapewnia szybsze działanie, ponieważ pomija kilka etapów negocjacji procedur uwierzytelniania.                                                                                                    |
| Enable DPD                              | Przesuń przełącznik w prawo, aby umożliwić korzystanie z<br>protokołu DPD dla tego tunelu. Umożliwia to sprawdzić stan<br>zdalnego hosta: w przypadku awarii wymiany zaszyfrowanych<br>pakietów między routerem a zdalnym hostem router zaczyna<br>wysyłać komunikaty DPD do zdalnego hosta. Jeśli przełącznik<br>zostanie przesunięty w lewo, pola <b>DPD delay</b> i <b>The maximum</b><br><b>numer of failures DPD</b> nie są dostępne do edycji. |

| Parametr                                      | Opis                                                                                                    |
|-----------------------------------------------|----------------------------------------------------------------------------------------------------|
| DPD delay                                     | Okres czasu (w sekundach) między próbami sprawdzenia stanu zdalnego hosta. Domyślnie określona jest wartość <mark>5</mark> .                                                                                                    |
| The maximum<br>numer of failures<br>DPD       | Liczba wiadomości DPD, które zostały wysłane w celu<br>sprawdzenia statusu zdalnego hosta i pozostawione bez<br>odpowiedzi. Domyślnie określona jest wartość <b>3</b> . Jeśli zdalny<br>host nie odpowie na określoną liczbę wiadomości, router<br>przerywa połączenie tunelowe, usuwa klucze szyfrowania i<br>próbuje aktywować połączenie. |
|                                               | <i>Maximum Segment Size of a TCP packet</i> . Ten parametr wpływa na rozmiar pakietu TCP, który zostanie wysłany ze zdalnego hosta do routera.                                                                                                    |
| TCP MSS                                       | Jeśli wybrano wartość <b>Manual</b> , można określić parametr w<br>polu <b>TCP MSS Value</b> .                                                                                                    |
|                                               | Jeśli wybrano wartość <b>Path MTU discovery</b> , parametr zostanie skonfigurowany automatycznie.                                                                                                    |
| TCP MSS Value                                 | Maksymalny rozmiar (w bajtach) pakietu nie<br>pofragmentowanego. Pole jest dostępne do edycji po wybraniu<br>wartości <b>Manual</b> z listy rozwijanej <b>TCP MSS</b> .                                                                                                    |
| Allow traffic<br>between tunneled<br>networks | Przesuń przełącznik w prawo, aby umożliwić wymianę danych<br>między podsieciami, z którymi utworzono tunele IPsec.                                                                                                    |

| The First Phase                  | The Second Phase                  |   |
|----------------------------------|-----------------------------------|---|
| First phase encryption algorithm | Second phase encryption algorithm |   |
| DES                              | ✓ DES                             | • |
| Hashing algorithm                | Authentication algorithm          |   |
| MD5                              | ✓ MD5                             | • |
| First phase DHgroup type         | Enable PFS                        |   |
| modp1024                         | •                                 |   |
|                                  | Second phase PFSgroup type        |   |
| IKE-SA lifetime*                 | modp1024                          | • |
| 28800                            |                                   |   |
|                                  | IPsec-SA lifetime*                |   |
|                                  | 3600                              |   |

| Parametr                             | Opis                                                                                                    |
|--------------------------------------|----------------------------------------------------------------------------------------------------|
|                                      | The First Phase                                                                                                    |
| First phase<br>encryption algorithm  | Wybierz algorytm szyfrowania z listy rozwijanej.                                                                                                    |
| Hashing algorithm                    | Wybierz algorytm haszowania z listy rozwijanej.                                                                                                    |
| First phase DH group<br>type         | Grupa kluczy Diffie-Hellman dla pierwszej fazy. Wybierz<br>wartość z listy rozwijanej.                                                                                                    |
| IKE-SA lifetime                      | Żywotność kluczy IKE-SA w sekundach. Po upływie<br>określonego czasu wymagana jest renegocjacja kluczy.<br>Wartość określona w tym polu powinna przekraczać<br>wartość określoną w polu <b>IPsec-SA lifetime</b> . Podaj <b>0</b> ,<br>jeśli nie chcesz ograniczać czasu życia kluczy. |
|                                      | The Second Phase                                                                                                    |
| Second phase<br>encryption algorithm | Wybierz algorytm szyfrowania z listy rozwijanej.                                                                                                    |
| Authentication<br>algorithm          | Wybierz algorytm uwierzytelniania z listy rozwijanej.                                                                                                    |
| Enable PFS                           | Przesuń przełącznik w prawo, aby włączyć opcję PFS<br>(Perfect Forward Secrecy). Jeśli przełącznik zostanie<br>przesunięty w prawo, w drugiej fazie zostanie<br>wykorzystana nowa wymiana klucza szyfrowania. Ta<br>opcja zwiększa poziom bezpieczeństwa przesyłania<br>danych.        |

| Second phase PFS<br>group type | Grupa kluczy Diffie-Hellman dla drugiej fazy. Wybierz<br>wartość z listy rozwijanej. Pole jest dostępne, jeśli<br>przełącznik <b>Enable PFS</b> zostanie przesunięty w prawo.  |  |
|--------------------------------|----------------------------------------------------------------------------------------------------|--|
| IPsec-SA lifetime              | Czas życia kluczy IPsec-SA w sekundach. Po upływie<br>określonego czasu wymagana jest renegocjacja kluczy.<br>Podaj <b>0</b> , jeśli nie chcesz ograniczać czasu życia kluczy. |  |

Jeśli musisz określić adresy IP lokalnych i zdalnych podsieci w celu utworzenia tunelu, kliknij przycisk **ADD** w sekcji **Tunneled Networks**.

| Add Rule                                                                                                    | ×     |
|----------------------------------------------------------------------------------------------------|-------|
| Local network*                                                                                                    |       |
| Specify the local subnet of IPsec tunnel (the router's LAN). Example: 192.168.0.0/24                                 |       |
| Remote subnet*                                                                                                    |       |
| Specify the remote subnet of IPsec tunnel (the<br>of the device which acts as a router). Example:<br>192.168.10.0/24 | ? LAN |
| SA                                                                                                    | WE    |

W otwartym oknie możesz określić następujące parametry:

| Parametr      | Opis                                |
|---------------|-------------------------------------|
| Local network | Adres IP i maska lokalnej podsieci. |
| Remote subnet | Adres IP i maska zdalnej podsieci.  |

Aby edytować pola w sekcji **Tunneled Networks**, wybierz odpowiedni wiersz w tabeli. W otwartym oknie zmień potrzebne parametry i kliknij przycisk **SAVE**.

Aby usunąć podsieć, zaznacz pole wyboru znajdujące się po lewej stronie odpowiedniego wiersza w tabeli i kliknij przycisk **DELETE**. Możesz również usunąć podsieć w oknie edycji.

Po skonfigurowaniu wszystkich potrzebnych ustawień tunelu IPsec, kliknij przycisk **APPLY**.

Aby edytować parametry istniejącego tunelu, w sekcji **Tunnels** wybierz odpowiedni tunel w tabeli. Na otwartej stronie zmień potrzebne parametry i kliknij przycisk **APPLY**.

Aby usunąć istniejący tunel, zaznacz pole wyboru znajdujące się po lewej stronie odpowiedniego wiersza w tabeli i kliknij przycisk **DELETE**. Możesz także usunąć tunel na stronie edycji.

Aby wyłączyć tunele VPN oparte na protokole IPsec, przesuń przełącznik **Enable** w lewo.

# Firewall

W tym menu możesz skonfigurować zaporę routera:

- dodać reguły filtrowania IP,
- tworzenie wirtualnych serwerów,
- zdefiniować strefę DMZ,
- skonfigurować filtr MAC,
- określić ograniczenia w dostępie do niektórych stron internetowych,
- skonfigurować ochronę przed atakami DoS.

### **IP Filter**

W sekcji **Firewall / IP Filter**, możesz tworzyć nowe reguły filtrowania pakietów IP oraz edytować lub usuwać istniejące reguły.

| +                              |
|--------------------------------|
| Filters                        |
| No rules created for IP filter |
| ADD                            |

Aby utworzyć nową regułę, kliknij przycisk ADD.

| General Settings                                                                                                    | Source IP address                                                                                                    |
|----------------------------------------------------------------------------------------------------|----------------------------------------------------------------------------------------------------|
| Enable rule                                                                                                    | ① You can specify a range of IP addresses, a single IP address,<br>a subnet IP address (for example, 10.10.10.10/24 for IPv4 or<br>2001:0db8:85a3:08d3:1319:8c2e:0370:7532/64 for IPv6) |
| Name*                                                                                                    | Set as                                                                                                    |
| ① The number of characters should not exceed 32                                                                                                    | Range or single IP address                                                                                                    |
| Action                                                                                                    |                                                                                                    |
| Allow                                                                                                    | Start IPv4 address                                                                                                    |
| Protocol                                                                                                    |                                                                                                    |
| тср 🗸                                                                                                    | End IPv4 address                                                                                                    |
| IP version                                                                                                    |                                                                                                    |
| IPv4 ·                                                                                                    |                                                                                                    |
| Direction                                                                                                    |                                                                                                    |
| LAN to WAN                                                                                                    |                                                                                                    |
| Destination ID address                                                                                                    | Dauta                                                                                                    |
| Destination IP address                                                                                                    | Ports                                                                                                    |
| You can specify a range of IP addresses, a single IP address, or<br>a subnet IP address (for example, 10.10.10.10/24 for IPv4 or<br>2001:0db8:85a3:08d3:1319:8c2e:0370:7532/64 for IPv6) | • • • • You can specify one port, several ports separated by a comma<br>(for example, 80,90), or a range of ports separated by a colon (for<br>example, 80:90)                          |
| Set as                                                                                                    |                                                                                                    |
| Range or single IP address                                                                                                    | Destination port                                                                                                    |
| Start IPv4 address                                                                                                    | Set source port manually                                                                                                    |
|                                                                                                    |                                                                                                    |
| End IPv4 address                                                                                                    |                                                                                                    |

Możesz określić następujące parametry:

| Parametr         | Opis                                                                                                    |  |
|------------------|----------------------------------------------------------------------------------------------------|--|
| General Settings |                                                                                                    |  |
| Enable rule      | Przesuń przełącznik w prawo, aby włączyć regułę.<br>Przesuń przełącznik w lewo, aby wyłączyć regułę.             |  |
| Name             | Nazwa reguły ułatwiająca identyfikację. Możesz podać dowolną nazwę.                                              |  |
| Action           | Wybierz akcję dla reguły.<br>Allow: Zezwala na transmisję pakietów zgodnie z<br>kryteriami określonymi w regule. |  |

|                                                 | <b>Deny</b> : odrzuca transmisję pakietów zgodnie z kryteriami określonymi w regule.                                                                                                    |  |  |
|-------------------------------------------------|----------------------------------------------------------------------------------------------------|--|--|
| Protocol                                        | Protokół transmisji pakietów sieciowych. Wybierz wartość z listy rozwijanej.                                                                                                    |  |  |
| IP version                                      | Wersja IP, do której zostanie zastosowana reguła. Wybierz<br>odpowiednią wartość z listy rozwijanej.                                                                                                    |  |  |
| Source IP Address                               |                                                                                                    |  |  |
| Set as                                          | Wybierz potrzebną wartość z listy rozwijanej.                                                                                                    |  |  |
| Start IPv4 address /<br>Start IPv6 address      | Host źródłowy rozpoczyna adres IPv4 lub IPv6.<br>Jeśli konieczne jest określenie pojedynczego adresu,<br>pozostaw pole <b>End IPv4 address / End IPv6 address</b><br>puste.                                                                                                    |  |  |
|                                                 | Możesz wybrać urządzenie podłączone w danym<br>momencie do sieci LAN routera. W tym celu wybierz z<br>rozwijanej listy odpowiedni adres IPv4 lub IPv6 (pole<br>zostanie wypełnione automatycznie).                                                                                                    |  |  |
| End IPv4 address /<br>End IPv6 address          | Adres IPv4 lub IPv6 hosta źródłowego.                                                                                                    |  |  |
| Subnet IPv4 address<br>/ Subnet IPv6<br>address | Adres IPv4 lub IPv6 podsieci źródłowej. Pole jest<br>wyświetlane po wybraniu wartości <b>Subnet</b> z listy<br>rozwijanej <b>Set as</b> .                                                                                                    |  |  |
|                                                 | Destination IP Address                                                                                                    |  |  |
| Set as                                          | Wybierz potrzebną wartość z listy rozwijanej.                                                                                                    |  |  |
| Start IPv4 address /<br>Start IPv6 address      | Host docelowy rozpoczyna adres IPv4 lub IPv6.<br>Jeśli konieczne jest określenie pojedynczego adresu,<br>pozostaw pole <b>End IPv4 address / End IPv6 address</b><br>puste.<br>Możesz wybrać urządzenie podłączone w danym<br>momencie do sieci LAN routera. W tym celu wybierz z<br>rozwijanej listy odpowiedni adres IPv4 lub IPv6 (pole<br>zostanie wypełnione automatycznie). |  |  |
| End IPv4 address /<br>End IPv6 address          | Adres IPv4 lub IPv6 hosta docelowego.                                                                                                    |  |  |

| Subnet IPv4 address<br>/ Subnet IPv6<br>address | Adres IPv4 lub IPv6 podsieci docelowej. Pole jest<br>wyświetlane po wybraniu wartości <b>Subnet</b> z listy<br>rozwijanej <b>Set as</b> .      |  |
|-------------------------------------------------|----------------------------------------------------------------------------------------------------|--|
| Ports                                           |                                                                                                    |  |
| Destination port                                | Port docelowego adresu IP. Możesz określić jeden port,<br>kilka portów oddzielonych przecinkiem lub zakres portów<br>oddzielonych dwukropkiem. |  |
| Set source port<br>manually                     | Przesuń przełącznik w prawo, aby ręcznie określić port<br>źródłowego adresu IP. Następnie zostanie wyświetlone<br>pole <b>Source port</b> .    |  |
| Source port                                     | Port źródłowego adresu IP. Możesz określić jeden port,<br>kilka portów oddzielonych przecinkiem lub zakres portów<br>oddzielonych dwukropkiem. |  |

Kliknij przycisk **APPLY**.

Aby edytować regułę filtrowania IP, wybierz odpowiednią linię w tabeli. Na otwartej stronie zmień potrzebne parametry i kliknij przycisk **APPLY**.

Aby usunąć regułę, zaznacz pole wyboru znajdujące się po lewej stronie odpowiedniego wiersza tabeli i kliknij przycisk **DELETE**. Możesz także usunąć regułę na stronie edycji.

## Virtual Servers

W sekcji **Firewall / Virtual Servers**, możesz tworzyć wirtualne serwery do przekierowywania przychodzącego ruchu internetowego na określony adres IP w sieci lokalnej.

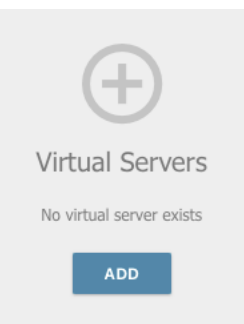

Aby utworzyć nowy serwer wirtualny, kliknij przycisk ADD.

| 🕻 Virtual Servers                                                                                                    | Virtual Servers/Creating                                                                                                    |          |
|----------------------------------------------------------------------------------------------------|----------------------------------------------------------------------------------------------------|----------|
| General Settings                                                                                                    | Private Network Settings                                                                                                    | •        |
| Name*<br>Template                                                                                                    | Private port*                                                                                                    |          |
| Interface<br><all></all>                                                                                              | <ul> <li>You can specify one port, several ports separated by a comm<br/>(for example, 80,90), or a range of ports separated by a colon (for<br/>example, 80:90)</li> </ul> | ia<br>ir |
| Protocol                                                                                                    | •                                                                                                    |          |
| NAT Loopback Public Network Settings Remote IP (i) You can specify a single IP address, or a example, 10.10.10.10/24) | ibnet IP address (for                                                                                                    |          |
| Remote IP                                                                                                    | ×                                                                                                    |          |
| ADD REMOTE IP                                                                                                    |                                                                                                    |          |
| Public port*                                                                                                    |                                                                                                    |          |
| You can specify one port, several ports s<br>(for example, 80,90), or a range of ports sept<br>example, 80:90)        | arated by a comma<br>ited by a colon (for                                                                                                    |          |
| APPLY                                                                                                    |                                                                                                    |          |

# Możesz określić następujące parametry:

| Parametr         | Opis                                                                                                    |  |  |
|------------------|----------------------------------------------------------------------------------------------------|--|--|
| General Settings |                                                                                                    |  |  |
| Name             | Nazwa serwera wirtualnego ułatwiająca identyfikację.<br>Możesz podać dowolną nazwę.                                                                                 |  |  |
| Template         | Wybierz szablon serwera wirtualnego z listy rozwijanej lub<br>wybierz opcję <b>Custom</b> , aby ręcznie określić wszystkie<br>parametry nowego serwera wirtualnego. |  |  |

| Parametr                                     | Opis                                                                                                    |  |
|----------------------------------------------|----------------------------------------------------------------------------------------------------|--|
| Interface                                    | Połączenie WAN, do którego zostanie przypisany ten serwer wirtualny                                                                                                    |  |
| Protocol                                     | Protokół, który będzie używany przez nowy serwer wirtualny. Wybierz wartość z listy rozwijanej.                                                                                                    |  |
| NAT Loopback                                 | Przesuń przełącznik w prawo, aby umożliwić użytkownikom sieci LAN routera dostęp do lokalnego serwera przy użyciu zewnętrznego adresu IP routera lub jego nazwy DDNS (jeśli usługa DDNS jest skonfigurowana). Użytkownicy z sieci zewnętrznej uzyskują dostęp do routera przy użyciu tego samego adresu (lub nazwy DDNS).                                          |  |
| Public Network Settings                      |                                                                                                    |  |
| Remote IP                                    | <ul> <li>Wprowadź adres IP serwera z sieci zewnętrznej.</li> <li>Aby dodać jeszcze jeden adres IP, kliknij przycisk ADD REMOTE IP i wprowadź adres w wyświetlonym wierszu.</li> <li>Aby usunąć adres IP, kliknij ikonę Delete (x) w wierszu adresu.</li> </ul>                                                                                                    |  |
| Public port (begin) /<br>Public port (end)   | Port routera, z którego ruch jest kierowany na adres IP<br>określony w polu <b>Private IP</b> w sekcji <b>Private Network</b><br><b>Settings</b> . Określ początkową i końcową wartość zakresu<br>portów. Jeśli musisz określić jeden port, wprowadź żądaną<br>wartość w polu <b>Public port (begin)</b> i pozostaw pole <b>Public</b><br><b>port (end)</b> puste. |  |
|                                              | Private Network Settings                                                                                                    |  |
| Private IP                                   | Adres IP serwera z sieci lokalnej. Aby wybrać urządzenie<br>podłączone w danej chwili do sieci LAN routera należy<br>wybrać odpowiednią wartość z listy rozwijanej (pole<br>zostanie wypełnione automatycznie).                                                                                                    |  |
| Private port (start) /<br>Private port (end) | Port adresu IP określonego w polu <b>Private IP</b> , do którego kierowany jest ruch z <b>Public port</b> . Określ początkową i końcową wartość zakresu portów. Jeśli musisz określić jeden port, wprowadź żądaną wartość w polu <b>Public port</b> (begin) i pozostaw pole <b>Public port (end)</b> puste.                                                        |  |

Kliknij przycisk **APPLY**.

# DMZ

Strefa DMZ to host lub segment sieci znajdujący się "pomiędzy" siecią wewnętrzną (lokalną) i zewnętrzną (globalną). W routerze strefa DMZ implementuje możliwość przesyłania żądania przychodzącego do portu routera z sieci zewnętrznej do określonego hosta sieci wewnętrznej.

W sekcji Firewall / DMZ, można określić adres IP hosta DMZ.

| Configuration                  | DMZ      |  |
|--------------------------------|----------|--|
|                                |          |  |
| Enable     Enable NAT Loopback |          |  |
|                                |          |  |
| IP address*                    | <u> </u> |  |
| APPLY                          |          |  |
|                                |          |  |

Aby włączyć strefę DMZ, przesuń przełącznik **Enable** w prawo.

Wprowadź adres IP hosta z Twojej sieci w polu **IP address**. Aby wybrać urządzenie podłączone w danej chwili do sieci LAN routera należy wybrać odpowiednią wartość z listy rozwijanej (pole zostanie wypełnione automatycznie).

Przesuń przełącznik **Enable NAT Loopback** w prawo, aby umożliwić użytkownikom sieci LAN routera dostęp do hosta DMZ przy użyciu zewnętrznego adresu IP routera lub jego nazwy DDNS (jeśli usługa DDNS jest skonfigurowana). Użytkownicy z sieci zewnętrznej uzyskują dostęp do routera przy użyciu tego samego adresu (lub nazwy DDNS).

Kliknij przycisk APPLY.

Należy zauważyć, że gdy DMZ jest włączona, cały ruch przychodzący do portu interfejsu WAN routera jest kierowany do tego samego portu o określonym adresie IP. Należy również zauważyć, że serwery wirtualne mają wyższy priorytet niż host DMZ. Innymi słowy, jeśli został utworzony serwer wirtualny kierujący ruch z portu zewnętrznego 80 na port urządzenia z sieci lokalnej routera, to wpisując w pasku adresu http://router\_WAN\_IP, kierowani są użytkownicy sieci zewnętrznej na określony port i adres IP skonfigurowany dla serwera wirtualnego, ale nie na port 80 urządzenia o adresie IP określonym na stronie **Firewall / DMZ**.

Aby wyłączyć strefę DMZ, przesuń przełącznik Enable w lewo i kliknij przycisk APPLY.

#### **MAC Filter**

W sekcji **Firewall / MAC Filter**, można skonfigurować filtrowanie na podstawie adresów MAC dla komputerów w sieci LAN routera.

| <b>≮</b> DMZ                    | MAC Filter                                            |  |
|---------------------------------|-------------------------------------------------------|--|
| MAC Filter                      |                                                       |  |
| You can configure MAC-addre     | ss-based filtering for computers of the router's LAN. |  |
| Default mode                    |                                                       |  |
| Allow                           | •                                                     |  |
|                                 |                                                       |  |
| List of Exceptions              | +                                                     |  |
| No rules created for MAC filter |                                                       |  |

Wybierz żądaną akcję z listy rozwijanej w sekcji **Default mode**, aby skonfigurować filtrowanie dla wszystkich urządzeń w sieci routera:

- Allow: Umożliwia dostęp do sieci routera i Internetu dla urządzeń (wartość jest określona domyślnie);
- **Deny**: blokuje dostęp urządzeń do sieci routera.

Z trybu **Deny** można korzystać tylko wtedy, gdy na stronie utworzona jest aktywna reguła zezwalająca na dostęp do sieci urządzenia.

Aby utworzyć regułę (określić adres MAC urządzenia, dla którego zostanie zastosowany określony tryb filtrowania), kliknij przycisk **ADD**.

| Add Rule     | ×    |
|--------------|------|
| Enable rule  |      |
| Allow        | •    |
| MAC address* |      |
| Hostname     |      |
|              | SAVE |

W otwartym oknie możesz określić następujące parametry:

| Parametr    | Opis                                                                                                    |
|-------------|----------------------------------------------------------------------------------------------------|
| Enable rule | Przesuń przełącznik w prawo, aby włączyć regułę.<br>Przesuń przełącznik w lewo, aby wyłączyć regułę.                                                                                                    |
| Action      | <ul> <li>Wybierz akcję dla reguły.</li> <li>Deny: Blokuje dostęp do Internetu dla urządzenia o określonym adresie MAC, nawet jeśli tryb domyślny umożliwia dostęp wszystkim urządzeniom.</li> <li>Allow: umożliwia dostęp do sieci routera i Internetu urządzeniu o określonym adresie MAC, nawet jeśli tryb domyślny uniemożliwia dostęp wszystkim urządzeniom.</li> </ul> |
| MAC address | Adres MAC urządzenia z sieci LAN routera. Możesz<br>wpisać adres MAC urządzenia podłączonego w danej<br>chwili do sieci LAN routera. W tym celu należy z listy<br>rozwijanej wybrać odpowiednie urządzenie (pole zostanie<br>wypełnione automatycznie).                                                                                                    |
| Hostname    | Nazwa urządzenia dla łatwiejszej identyfikacji. Możesz podać dowolną nazwę.                                                                                                    |

Po określeniu potrzebnych parametrów kliknij przycisk SAVE.

Aby edytować regułę, wybierz odpowiednią linię w tabeli. W otwartym oknie zmień potrzebne parametry i kliknij przycisk **SAVE**.

Aby usunąć regułę, zaznacz pole wyboru znajdujące się po lewej stronie odpowiedniego wiersza tabeli i kliknij przycisk **DELETE**. Możesz także usunąć regułę w oknie edycji.

### **DoS Protection**

W sekcji **Functions / Firewall/DoS Protection**, możesz skonfigurować ochronę przed atakami DoS różnych typów.

Ataki DoS (Denial of Service) to ataki sieciowe, podczas których router i podłączone do niego urządzenia są zalewane większą liczbą żądań niż są w stanie obsłużyć, co prowadzi do znacznego spadku wydajności lub nawet ich awarii.

| <ul> <li>Enable</li> <li>Enabling DOS filter may lead to a slight decrease in the overall performance of the device</li> </ul> Per-source IP Flood <ul> <li>TCP/SYN</li> <li>TCP/SYN threshold (pps)*</li> <li>200</li> <li>TCP/FIN</li> <li>TCP/FIN</li> <li>TCP/FIN</li> <li>UDP</li> <li>UDP</li> <li>UDP threshold (pps)*</li> <li>200</li> </ul> | ner Settings<br>TCP/UDP port scan<br>IP Land |
|----------------------------------------------------------------------------------------------------|----------------------------------------------|
| Per-source IP Flood Ot<br>TCP/SYN Treshold (pps)*<br>200<br>TCP/FIN<br>TCP/FIN<br>TCP/FIN<br>TCP/FIN threshold (pps)*<br>200<br>UDP<br>UDP threshold (pps)*<br>200                                                                                                    | TCP/UDP port scan                            |
| TCP/SYN threshold (pps)* 200 TCP/FIN TCP/FIN TCP/FIN TCP/FIN UDP UDP threshold (pps)* 200                                                                                                    | TCP/UDP port scan                            |
| TCP/SYN threshold (pps)* 200  TCP/FIN TCP/FIN TCP/FIN threshold (pps)* 200 UDP UDP threshold (pps)* 200                                                                                                    | IP Land                                      |
| TCP/FIN<br>TCP/FIN threshold (pps)*<br>200<br>UDP<br>UDP threshold (pps)*<br>200                                                                                                    |                                              |
| UDP threshold (pps)*                                                                                                    | IP Spoof<br>IP TearDrop<br>TCP scan          |
| UDP threshold (pps)*                                                                                                    | TCP/SYN with data                            |
|                                                                                                    | UDP Bomb<br>Block source IP                  |
| ICMP Block                                                                                                    | time (sec)                                   |
| ICMP threshold (pps)* 200                                                                                                    |                                              |

Aby włączyć ochronę przed atakami DoS, przesuń przełącznik **Enable** w prawo. Następnie na stronie zostaną wyświetlone sekcje **Per Source IP Flood** oraz **Other Settings**.

W sekcji **Per Source IP Flood** możesz włączyć ochronę przed głównymi typami ataków DoS.

| Parametr | Opis                                                                                              |
|----------|---------------------------------------------------------------------------------------------------|
| TCP/SYN  | Umożliwia ochronę przed zalaniem żądaniami połączeń<br>(pakiety TCP z flagą SYN).                 |
| TCP/FIN  | Umożliwia ochronę przed zalaniem z żądaniami<br>zakończenia połączenia (pakiety TCP z flagą FIN). |
| UDP      | Umożliwia ochronę przed zalaniem pakietami UDP.                                                   |
| ICMP     | Umożliwia ochronę przed zalaniem za pomocą pakietów<br>ICMP.                                      |

Przesuń odpowiednie przełączniki w prawo. W polu **threshold** określ maksymalną liczbę pakietów, które docierają z jednego adresu IP w ciągu jednej sekundy. Wartość pola powinna być większa od zera (na przykład **200**). Następnie w sekcji **Other Settings** przesuń przełącznik **Block source IP** w prawo, a w polu **Block time** określ okres czasu (w sekundach), w którym źródłowy adres IP będzie blokowany. Na przykład możesz określić **120**. Gdy wartość progowa zostanie przekroczona, źródło pakietów zostanie zablokowane na określony czas.

W sekcji Other Settings możesz aktywować dodatkowe metody ochrony.

| Parametr          | Opis                                                                                                    |
|-------------------|----------------------------------------------------------------------------------------------------|
| TCP/UDP port scan | Blokuje źródło pakietów TCP lub UDP, które sprawdzają<br>stan portów, jeśli router otrzymuje więcej niż 200 żądań na<br>sekundę z jednego adresu IP. Źródło pakietów będzie<br>blokowane przez czas określony w polu <b>Block time</b> (pole<br>to jest wyświetlane, gdy przełącznik <b>Block source IP</b> jest<br>przesunięty w prawo). |
|                   | Jeśli przełącznik zostanie przesunięty w prawo, na stronie<br>zostanie wyświetlony przełącznik <b>High sensitivity</b> .<br>Aktywuj ustawienie, aby router mógł blokować źródło, jeśli<br>wysyła więcej niż 10 żądań na sekundę.                                                                                                    |
| IP Land           | Blokuje pakiety TCP z flagą SYN, w której źródłowy adres<br>IP i port pokrywają się z docelowym adresem IP i portem.                                                                                                    |
| IP Spoof          | Blokuj pakiety, w których źródłowy adres IP pokrywa się z<br>adresem IP routera w sieci LAN.                                                                                                    |

| IP TearDrop       | Blokuje pofragmentowane pakiety IP, jeśli podczas składania tych pakietów mogą wystąpić błędy.                                                                                                    |  |
|-------------------|----------------------------------------------------------------------------------------------------|--|
| TCP scan          | Blokuje pakiety TCP z nieprawidłowymi flagami.                                                                                                    |  |
| TCP/SYN with data | Blokuje pakiety TCP z flagą SYN, jeśli są pofragmentowane lub zawierają dane.                                                                                                    |  |
| UDP Bomb          | Blokuje pakiety UDP, jeśli zawierają nieprawidłowe dane usługi.                                                                                                    |  |
| Block source IP   | Przesuń przełącznik w prawo, aby na określony czas<br>blokować źródła ochrony pakietów, przed którymi<br>aktywowana jest w sekcji <b>Other Settings</b> . Następnie w<br>wyświetlonym polu <b>Block time (sec)</b> podaj żądaną<br>wartość (w sekundach). |  |

Po określeniu potrzebnych parametrów kliknij przycisk **APPLY**.

# System

W tym menu możesz wykonać następujące czynności:

- zmienić hasło używane do uzyskania dostępu do ustawień routera,
- przywrócić ustawienia fabryczne,
- utworzyć kopię zapasową konfiguracji routera,
- przywrócić konfigurację routera z wcześniej zapisanego pliku,
- zapisać aktualne ustawienia do pamięci nieulotnej,
- zrestartować router,
- zmienić język interfejsu internetowego,
- zaktualizować oprogramowanie routera,
- skonfigurować automatyczne powiadamianie o nowej wersji oprogramowania,
- przeglądać dziennik systemu; skonfigurować wysyłanie dziennika systemowego do zdalnego hosta i/lub nośnika USB podłączonego do routera,
- sprawdzić dostępność hosta w Internecie poprzez interfejs sieciowy routera,
- prześledzić trasę do gospodarza,
- zezwolić lub zabronić dostępu do routera przez TELNET,
- skonfigurować automatyczną synchronizację czasu systemowego lub ręcznie skonfigurować datę i godzinę routera.

# Configuration

W sekcji **System / Configuration**, można zmienić hasło do konta administratora służącego do uzyskania dostępu do interfejsu routera oraz dostępu do ustawień urządzenia przez TELNET, przywrócić ustawienia fabryczne, wykonać kopię zapasową bieżącej konfiguracji, przywrócić konfigurację routera z wcześniej utworzonego pliku, zapisać zmienione ustawienia do pamięci trwałej (NVM), zrestartuj urządzenie lub zmień język interfejsu internetowego.

| E 🗸 AdBlock                                                                                                    | Configuration                                                                                                    |
|----------------------------------------------------------------------------------------------------|----------------------------------------------------------------------------------------------------|
| User                                                                                                    | Reset factory default settings                                                                                                    |
| admin                                                                                                    | Backup<br>Save current configuration to a file                                                                                       |
| New password                                                                                                    | Restore<br>Load previously saved configuration to the device                                                                         |
| Please enter a password that is from 8 to 31<br>characters long and contains at least one digit, one<br>Latin letter, and one special character. | Save Save current settings                                                                                                    |
| Password confirmation                                                                                                    |                                                                                                    |
| SAVE                                                                                                    | Idle time (in minutes)*<br>5                                                                                                    |
|                                                                                                    | When the function "Stay signed in" is enabled, then users are not redirected to the login page despite the specified idle time. SAVE |

Aby zmienić hasło do konta administratora, w sekcji **User** wprowadź nowe hasło w polach **New password** i **Password confirmation**. Użyj cyfr, liter alfabetu łacińskiego (duże i/lub małe) oraz innych znaków dostępnych w układzie klawiatury US.16 Kliknij ikonę **Show** (), aby wyświetlić wprowadzone wartości. Następnie kliknij przycisk **SAVE**.

Zapamiętaj lub zapisz nowe hasło do konta administratora. W przypadku

<u>utraty nowego hasła dostęp do ustawień routera można uzyskać dopiero po przywróceniu ustawień fabrycznych za pomocą sprzętowego przycisku RESET. Ta procedura usuwa wszystkie ustawienia skonfigurowane dla routera.</u>

Aby zmienić język interfejsu internetowego, wybierz żądaną wartość z listy rozwijanej **Language**.
| Czynność | Opis                                                                                                    |
|----------|----------------------------------------------------------------------------------------------------|
| Factory  | Kliknij przycisk, aby przywrócić domyślne ustawienia<br>fabryczne. Możesz również przywrócić domyślne<br>ustawienia fabryczne za pomocą sprzętowego przycisku<br><b>RESET</b> znajdującego się na tylnym panelu routera.                                     |
| Backup   | Kliknij przycisk, aby zapisać konfigurację (wszystkie<br>ustawienia routera) na komputerze. Kopia zapasowa<br>konfiguracji będzie przechowywana w lokalizacji<br>pobierania przeglądarki internetowej.                                                       |
| Restore  | Kliknij przycisk i postępuj zgodnie z wyświetlonym oknem<br>dialogowym, aby wybrać wcześniej zapisany plik<br>konfiguracyjny (wszystkie ustawienia routera) znajdujący<br>się na komputerze i wgrać go.                                                      |
| Save     | Kliknij przycisk, aby zapisać ustawienia w pamięci trwałej.<br>Router automatycznie zapisuje zmienione ustawienia.<br>Jeśli zmienione ustawienia nie zostały zapisane<br>automatycznie, w prawej górnej części strony zostanie<br>wyświetlone powiadomienie. |
| Reboot   | Kliknij przycisk, aby ponownie uruchomić urządzenie.<br>Wszystkie niezapisane zmiany zostaną utracone po<br>ponownym uruchomieniu urządzenia.                                                                                                    |

#### Firmware Update

W sekcji **System / Firmware Update**, można zaktualizować oprogramowanie routera i skonfigurować automatyczne sprawdzanie aktualizacji.

Aktualizuj oprogramowanie tylko wtedy, gdy router jest podłączony do komputera za pomocą połączenia przewodowego.

| <b>〈</b> Summary                                                                                          | Firmware Update                                                                                                    |  |
|----------------------------------------------------------------------------------------------------|----------------------------------------------------------------------------------------------------|--|
| Local Update<br>() Current firmware version: 3.0.4<br>CHOOSE FILE File is not selected<br>UPDATE FIRMWARE | Remote Update         Remote server URL         fwupdate.dlink.ru         Image: Check for updates automatically         Image: At this time, the device works with the latest version of the software         CHECK FOR UPDATES         APPLY SETTINGS |  |

Aktualną wersję oprogramowania routera można wyświetlić na stronie Summary.

Domyślnie automatyczne sprawdzanie aktualizacji oprogramowania routera jest włączone. Jeśli aktualizacja oprogramowania jest dostępna, w prawym górnym rogu strony zostanie wyświetlone powiadomienie.

Aby wyłączyć automatyczne sprawdzanie dostępności aktualizacji oprogramowania, w sekcji **Remote update** przesuń przełącznik **Check for updates automatically** w lewo i kliknij przycisk **APPLY SETTINGS**. Aby włączyć automatyczne sprawdzanie dostępności aktualizacji oprogramowania, w sekcji **Remote update** przesuń przełącznik **Check for updates automatically** w prawo i kliknij przycisk **APPLY SETTINGS**.

Oprogramowanie routera można aktualizować lokalnie (z dysku twardego komputera) lub zdalnie (z serwera).

### Local Update

Uwaga! Nie wyłączaj routera przed zakończeniem aktualizacji

oprogramowania. Może to spowodować awarię urządzenia.

Aby zaktualizować oprogramowanie routera, wykonaj następujące kroki:

1. Pobierz nową wersję oprogramowania ze strony www.dlink.com.

2. Kliknij przycisk CHOOSE FILE w sekcji Local Update na stronie System / Firmware update, aby zlokalizować nowy plik oprogramowania.

3. Kliknij przycisk **UPDATE FIRMWARE**.

4. Poczekaj, aż router zostanie ponownie uruchomiony (około półtorej lub dwóch minut).

5. Zaloguj się do interfejsu internetowego, używając loginu (admin) i aktualnego hasła.

Jeśli po aktualizacji oprogramowania router nie działa poprawnie, należy przywrócić ustawienia fabryczne. Aby to zrobić, kliknij przycisk **Factory** na stronie **System / Configuration**. Poczekaj, aż router zostanie ponownie uruchomiony.

#### Remote Update

- Uwaga! Nie wyłączaj routera przed zakończeniem aktualizacji
- oprogramowania. Może to spowodować awarię urządzenia.

Aby zdalnie zaktualizować oprogramowanie routera, wykonaj następujące kroki:

1. Na stronie **System / Firmware** update w sekcji **Remote update** kliknij przycisk **CHECK FOR UPDATES**, aby sprawdzić, czy dostępna jest nowsza wersja oprogramowania.

2. Kliknij przycisk **UPDATE FIRMWARE** (przycisk wyświetlany, jeśli dostępna jest nowsza wersja oprogramowania).

3. Poczekaj, aż router zostanie ponownie uruchomiony (około półtorej lub dwóch minut).

4. Zaloguj się do interfejsu internetowego, używając loginu (admin) i aktualnego hasła.

Jeśli po aktualizacji oprogramowania router nie działa poprawnie, należy przywrócić ustawienia fabryczne. Aby to zrobić, kliknij przycisk **Factory** na stronie **System / Configuration**. Poczekaj, aż router zostanie ponownie uruchomiony.

#### Schedule

Router umożliwia utworzenie harmonogramu restartów urządzenia. Aby utworzyć nowy harmonogram, kliknij ikonę **Plus** obok nagłówka **All Tasks**.

| 🗮 < Firmware Update               | Schedule |  |
|-----------------------------------|----------|--|
| Auto Reboot                       |          |  |
| State                             | Off      |  |
| REBOOT ON SCHEDULE                |          |  |
| All Tasks +<br>No scheduled tasks |          |  |

Aby utworzyć harmonogram, możesz wybrać jedną z dwóch opcji: **Simplified Mode** i **Advanced mode** dla bardziej szczegółowych potrzeb.

| The t   | ask will be perf<br>device is syn | orme<br>chron | d only if the system time of the<br>ized with an NTP server. |
|---------|-----------------------------------|---------------|--------------------------------------------------------------|
| Syster  | n Time:8 June                     | 2021,         | 10:55                                                        |
| 0 5     | implified mod                     | le            |                                                              |
| OA      | dvanced mod                       | le            |                                                              |
| Interva | l of execution                    |               |                                                              |
| Ever    | y day                             |               |                                                              |
|         | Hours (0-23)                      |               | Minutes (0-59)                                               |
|         |                                   |               |                                                              |

**Internal of execution** związany jest z częstotliwością i godziną ponownego uruchamiania routera zgodnie z harmonogramem. Aby zapisać nowy harmonogram, kliknij **SAVE** po wypełnieniu wymaganych pól.

## Log

W sekcji **System / Log**, można ustawić opcje dziennika systemowego i skonfigurować wysyłanie dziennika systemowego do zdalnego hosta i/lub nośnika USB podłączonego do routera.

| E < Schedule                                                                                                   | Log                                                |         |
|----------------------------------------------------------------------------------------------------|----------------------------------------------------|---------|
| Log                                                                                                    | Settings                                           |         |
| Logging<br>You can set the system log options.                                                                 |                                                    |         |
| Enable                                                                                                    |                                                    |         |
| Type<br>Remote and local                                                                                       | Level<br>Informational messages                    | •       |
| () The system log is stored in the router's memory and sent to the remote host specified in the "Server" field |                                                    |         |
| Server*                                                                                                    |                                                    |         |
| Port*<br>514                                                                                                   |                                                    |         |
| Record to USB                                                                                                  | USB Storage                                        |         |
| You can configure sending the system log to a USB storage connected to the router.                             | SMI USB DISK<br>usb1_1                             | UNMOUNT |
|                                                                                                    | (i) Unmount the USB storage device before removing |         |
| Save log to a USB storage                                                                                      |                                                    |         |
| APPLY                                                                                                    |                                                    |         |

Aby włączyć rejestrowanie zdarzeń systemowych, przejdź do zakładki **Settings** i przesuń przełącznik **Enable** w prawo. Następnie określ potrzebne parametry.

| Parametr                     | Opis                                                                                                    |  |  |  |
|------------------------------|----------------------------------------------------------------------------------------------------|--|--|--|
|                              | Logging                                                                                                    |  |  |  |
|                              | Wybierz typ rejestrowania z listy rozwijanej.                                                                                                    |  |  |  |
|                              | <ul> <li>Local: dziennik systemowy jest przechowywany w<br/>pamięci routera. Po wybraniu tej wartości pola Server i<br/>Port nie są wyświetlane.</li> </ul>                                                                                                  |  |  |  |
| Туре                         | • <b>Remote</b> : dziennik systemowy jest wysyłany do zdalnego hosta określonego w polu <b>Server</b> .                                                                                                    |  |  |  |
|                              | <ul> <li>Remote and local: dziennik systemowy jest<br/>przechowywany w pamięci routera i wysyłany do<br/>zdalnego hosta określonego w polu Server.</li> </ul>                                                                                                |  |  |  |
| Level                        | Wybierz typ wiadomości i alertów/powiadomień, które mają być rejestrowane.                                                                                                    |  |  |  |
| Server                       | Adres IP lub URL hosta z sieci lokalnej lub globalnej, do którego zostanie wysłany log systemowy.                                                                                                    |  |  |  |
| Port                         | Port hosta określony w polu Serwer. Domyślnie określona jest wartość <b>514</b> .                                                                                                    |  |  |  |
|                              | Record to USB                                                                                                    |  |  |  |
| USB Storage                  | Jeśli do routera podłączona jest pamięć USB, jej nazwa<br>jest wyświetlana w polu. Aby bezpiecznie odłączyć pamięć<br>USB, kliknij przycisk <b>UNMOUNT</b> .                                                                                                 |  |  |  |
| Save log to a USB<br>storage | Przesuń przełącznik w prawo, aby urządzenie mogło<br>wysłać dziennik systemu do podłączonej do niego pamięci<br>USB. Następnie wyświetlane są pola <b>Path</b> , <b>The maximum</b><br><b>size of one file, File name</b> i <b>Number of files to keep</b> . |  |  |  |
| Path                         | Kliknij ikonę <b>Search</b> ( <b>Q</b> ) znajdującą się po prawej stronie<br>pola, aby zlokalizować folder, w którym będą<br>przechowywane pliki dziennika systemowego.                                                                                      |  |  |  |
| The maximum size of one file | Maksymalny rozmiar (w kilobajtach) jednego pliku dziennika systemowego.                                                                                                    |  |  |  |
| File name                    | Nazwa plików dziennika systemowego.                                                                                                    |  |  |  |

| Numbers of files to<br>keep | Maksymalna dozwolona liczba plików, które można nagrać<br>na nośniku USB. Po przekroczeniu tej liczby plik<br>zawierający najstarsze dane zostanie usunięty. Pole jest<br>dostępne do edycji, jeśli wartość określona w polu <b>The</b><br><b>maximum size of one file</b> jest wieksza od zera. |
|-----------------------------|----------------------------------------------------------------------------------------------------|
|                             | maximum size of one file jest większa od zera.                                                                                                    |

Po określeniu potrzebnych parametrów kliknij przycisk **APPLY**.

Aby wyłączyć rejestrowanie zdarzeń systemowych, przesuń przełącznik **Enable** w lewo i kliknij przycisk **APPLY**.

| <b>〈</b> Configuration |     | Log |          | ٥      | $\square$ |
|------------------------|-----|-----|----------|--------|-----------|
|                        | Log |     | Settings |        |           |
|                        |     |     | REFRESH  | EXPORT |           |
|                        |     |     |          |        |           |
|                        |     |     |          |        |           |
|                        |     |     |          |        |           |
|                        |     |     |          |        |           |
|                        |     |     |          |        |           |
|                        |     |     |          |        |           |
|                        |     |     |          |        |           |

Aby wyświetlić dziennik systemowy, przejdź do zakładki Log.

Aby wyświetlić najnowsze zdarzenia systemowe, kliknij przycisk REFRESH.

Aby zapisać dziennik systemowy na komputerze, kliknij przycisk **EXPORT**. Plik zostanie zapisany w lokalizacji pobierania Twojej przeglądarki internetowej.

### Ping

W sekcji **System / Ping**, możesz sprawdzić dostępność hosta z sieci lokalnej lub globalnej za pomocą narzędzia Ping.

Narzędzie Ping wysyła żądania echa do określonego hosta i odbiera odpowiedzi na echo.

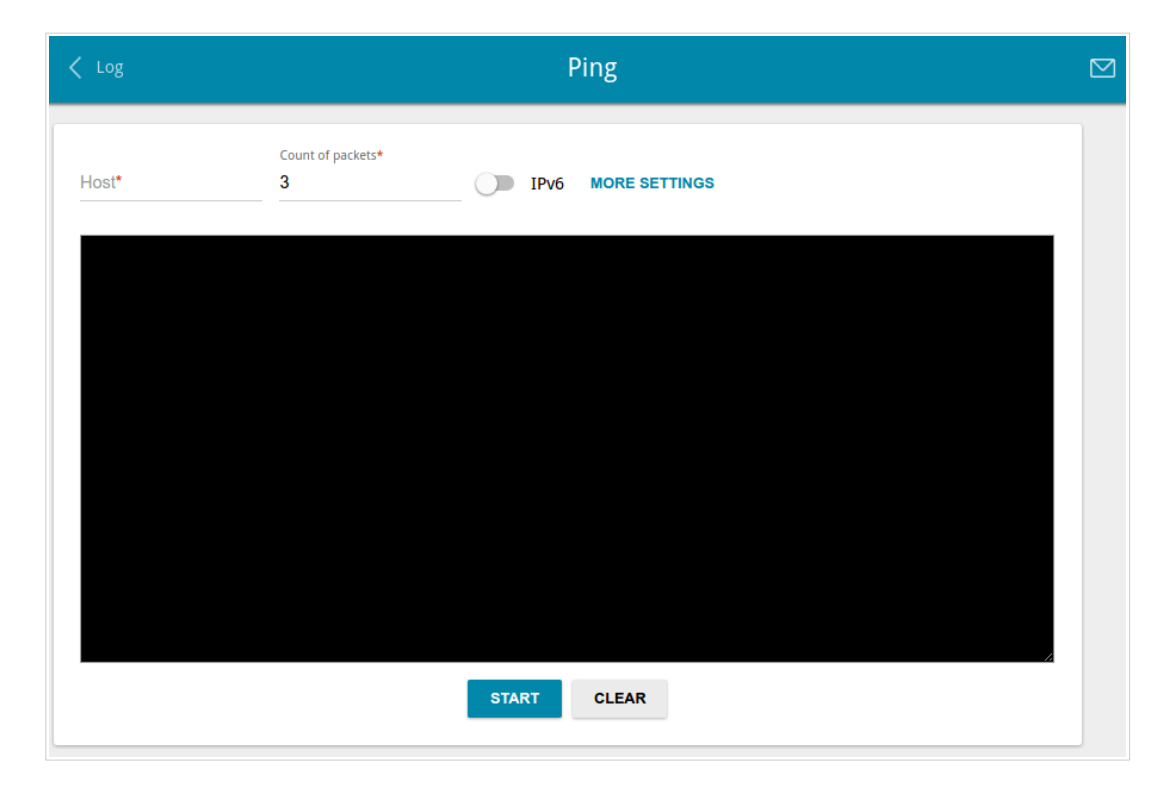

Aby sprawdzić dostępność hosta, wprowadź adres IP lub nazwę tego hosta w polu **Host**, a w polu **Count of packets** określ liczbę żądań, które zostaną wysłane, aby sprawdzić jego dostępność. Jeśli sprawdzanie dostępności powinno być wykonywane z IPv6, przesuń przełącznik **IPv6** w prawo.

Aby określić dodatkowe ustawienia, kliknij przycisk **MORE SETTINGS**.

|                |                               |                       |                        |                           |                  | ×   |
|----------------|-------------------------------|-----------------------|------------------------|---------------------------|------------------|-----|
| Paci<br>56     | ket size (in by               | rtes)*                |                        |                           |                  |     |
| i<br>Time<br>3 | Specifies the                 | numbe<br>respon       | r of data<br>se (in se | o bytes to i              | be sent.         |     |
| (i)<br>resp    | The option a<br>onses, otherv | ffects or<br>vise pin | nly timeo<br>g waits i | out in abse<br>for two RT | ence of a<br>Ts. | iny |
|                |                               | E                     | DEFAU                  | LT SET                    | TINGS            |     |

W otwartym oknie, w polu **Packet size** określ ilość danych przesyłanych w żądaniu. W polu **Time to wait for a response** określ czas oczekiwania na odpowiedź w sekundach. Aby przywrócić domyślne wartości pól, kliknij przycisk **DEFAULT SETTINGS**.

Po określeniu dodatkowych parametrów kliknij przycisk **OK**.

Aby uruchomić sprawdzanie, kliknij przycisk **START**. Po chwili wyniki zostaną wyświetlone na stronie. Aby usunąć wynik sprawdzenia ze strony, kliknij przycisk **CELAR**.

#### Traceroute

W sekcji **System / Traceroute**, możesz określić trasę przesyłania danych do hosta za pomocą narzędzia traceroute.

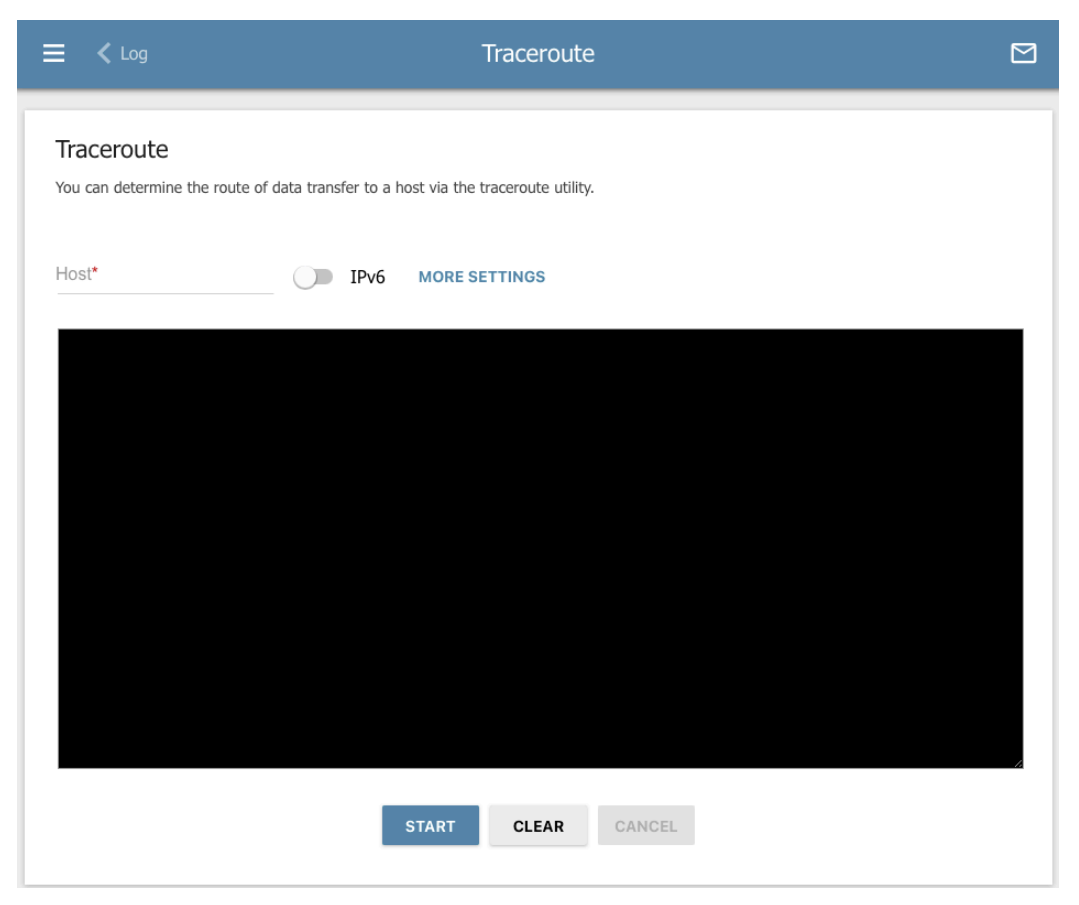

Aby określić trasę, wprowadź nazwę lub adres IP hosta w polu **Host**. Jeśli trasa powinna zostać określona przy użyciu protokołu IPv6, przesuń przełącznik **IPv6** w prawo.

Aby określić dodatkowe ustawienia, kliknij przycisk MORE SETTINGS.

| Maximum TTL va                   | lue*                      |
|----------------------------------|---------------------------|
| 30                               |                           |
| (i) The maximu                   | m number of hops          |
| Number of probe                  | 25*                       |
| 2                                |                           |
| () The number                    | of probe packets to a hop |
| Wait time (in sec                | onds)*                    |
| 3                                |                           |
| <ol> <li>Hop response</li> </ol> | se time                   |
|                                  |                           |

W otwartym oknie możesz określić następujące parametry:

| Parametr          | Opis                                                                                  |
|-------------------|---------------------------------------------------------------------------------------|
| Maximum TTL value | Określ wartość parametru TTL ( <i>czas trwania</i> ). Wartość domyślna to <b>30</b> . |
| Number of probes  | Liczba prób trafienia na hosta pośredniego.                                           |
| Wait time         | Okres oczekiwania na odpowiedź hosta pośredniego.                                     |

Aby przywrócić domyślne wartości pól, kliknij przycisk **DEFAULT SETTINGS**. Po określeniu dodatkowych parametrów kliknij przycisk **OK**.

Aby uruchomić sprawdzanie, kliknij przycisk **START**. Po chwili wyniki zostaną wyświetlone na stronie. Aby usunąć wynik sprawdzenia ze strony, kliknij przycisk **CLEAR**.

#### Telnet

W sekcji **Traceroute / Telnet/SSH**, można włączyć lub wyłączyć dostęp do ustawień urządzenia za pośrednictwem sieci LAN. Dostęp przez TELNET jest domyślnie wyłączony. Włącza się automatycznie po zmianie domyślnego hasła administratora.

| ≡ <b>&lt;</b> ™         | aceroute                                                 | Telnet     | t/SSH    |             |  |
|-------------------------|----------------------------------------------------------|------------|----------|-------------|--|
| Telnet/S<br>You can ena | SSH<br>able or disable access to the device settings via | TELNET and | SSH fror | n your LAN. |  |
| En:                     | able Telnet                                              |            |          | Enable SSH  |  |
| Port                    |                                                          |            | Port     |             |  |
| 23                      |                                                          | A          | 22       |             |  |
|                         |                                                          |            |          |             |  |
| APPLY                   |                                                          |            |          |             |  |

Aby wyłączyć dostęp przez TELNET, przesuń przycisk **Enable Telnet** w lewo i kliknij **APPLY**. Aby ponownie włączyć dostęp przez TELNET, przesuń przełącznik **Enable Telnet** w prawo. W polu **Port** wpisz numer portu routera, przez który będzie dozwolony dostęp (domyślnie określony jest port **23**). Następnie kliknij przycisk **APPLY**.

Aby wyłączyć dostęp przez SSH, przesuń przełącznik **Enable SSH** w lewo i kliknij **APPLY**. Aby ponownie włączyć dostęp przez SSH, przesuń przełącznik **Enable SSH** w prawo. W polu **Port** wprowadź numer portu routera, przez który będzie dozwolony dostęp (domyślnie określony jest port **22**). Następnie kliknij przycisk **APPLY**.

#### System Time

W sekcji **System / System Time**, można ręcznie ustawić czas i datę routera lub skonfigurować automatyczną synchronizację czasu systemowego z serwerem czasu w Internecie.

| E < Telnet/SSH                      | ı Syste                                           | m Time           |                                                                              |   |
|-------------------------------------|---------------------------------------------------|------------------|------------------------------------------------------------------------------|---|
| System Time<br>You can set up autom | natic synchronization of the system time with a t | ime server on th | ie Internet.                                                                 |   |
| Enable NTP                          |                                                   | Time interval    | between NTP requests after synchronization with NTP server                   |   |
| Get NTP se                          | rver addresses using DHCP                         | Auto             |                                                                              | • |
| Run as a se                         | erver for the local network                       | Time interval    | between NTP requests for unsynchronized NTP client                           |   |
| System date:                        | 08.06.2021                                        | Auto             |                                                                              | _ |
| System Time:                        | 11:00                                             | Main time        | zone                                                                         | • |
| Synchronization:                    | Completed                                         | GMT              | Casablanca, Monrovia<br>Greenwich Time: Dublin, Edinburgh, Lisbon,<br>London | , |
| NTP Servers                         |                                                   |                  |                                                                              |   |
| pool.ntp.org                        | ×                                                 | DETERMI          | NE TIMEZONE                                                                  |   |
| ADD SERVER                          |                                                   |                  |                                                                              |   |
| APPLY                               |                                                   |                  |                                                                              |   |

Aby ręcznie ustawić czas systemowy, wykonaj następujące czynności:

- 1. Przesuń przełącznik **Enable NTP** w lewo.
- W sekcji Time Settings określ potrzebne wartości. Aby określić czas skonfiguruj swój komputer lub urządzenie przenośne, kliknij przycisk SET LOCAL TIME.
- 3. Kliknij przycisk **APPLY**. Pola **System date** i **System time** zostaną wypełnione automatycznie.

Aby włączyć automatyczną synchronizację z serwerem czasu, wykonaj następujące kroki:

- 1. Przesuń przełącznik Enable NTP w prawo.
- 2. Określ serwer NTP lub pozostaw wartość określoną domyślnie w sekcji **NTP Servers**. Jeśli chcesz określić kilka serwerów, kliknij przycisk **ADD SERVER**.
- Wybierz strefę czasową z listy rozwijanej Timezone w sekcji NTP Settings. Aby ustawić strefę czasową zgodnie z ustawieniami systemu operacyjnego lub urządzenia przenośnego, kliknij przycisk DETERMINE TIMEZONE.
- 4. Kliknij przycisk **APPLY**. Pola **System date** i **System time** zostaną wypełnione automatycznie.

Aby włączyć automatyczne dostosowywanie czasu letniego routera, przesuń przełącznik **Daylight saving time** w prawo w sekcji **NTP Servers** i kliknij przycisk **APPLY**.

W niektórych przypadkach adresy serwerów NTP są dostarczane przez usługodawcę internetowego. W takim przypadku należy przesunąć przełącznik **Get NTP server addresses using DHCP** w sekcji **NTP Servers** w prawo i kliknąć przycisk **APPLY**. Skontaktuj się z usługodawcą internetowym, aby wyjaśnić, czy to ustawienie musi być włączone. Jeśli przełącznik **Get NTP server addresses using DHCP** zostanie przesunięty w prawo, sekcja **NTP Servers** nie jest wyświetlana.

Aby zezwolić podłączonym urządzeniom na używanie adresu IP routera w lokalnej podsieci jako serwera czasu, przesuń opcję **Run as a server for the local network** w prawo i kliknij przycisk **APPLY**.

Po wyłączeniu lub ponownym uruchomieniu routera czas systemowy jest resetowany do wartości domyślnej. Jeśli ustawiłeś automatyczną synchronizację czasu systemowego, wewnętrzny zegar urządzenia zostanie skonfigurowany po połączeniu z Internetem. Jeśli ustawiłeś czas systemowy ręcznie, musisz ponownie ustawić godzinę i datę (patrz wyżej).

# Rozdział 3. Skróty i akronimy

| 3G    | Third Generation                         |
|-------|------------------------------------------|
| AC    | Access Category                          |
| AES   | Advanced Encryption Standard             |
| ARP   | Address Resolution Protocol              |
| BSSID | Basic Service Set Identifier             |
| CRC   | Cyclic Redundancy Check                  |
| DDNS  | Dynamic Domain Name System               |
| DDoS  | Distributed Denial of Service            |
| DHCP  | Dynamic Host Configuration Protocol      |
| DNS   | Domain Name System                       |
| DTIM  | Delivery Traffic Indication Message      |
| GMT   | Greenwich Mean Time                      |
| GSM   | Global System for Mobile Communications  |
| IGD   | Internet Gateway Device                  |
| IGMP  | Internet Group Management Protocol       |
| IMEI  | International Mobile Equipment Identity  |
| IMSI  | International Mobile Subscriber Identity |
| IP    | Internet Protocol                        |
| IPsec | Internet Protocol Security               |
| ISP   | Internet Service Provider                |
| L2TP  | Layer 2 Tunneling Protocol               |
| LAN   | Local Area Network                       |
| LCP   | Link Control Protocol                    |
| LTE   | Long Term Evolution                      |
| MAC   | Media Access Control                     |

| MTU    | Maximum Transmission Unit                     |
|--------|-----------------------------------------------|
| NAT    | Network Address Translation                   |
| NTP    | Network Time Protocol                         |
| OFDM   | Orthogonal Frequency Division Multiplexing    |
| PBC    | Push Button Configuration                     |
| PIN    | Personal Identification Number                |
| PPPoE  | Point-to-point protocol over Ethernet         |
| РРТР   | Point-to-point tunneling protocol             |
| PSK    | Pre-shared key                                |
| PUK    | PIN Unlock Key                                |
| QoS    | Quality of Service                            |
| RADIUS | Remote Authentication in Dial-In User Service |
| RIP    | Routing Information Protocol                  |
| RTS    | Request To Send                               |
| RTSP   | Real Time Streaming Protocol                  |
| SIP    | Session Initiation Protocol                   |
| SIM    | Subscriber Identification Module              |
| SMB    | Server Message Block                          |
| SSID   | Service Set Identifier                        |
| ТКІР   | Temporal Key Integrity Protocol               |
| UDP    | User Datagram Protocol                        |
| UPnP   | Universal Plug and Play                       |
| URL    | Uniform Resource Locator                      |
| USB    | Universal Serial Bus                          |
| VLAN   | Virtual Local Area Network                    |
| VPN    | Virtual Private Network                       |
| WAN    | Wide Area Network                             |

| WEP   | Wired Equivalent Privacy    |
|-------|-----------------------------|
| Wi-Fi | Wireless Fidelity           |
| WLAN  | Wireless Local Area Network |
| WPA   | Wi-Fi Protected Access      |
| WPS   | Wi-Fi Protected Setup       |